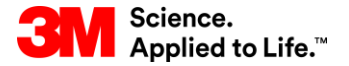

Capacitación de SAP Source To Pay

## STP359: Inventario de Red de Suministro en SNC

#### Capacitación para el usuario externo

Versión: 5.0 Última actualización: 07-Nov-2017

> 3M Business Transformation & Information Technology Progress set in motion >

Este curso describe el proceso de Inventario de red de suministro (Supply Network Inventory, SNI) dentro de la Colaboración de la red de suministro (Supply Network Collaboration, SNC), cómo monitorear el inventario del proveedor, administrar alertas, y cómo ingresar datos de stock y ratios.

Luego de completar este curso, usted podrá hacer lo siguiente:

- Describir el proceso del Inventario de Red de Suministro en SNC.
- Monitorear inventario de la cadena de suministro utilizando el SNI.
- Reconocer los pasos para suministrar datos de stock y ratios a SNI.
- Comparar los datos de stock y ratio históricos.

# Colaboración de la red de suministro

Luego de completar este módulo, usted podrá:

- Explicar qué procesos comerciales se integran a su trabajo con 3M utilizando SNC.
- Iniciar sesión en SNC.

### Introducción a la Colaboración de la red de suministro (SNC)

3M implementó SAP como su sistema de Planificación de recursos empresariales (Enterprise Resource Planning, ERP) para respaldar los procesos de extremo a extremo.

- El software SAP permite una mejor experiencia del Proveedor. Vincula procesos comerciales, personas e información con una plataforma global y perfectamente integrada de procesos comerciales estandarizados.
- Como parte de esta implementación, las Operaciones de abastecimiento de 3M usan SNC de SAP como una herramienta para mejorar las comunicaciones y la productividad, tanto de 3M como de nuestros Proveedores clave.
- Usted accede al portal de SNC a través de Supplier Direct de 3M.

#### Introducción a la Colaboración de la red de suministro (continuación)

3M desea:

- Compartir más información con nuestros Proveedores clave.
- Que los Proveedores clave asuman una mayor responsabilidad y trabajen proactivamente como socios comerciales.

SNC es un componente basado en la web dentro del grupo de Gestión de la cadena de suministro de SAP que:

- Brinda soporte a la colaboración entre proveedores y clientes. 3M usa principalmente SNC con los proveedores que no utilizan transacciones operacionales ni comparten datos electrónicamente.
- Mejora la eficiencia del proceso. SNC ayuda tanto a 3M como a nuestros Proveedores a ahorrar en costos y tiempo.

## Introducción a la SNC

SNC ofrece una plataforma basada en la web para la colaboración en tiempo real con socios comerciales internos y externos.

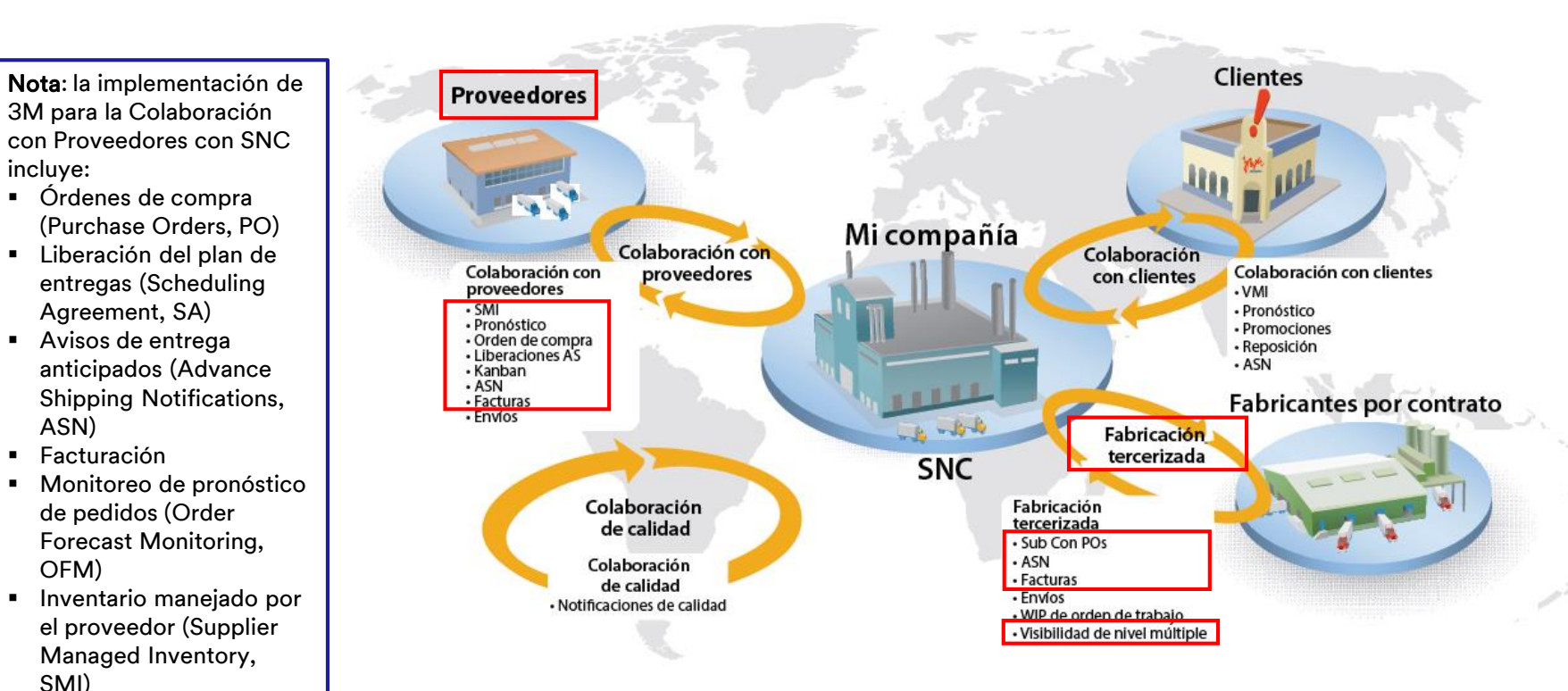

Kanban

### Estrategias de SNC

Los Proveedores colaboran con 3M para los siguientes procesos:

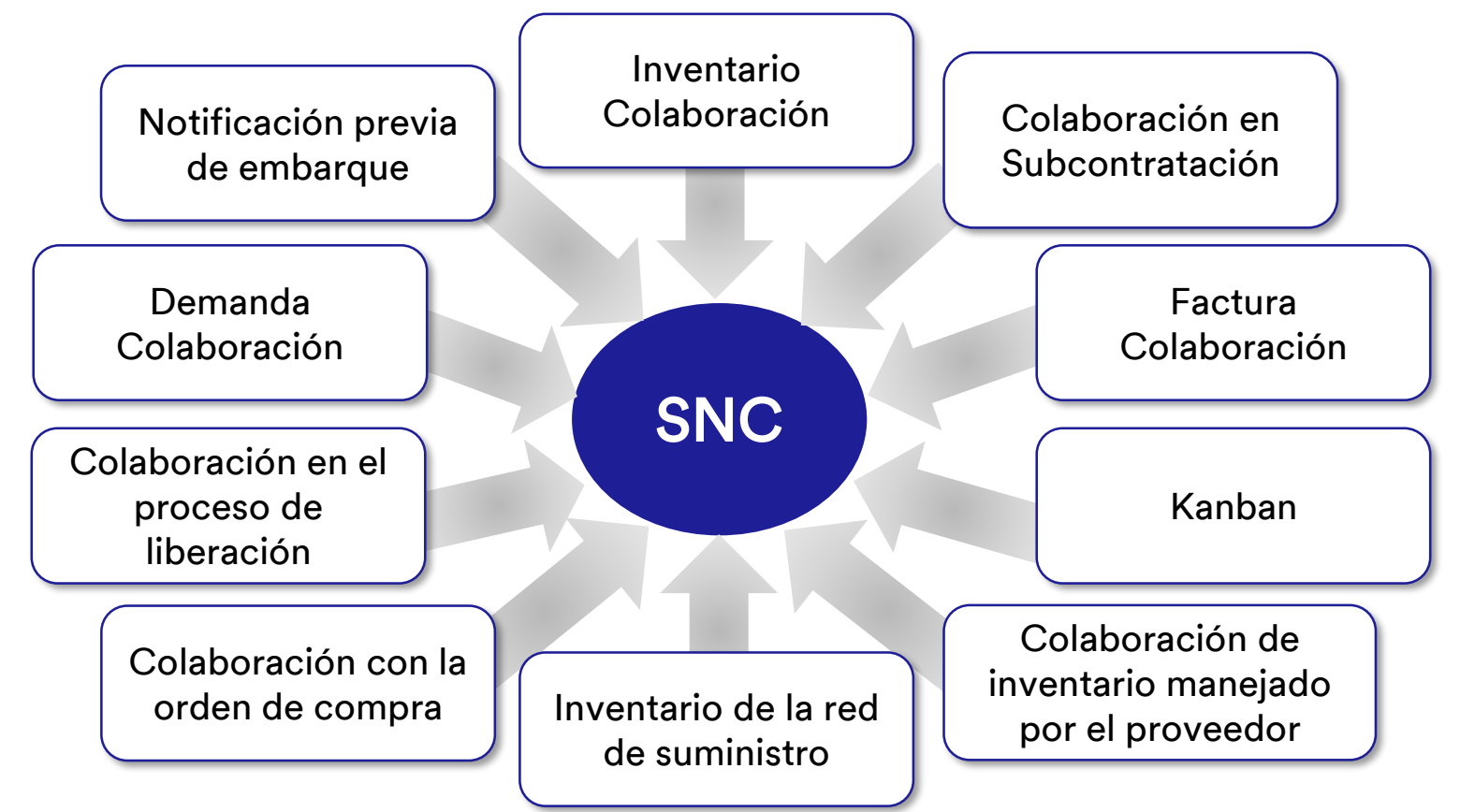

#### Estrategias de SNC (continuación)

Colaboración con la orden de compra de SNC

- Mantiene al tanto a 3M y a los Proveedores sobre el cumplimiento de la PO y las órdenes de entrega para las PO.
- Les permite a los Proveedores responder a los requisitos de manera rápida y precisa.

Colaboración en el proceso de liberación de SNC

- Facilita la ejecución precisa y en tiempo real entre 3M y nuestros Proveedores; mantiene al Proveedor actualizado sobre:
  - Planes de entregas (Scheduling Agreement o SA)
  - Órdenes de entrega (Delivery Schedules)
  - Cantidades acumuladas recibidas
  - Cualquier excepción

#### Estrategias de SNC (continuación)

Colaboración de la demanda de SNC

Al usar OFM en SNC, se habilita la Colaboración de la demanda entre los datos de planificación de 3M y los Proveedores.

- Compara los datos en un entorno de una única ventana.
- Las desviaciones entre el plan de 3M y el plan del Proveedor se muestran como números absolutos, porcentajes y códigos de colores.
- OFM ofrece alertas a todas las partes, de modo que puedan adaptar rápidamente la planificación y la capacidad de entrega para mitigar las situaciones críticas.

Notificación previa de embarque (ASN)

- Permite a los Proveedores brindarle a 3M detalles de un envío por medio de SNC, con antelación, al momento de o cuando se realice el envío.
- Comunica la información de envío, los detalles del vehículo, el transportista y los detalles de contacto de 3M en tiempo real.

Colaboración de inventario de SNC

- Permite la adopción de diferentes estrategias de gestión de inventario para un flujo más parejo de inventario desde un Proveedor al taller. Esto incluye ofrecer logística tercerizada (3PL), que almacena el inventario del Proveedor, con la capacidad de enviar los datos de ASN a 3M para el Proveedor.
- Los beneficios de la Colaboración de inventario son:
  - Reabastecimiento rápido del inventario.
  - Ayuda con la planificación de varias entregas en el horizonte de planificación.
  - Mayor visibilidad de la demanda.

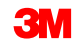

#### Estrategias de SNC (continuación)

Colaboración en Subcontratación

- Le permite a 3M liberar PO para Subcontratistas en SAP y comunicarlas a los Subcontratistas mediante SNC.
- Este proceso:
  - Mantiene a 3M y a los subcontratistas al tanto del cumplimiento de PO y de los programas de entrega.
  - Les permite a Subcontratistas responder a los requisitos de manera rápida y precisa.

Inventario de la red de suministro

- Complementa la colaboración de subcontratación.
- Da soporte a clientes, subcontratistas y proveedores del primer nivel y superior (proveedores del proveedor) y a otros socios para el monitoreo de niveles de existencia y requisitos de productos en ubicaciones determinadas de la cadena de suministro.

| Colaboración de |  |
|-----------------|--|
| facturación     |  |

Le permite a un Proveedor crear facturas para las mercancías que proporcionó el Proveedor a 3M.

Inventario manejado por el proveedor (SMI) Un proceso que permite que los Proveedores de una compañía gestionen la ejecución y la planificación de solicitudes brutas. El cliente (3M) ya no deberá realizar la MRP.

Kanban

Permite que los Proveedores de 3M revisen las Órdenes de compra y creen los Avisos previos de embarque.

Con SNC, los Proveedores pueden:

- Acceder a la PO de 3M, a la PO de subcontratación, a los Planes de entregas, a la Orden de entrega y a los datos de Liberación.
- Proporcionar a 3M confirmación de PO, confirmación de la Orden de entrega y los datos de la ASN, ya sea en línea o utilizando un proceso de carga de archivos.
- Acceder y descargar la planificación, la demanda y los datos del pronóstico de 3M.
- Cargar los datos de producción planificados.
- Crear y publicar las facturas y ver el status de pago de las facturas.

Acceda a la *página de acceso global de Supplier Direct de* 3M escribiendo <u>3M.com/supplierdirect</u> en la barra de direcciones de su explorador web.

Bajo Seleccione la ubicación directa de su proveedor de 3M (Select Your 3M Supplier Direct Location), seleccione su **ubicación** de la lista.

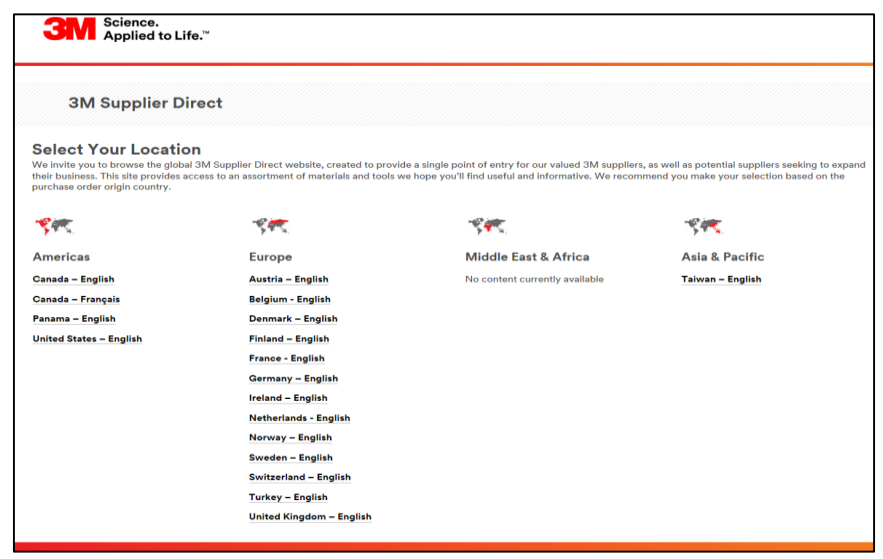

#### Inicio de sesión en SNC (continuación)

En la página de inicio del sitio web Supplier Direct de 3M de la ubicación seleccionada, haga clic en **Iniciar sesión** (Please Sign In) (o en el ícono de la persona) en la parte superior derecha del sitio web Supplier Direct.

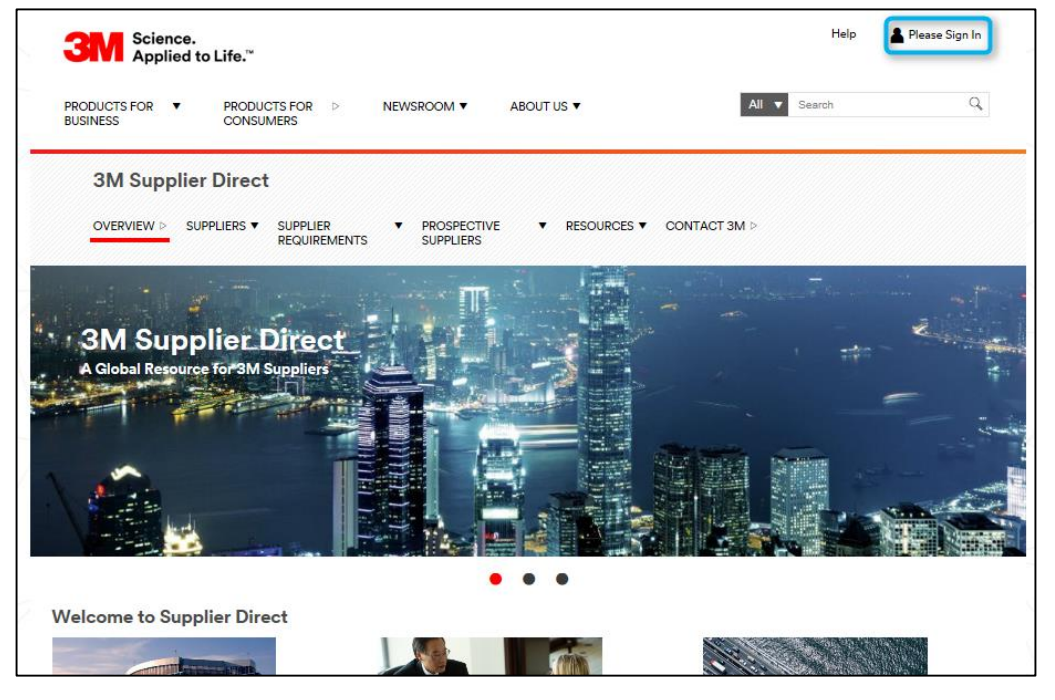

En la ventana Acceso a la Red de Empresa, ingrese su **Código de Usuario** (Username) y **Palabra Clave** (Password) y haga clic en **Acceder** (Login).

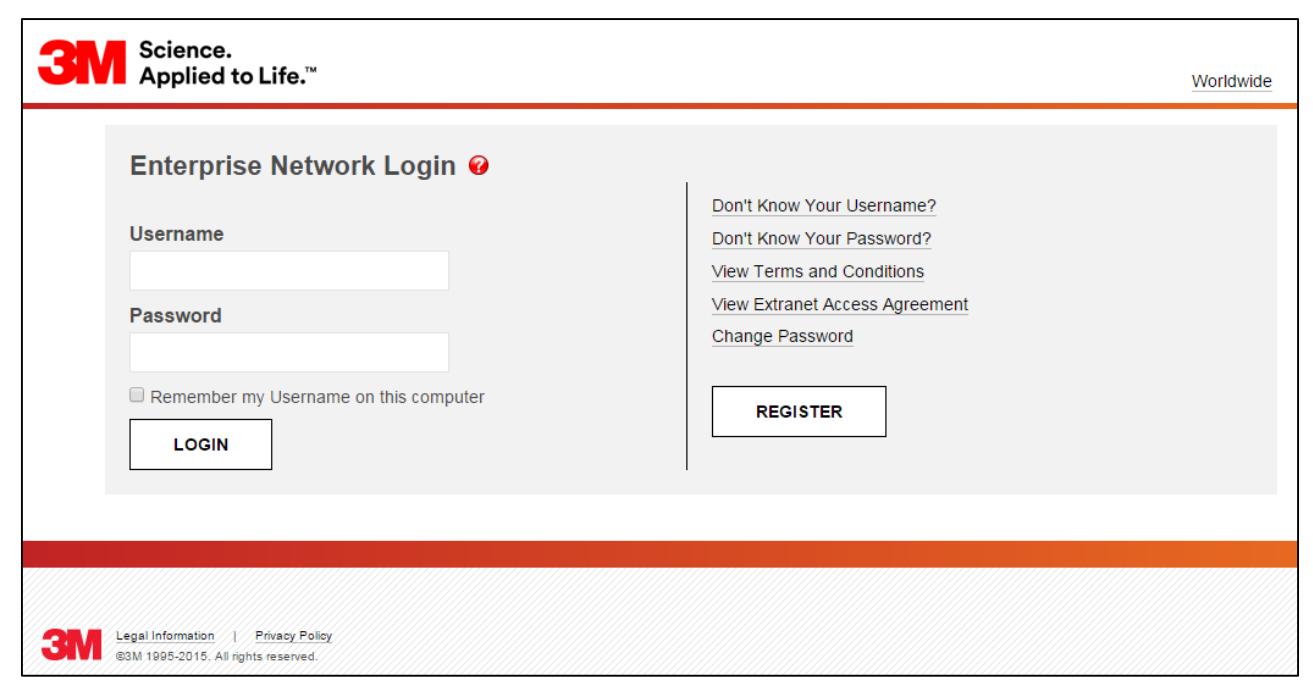

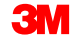

#### Inicio de sesión en SNC (continuación)

Para acceder a SNC, haga clic en el vínculo **3M ERP** debajo de la sección Vínculos rápidos (Quick Links) en la parte derecha de la página.

Nota: También puede encontrar el vínculo de **3M ERP** en la página **Transacciones** Source to Pay (Source to Pay Transactions) en la pestaña *Proveedores* (Suppliers).

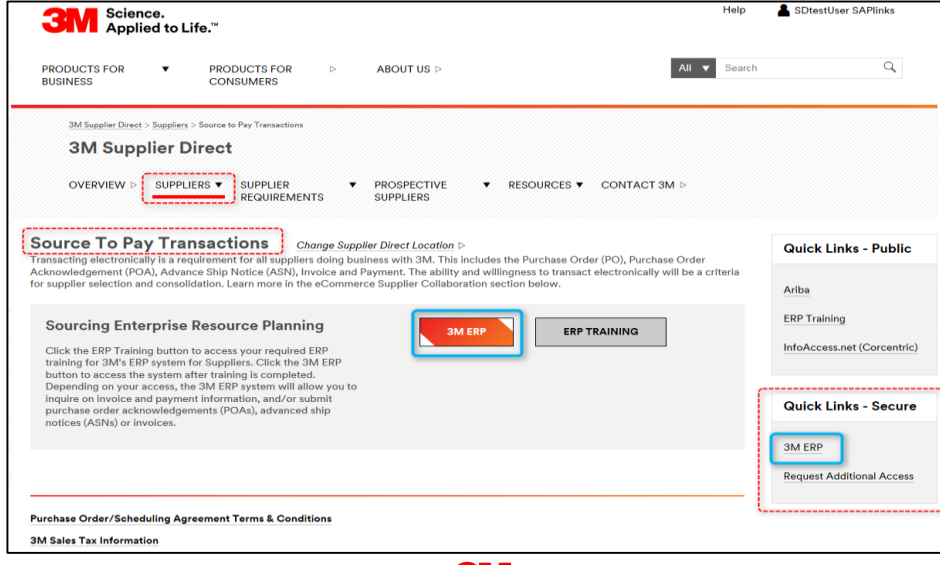

El Portal de ERP se abre en una nueva ventana del explorador.

Debajo de la pestaña *Proveedor* (Supplier), luego, en la pestaña *Comunicación de red de proveedores* (Supplier Network Communication), se muestra la página por defecto *Monitor de alertas* (Alert Monitor).

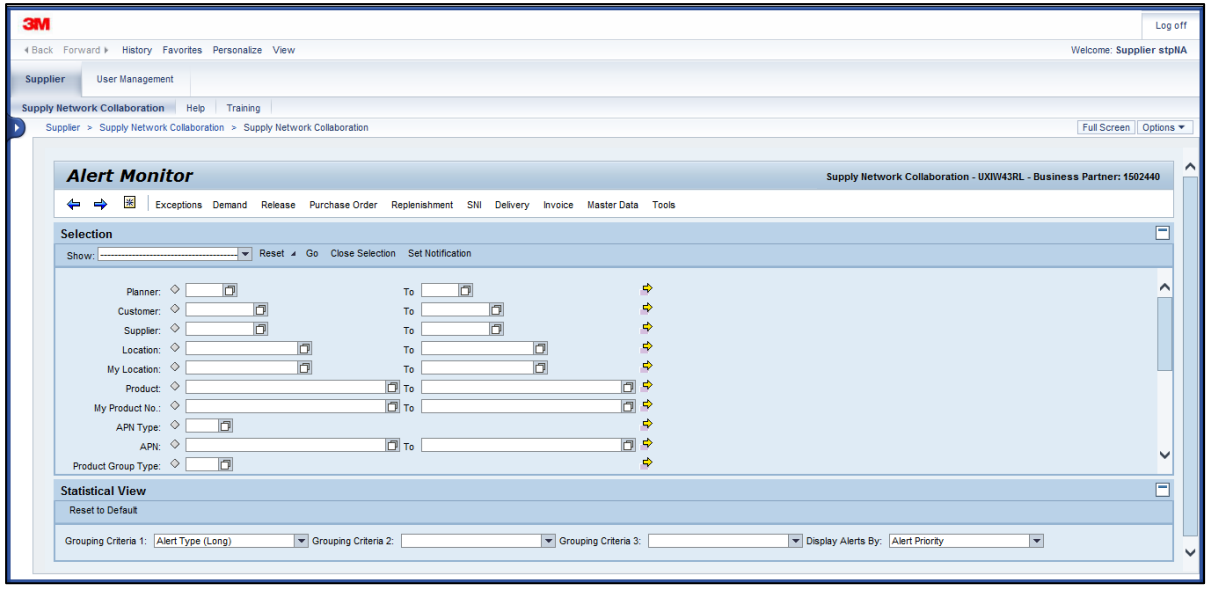

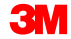

Los puntos clave que se cubrieron en este módulo son los siguientes:

- 3M les proporciona a los Proveedores una herramienta en la web denominada Colaboración de la red de suministro (SNC).
- Accede a SNC a través del portal Supplier Direct de 3M.
- Los Proveedores colaboran con 3M para estos procesos:
  - Colaboración con la orden de compra
  - Colaboración en el proceso de liberación
  - Colaboración de la demanda usando OFM
  - Notificación previa de embarque
  - Colaboración de inventario
  - Colaboración en Subcontratación
  - Colaboración de facturación

## Introducción a Inventario de Red de Suministro

#### Objetivos del módulo

Luego de completar este módulo, usted podrá:

- Describir el propósito de usar el SNI.
- Enumerar los beneficios de usar el SNI.
- Describir el flujo de proceso de SNI.
- Identificar los tipos de datos que pueden visualizarse en SNI.
- Identificar los productos que pueden monitorearse utilizando el SNI.

Inventario de Red de Suministro (SNI) es un subproceso SNC.

- El principal objetivo de SNI es monitorear las posiciones de stock de uno o más materiales en toda la cadena de suministro dentro de un ciclo de planificación completo.
- SNI admite el monitoreo de las posiciones de stock en varias ubicaciones en la cadena de suministro, que incluye:
  - Localidades de 3M
  - Clientes
  - Subcontratistas
  - Proveedores
  - Proveedores del proveedor
  - Proveedores Logísticos Terceros

#### Inventario de Red de Suministro (continuación)

Una cadena de suministro con un inventario que puede monitorearse en SNI:

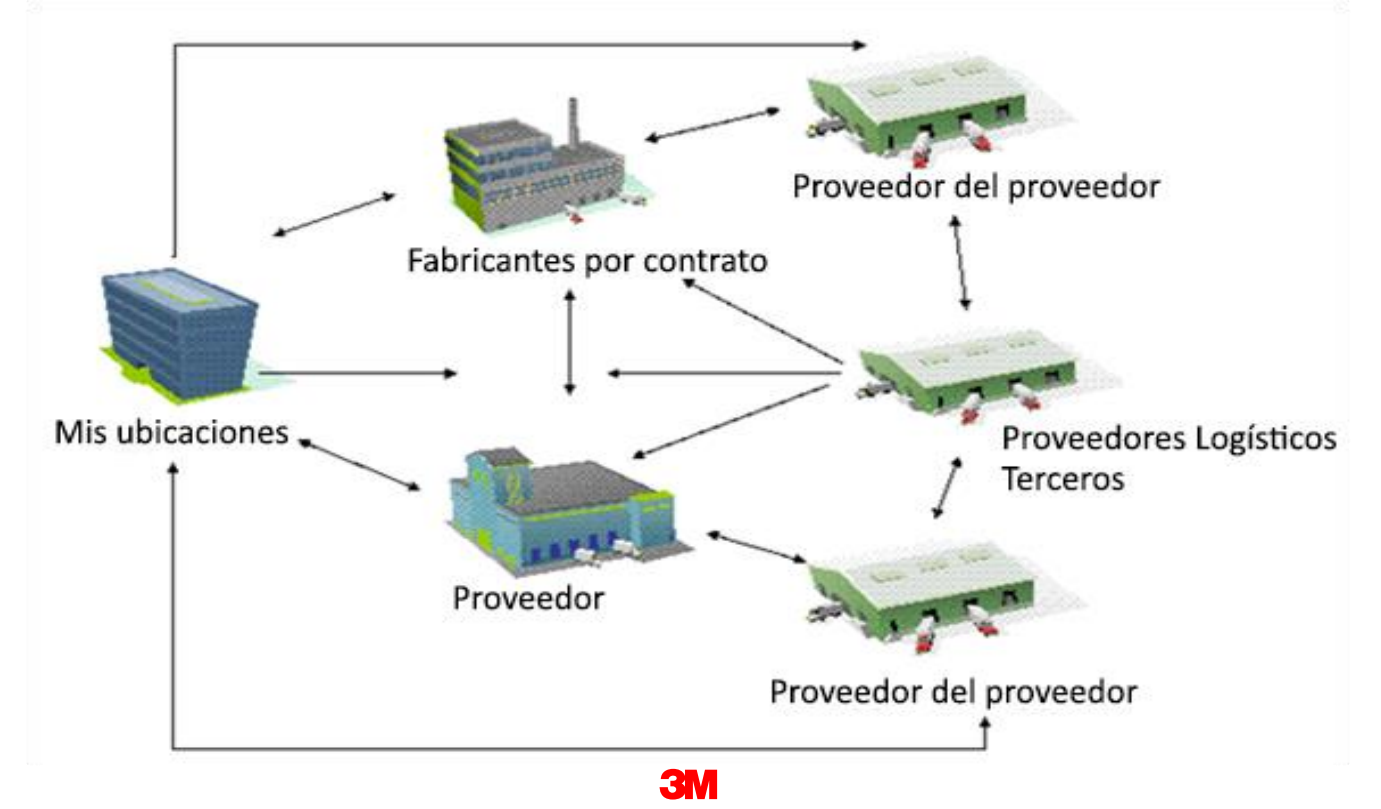

SNI con SNC:

- Mejora las rotaciones de inventario y reduce el inventario parado.
- Permite una planificación y cumplimiento más precisos con todos los socios comerciales.

Los productos que pueden monitorearse con el SNI son los siguientes:

- Productos 3M
- Productos 3M que se almacenan y a los que se les realiza el procesamiento posterior en la ubicación del Proveedor
- Productos del Proveedor (solamente componentes de suma importancia)
- Productos almacenados por otro socio comercial (como un Proveedor Logístico Tercero [3PL] o un Proveedor del proveedor)

3M y los socios comerciales:

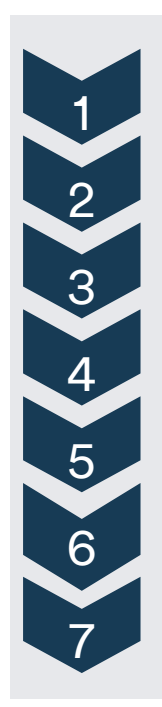

Extraen información de stock del sistema backend de SAP de 3M y se envía a SNC.

Buscan excepciones de inventario en SNI.

Revisar la situación de inventario en la ventana Descripción general de SNI (SNI Overview).

Revisar el status de stock proyectado en la ventana Detalles de SNI (SNI Details).

Revisar el inventario actual en la ventana Descripción general de inventario (Inventory Overview).

Analizar el historial de ratios en la ventana *Comparación de historial en SNI* (SNI History Comparison).

Mantienen alertas de SNI personalizadas (usuario de 3M solamente).

Los puntos clave que se cubrieron en este módulo son los siguientes:

- SNI soporta a todos los Socios Comerciales a lo largo de la cadena de suministro, en el monitoreo de las posiciones de inventario en toda la cadena dentro de un ciclo de planificación.
- SNI ofrece una visualización orientada a períodos y basada en series cronológicas de demandas, entradas e inventarios de los componentes en las ubicaciones del socio comercial.

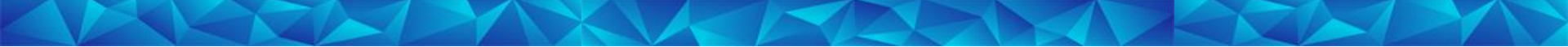

## Monitoreo de Inventario en la Cadena de Suministro y Figuras Claves

#### Objetivos del módulo

Luego de completar este módulo, usted podrá:

- Revisar alertas de SNI.
- Revisar el status de SNI.
- Revisar el status de stock proyectado.
- Revisar una instantánea del inventario actual.

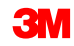

#### Verificación de excepciones de inventario en SNI

Las alertas se activan para cualquier actualización de los ratios en SNI. Cualquier situación de excepción genera alertas. Las alertas se transmiten a 3M y al proveedor. Las alertas de SNI incluyen las siguientes:

- Por debajo del mínimo: stock proyectado (SNI)
- Por encima del máximo: stock proyectado (SNI)
- Sin stock: stock proyectado (SNI)
- Por debajo del mínimo: stock disponible (SNI)
- Por encima del máximo: stock disponible (SNI)
- Sin stock: stock disponible (SNI)
- Alerta SNI: Las condiciones de alerta se dan para una Alerta SNI personalizada

#### Verificación de Excepciones de Inventario en SNI (continuación)

Para revisar excepciones individuales en el Monitor de alertas (Alert Monitor), el Proveedor hace clic en los **hipervínculos** de alerta individuales:

| 100.000 (00.000)  |                  |              |                       |                    |             |           |         |                       |                        |              |       |             |           |                        |                     |
|-------------------|------------------|--------------|-----------------------|--------------------|-------------|-----------|---------|-----------------------|------------------------|--------------|-------|-------------|-----------|------------------------|---------------------|
| Reset to Default  | ]                |              |                       |                    |             |           |         |                       |                        |              |       |             |           |                        |                     |
| Grouping Criteria | Alert 7          | )ype         |                       | Groupi             | ng Criteria | Z AERT    | ype     | Grouping C            | nteria.3: Pamer        |              | Cite; | ila) Alerta | By: Local | sion 💌                 |                     |
| Mew [Stancare V   | new]<br>Export 4 |              |                       | Filter<br>Settings |             |           |         |                       |                        |              |       |             |           |                        |                     |
| Alert Type        | Planner          | HT1_10001    | M330                  | M331 -             |             |           |         |                       |                        |              | _     |             |           |                        |                     |
| SINI Alert        | r r              | 0            | 3                     | 1                  |             |           |         |                       |                        |              |       | _           |           |                        |                     |
| SNI PrStck Zero   |                  | 1            | 9                     | ° 💎                |             |           |         |                       |                        |              |       | Re          | sum       | nen de las             | alertas             |
| NI PIJSICK MII    |                  | 1            |                       | ° 📃                |             |           |         |                       |                        |              | L     |             | o an      |                        |                     |
| ]                 |                  |              | *                     | 04 340             |             |           |         |                       |                        |              |       | ae          | Sr        | NI                     |                     |
| m See ristalls    | E Adaptive       | Print        | te ziert S<br>Version | ihow user actio    | ors Not     | as Saa No | tfexton |                       |                        |              | •     |             |           |                        | Filter Setting      |
| Alart number      | , 4              | Location No. | \$                    | Product            | *           | Alen Type | 4       | Stock 👙               | Coourring on 🗘         | Acknowledged | 4     | Notes       | 4         | Creation Date / Time 🚭 | Last Cranged 🕀      |
| 20358182          |                  | 1/330        |                       | HT1-F1000          | 01          | SNIAH     | 1       | 1 442,000000000000000 | 24.07.2008/00/00/00/00 | T            |       | r.          | 1         | 24.07.2008.00.15.45    | 24 07 2005 00 20 12 |
| 20358183          |                  | M330         |                       | HT1-51000          | 09          | SNIAlert  |         | 2 295,0000000000000   | 24.07.2005.00.00:00    | N.           |       | N           |           | 24.07.2008.00:15.45    | 24.07 2008 00:15:46 |
|                   |                  | M330         |                       | HT1-81000          | 10          | SNIAlert  |         | 210,0000000000000     | 17.68.2006.00.00.00    | N            |       | N           |           | 24.07.2008.00.11.15    | 24.07.2008-00.1116  |
| 20358-27          |                  |              |                       |                    |             |           |         |                       |                        |              |       |             |           |                        |                     |

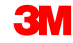

Las instrucciones detalladas sobre cómo **revisar las excepciones SNI** se pueden encontrar en el sitio <u>Supply Network Collaboration Training</u>.

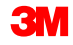

La ventana *Descripción general de SNI* (SNI Overview) le permite verificar el resumen del stock disponible de todas las ubicaciones de 3M.

Las posiciones de stock están resaltadas con códigos de colores diferentes. Esto indica distintas situaciones de stock:

- Rojo: el stock proyectado es cero o está por debajo de cero.
- Amarillo: el stock proyectado está por debajo del nivel mínimo de stock (stock de seguridad).
- Azul: el stock proyectado supera el nivel máximo de stock.
- Verde: el stock proyectado está entre los niveles de stock mínimo y máximo.

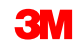

#### Revisar status de inventario (continuación)

Para revisar el status de inventario, de la lista desplegable *SNI*, el Proveedor selecciona **Descripción general de SNI** (SNI Overview):

| Alert Mon              | itor                                                                                                    |             |                      |                                 |                 |                   |                |         |         |             | 5          | upply Network Collaboration - US342157 - Business Partner: 10000000 |
|------------------------|----------------------------------------------------------------------------------------------------|-------------|----------------------|---------------------------------|-----------------|-------------------|----------------|---------|---------|-------------|------------|---------------------------------------------------------------------|
| ⇐ ॖ ᆃ ॖ Ж । व          | Exceptions Dem                                                                                                    | and Release | Purchase Order       | Replenishment                   | Work Order      | SNI               | Delivery       | Invoice | Quality | Master Data | Tools      |                                                                     |
| Selection              |                                                                                                    |             |                      | SNI Overview                    | view            |                   |                |         |         |             |            |                                                                     |
| Show:                  |                                                                                                    | Reset 4     | Go Close Selection   | SNI Details<br>SNI Details - Pr | oduct View      |                   |                |         |         |             |            |                                                                     |
| Planner:               | <ul> <li>□</li> </ul>                                                                                                    |             | 1                    | SNI History Cor                 | mparison (Inven | tory)<br>liguree) | )              | \$      |         |             |            |                                                                     |
| Customer:<br>Supplier: |                                                                                                    |             | 1                    | SNI Audit Trail                 | - 61- (ONI)     |                   |                | ₽<br>⇒  |         |             |            |                                                                     |
| Location:              | ♦                                                                                                    |             | ] [                  |                                 |                 |                   |                | ⇒       |         |             |            |                                                                     |
| My Location:           | ♦                                                                                                    | Ċ           | ] [                  | Го                              | đ               |                   |                | \$      |         |             |            |                                                                     |
| Product:               | ♦                                                                                                    |             | r (٦                 | Го                              |                 |                   | ð              | \$      |         |             |            |                                                                     |
| My Product No.:        | ♦                                                                                                    |             | 0                    | Го                              |                 |                   | đ              | \$      |         |             |            |                                                                     |
| APN Type:              | ♦ 🚺                                                                                                    |             |                      |                                 |                 |                   |                | \$      |         |             |            |                                                                     |
| APN:                   | ♦                                                                                                    |             | r (1)                | Го                              |                 |                   | đ              | \$      |         |             |            |                                                                     |
| Product Group Type:    | <ul> <li>Image: Image: Ima</li></ul> |             |                      |                                 |                 |                   |                | \$      |         |             |            | <b>•</b>                                                            |
| Statistical View       |                                                                                                    |             |                      |                                 |                 |                   |                |         |         |             |            |                                                                     |
| Reset to Default       |                                                                                                    |             |                      |                                 |                 |                   |                |         |         |             |            |                                                                     |
| Grouping Criteria 1:   | Alert Type                                                                                                    | -           | Grouping Criteria 2: |                                 | •               | Groupi            | ng Criteria 3: |         |         | <b>•</b> [  | Display Al | erts By: Alert Priority                                             |

#### Revisar status de inventario (continuación)

La ventana *Descripción general de SNI* (SNI Overview) brinda información de inventario según el producto por ubicación:

- Stock disponible actual
- Cantidad de alertas de SNI personalizadas mantenidas y status de las alertas
- Status de stock proyectado de diez buckets de tiempo (TB) relativos y futuros. Los buckets se definen utilizando el Modelo de buckets de tiempo (días, semanas o meses, incluidas las combinaciones).
  - El Modelo de buckets de tiempo determina el objetivo de planificación y la división en períodos para el producto de una ubicación en el Monitor de SNI.

| 1                                                                                               |                                                 |              |                  |             |              |       |        |       |      |          |      |       |     |     |     |                   |                    |                    |     |
|-------------------------------------------------------------------------------------------------|-------------------------------------------------|--------------|------------------|-------------|--------------|-------|--------|-------|------|----------|------|-------|-----|-----|-----|-------------------|--------------------|--------------------|-----|
| SNI Overview Supply Network Collaboration - US342157 - Business Partner: 10002500               |                                                 |              |                  |             |              |       |        |       |      |          |      |       |     |     |     |                   |                    |                    |     |
| ⇐ ▫ ᆃ ▫ Ж                                                                                       | Exceptions Demand Release Pu                    | rchase Order | Replenishment    | Work Order  | SNI Delive   | ery l | nvoice | Qua   | lity | Master D | Data | Tools |     |     |     |                   |                    |                    |     |
| Active Queries                                                                                  |                                                 |              |                  |             |              |       |        |       |      |          |      |       |     |     |     |                   |                    |                    |     |
| 3M Default Queries <u>SNI Overview (1)</u><br>Navigation Results Navigation from Quick View (7) |                                                 |              |                  |             |              |       |        |       |      |          |      |       |     |     |     |                   |                    |                    |     |
| Navigation Result                                                                               | Navigation Results - Navigation from Quick View |              |                  |             |              |       |        |       |      |          |      |       |     |     |     |                   |                    |                    |     |
| - Hide Quick Criter                                                                             | ria Maintenance                                 |              |                  |             |              |       |        |       |      |          |      |       |     |     |     |                   |                    |                    |     |
| Critical Products:                                                                              | Critical Products:                              |              |                  |             |              |       |        |       |      |          |      |       |     |     |     |                   |                    |                    |     |
| View: 3M Defau                                                                                  | ult View 👻 Details Print Version                | Export a     |                  |             |              |       |        |       |      |          |      |       |     |     |     |                   |                    | <b>7</b>           | B   |
| 1 Product                                                                                       | Product Desc.                                   | Location     | Assigned Partner | Alert Rules | Stk on Hnd   | UoM   | 1      | TB1 1 | TB2  | твз тв   | 4 TB | 5 ТВ6 | TB7 | TB8 | твэ | Out-of-Stock Date | Below-Minimum Date | Above-Maximum Date | c 🖂 |
| 100000658                                                                                       | CA-7111W(MDI BASE PU)-STP ONLY-SNC              | 0010002500   | 10002500         | 0           | 2,304.667000 | KG    |        |       |      |          |      |       |     |     |     |                   |                    | 31.08.2013         |     |
| 100000658                                                                                       | CA-7111W(MDI BASE PU)-STP ONLY-SNC              | 0010002500   | CORP_3M          | 0           | 0            | KG    |        |       |      |          |      |       |     |     |     | 31.08.2013        |                    |                    |     |
| 100000658                                                                                       | CA-7111W(MDI BASE PU)-STP ONLY-SNC              | 2001         | CORP_3M          | 8           | 6            | KG    |        |       |      |          |      |       |     |     |     |                   |                    | 24.09.2013         |     |
| 1100000111                                                                                      | SCOTCH DETACHABLE -STP ONLY                     | 0010002500   | 10002500         | 0           | 1,684        | EA    |        |       |      |          |      |       |     |     |     |                   |                    | 31.08.2013         |     |
| 1100000111                                                                                      | SCOTCH DETACHABLE -STP ONLY                     | 0010002500   | CORP_3M          | 0           | 0            | EA    |        |       |      |          |      |       |     |     |     | 31.08.2013        |                    |                    |     |
| 1100000111                                                                                      | SCOTCH DETACHABLE -STP ONLY                     | 2001         | CORP_3M          | 6           | 3,000        | EA    |        |       |      |          |      |       |     |     |     |                   |                    | 24.09.2013         |     |
| 400000285                                                                                       | COPPER FOIL 610MM B-STP ONLY                    | 2001         | CORP_3M          | 6           | 1,500        | KG    |        |       |      |          |      |       |     |     |     | 24.09.2013        |                    |                    |     |

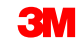
Las instrucciones detalladas sobre cómo **revisar las posiciones de inventario** se pueden encontrar en el sitio <u>Supply Network Collaboration Training</u>.

El proveedor revisa el status de stock proyectado en dos ventanas:

- La ventana Detalles de SNI (SNI Details)
- La ventana Detalles de SNI: vista de producto (SNI Details Product View)

El Proveedor puede revisar el status de stock proyectado en las ventanas *Detalles de SNI* (SNI Details) y *Detalles de SNI – vista de producto* (SNI Details – Product View). Para revisar el status de stock proyectado:

1. De la lista desplegable *SNI*, seleccione **Detalles de SNI** (SNI Details).

| Alert Monitor                                      |                                                                   |
|----------------------------------------------------|-------------------------------------------------------------------|
| 🗢 🔄 🔿 🗐 🙁 Exceptions Demand Release Purchase Order | Replenishment Work Order SNI Delivery Invoice Quality Master Data |
| Colortion                                          | Inventory Overview                                                |
| Selection                                          | SNI Overview                                                      |
| Show: Reset a Go Close Selection                   | SNI Details                                                       |
|                                                    | SNI Details - Product View                                        |
|                                                    | SNI History Comparison (Inventory)                                |
| Planner: V                                         | SNI History Comparison (Key Figures)                              |
| Customer: 🔷 🗖                                      | SNI Audit Trail                                                   |
| Supplier: 🛇 🗖                                      | Time Buckets Profile (SNI)                                        |
| Location: 🔷 🗖                                      | то 🗇 🖻                                                            |
| My Location: 🔷 🗖                                   | то 🗖 🕈                                                            |
| Product: 🛇 🗖                                       | То 🚺 🗢                                                            |
|                                                    |                                                                   |

- 2. En el Área de selección (Selection Area), ingrese la información en los campos adecuados.
- 3. Para visualizar los datos, haga clic en lr (Go).

|   |  | S    | NI Deta                                                                                                    | ils                                                                                                    |            |         |                                              |               |            |     |          |           |
|---|--|------|----------------------------------------------------------------------------------------------------|----------------------------------------------------------------------------------------------------|------------|---------|----------------------------------------------|---------------|------------|-----|----------|-----------|
|   |  | 4    | ≥⇒≥ Ж                                                                                                    | Exceptions                                                                                                    | Demand     | Release | Purchase Order                               | Replenishment | Work Order | SNI | Delivery | Inv       |
|   |  | Sele | ection Area                                                                                                    |                                                                                                    |            |         |                                              |               |            |     |          |           |
| 3 |  | Sho  | w: Reset                                                                                                    | ⊿   Go                                                                                                    | Close Sele | ction   |                                              |               |            |     |          |           |
| 2 |  | Prod | Location:<br>My Location No.:<br>Product:<br>My Product No.:<br>uct Group Type:<br>Product Group:<br>APN Type:<br>APN:<br>SNC Planner:<br>Critical Product: | <ul> <li>◇ 2001</li> <li>◇ 1000</li> <li>◇ □</li> <li>◇ □</li> <li>◇</li></ul> | 000658     |         | то<br>то<br>то<br>То<br>то<br>то<br>то<br>то |               |            |     |          | ትትት ት ትትት |
|   |  |      |                                                                                                    |                                                                                                    |            |         |                                              |               |            |     |          |           |

Por un período determinado, la ventana Detalles de SNI (SNI Details) muestra:

**Demanda** (Demand): SNI considera varios tipos de demandas del producto de salida cuando calcula el stock proyectado. El Ratio de demanda (Demand Key Figure) es la suma de Demanda en firme (Firm Demand), Demanda planificada (Planned Demand) y Pronóstico (Forecast).

| SNI Details                                    |           |                 |              |            |            |            |             |                |             | s               | upply Networ    | k Collaboratio | n - US342157 - | Business Par | tner: 1000250 | 0   |
|------------------------------------------------|-----------|-----------------|--------------|------------|------------|------------|-------------|----------------|-------------|-----------------|-----------------|----------------|----------------|--------------|---------------|-----|
| 🗲 🖬 🖶 🔣 🛛 Exceptions Demand                    | Release   | Purchase Ord    | er Replenish | ment Work  | Order SNI  | Delivery   | Invoice Qua | lity Master D  | )ata Tools  |                 |                 |                |                |              |               |     |
| Selection Area                                 |           |                 |              |            |            |            |             |                |             |                 |                 |                |                |              | [             |     |
| Show: Reset a Go Open Selection                | on        |                 |              |            |            |            |             |                |             |                 |                 |                |                |              |               |     |
| Details                                        |           |                 |              |            |            |            |             |                |             |                 |                 |                |                |              | Γ             |     |
| Grid Product Data                              |           |                 |              |            |            |            |             |                |             |                 |                 |                |                |              | L             | -   |
|                                                | verview S | Corted by Produ | ct           |            |            | - Cimulata | Sava ASN O  | venview (Cuete | mor Miouri) | Audit Tsoil His | ton Comparing   | D Expand All   | Colleges All   |              | Dereenalis    | -   |
| Philit Version Export 2 Grid Arrangement.      |           | Sonted by Produ |              |            |            | Simulate   | Save ASINO  | verview (Custo | mer view) a |                 | story compariso | in Expand Air  | collapse All   |              | Personaliz    | 26  |
| Product/Location/Key Figure                    | Initial   | 25.08.2013      | 26.08.2013   | 27.08.2013 | 28.08.2013 | 29.08.2013 | 30.08.2013  | 31.08.2013     | 01.09.2013  | 02.09.2013      | 03.09.2013      | 04.09.2013     | 05.09.2013     | 06.09.2013   | 07.09.2013    |     |
| ▼ 100000658                                    |           |                 |              |            |            |            |             |                |             |                 |                 |                |                |              |               |     |
| ▼ 2001                                         |           |                 |              |            |            |            |             |                |             |                 |                 |                |                |              |               |     |
| Demand                                         | 6,334     |                 |              |            | 410        |            | 250         |                | 777         |                 | 820             |                |                | 333          |               |     |
| <ul> <li>&gt; Firm Demand</li> </ul>           |           |                 |              |            |            |            |             |                |             |                 |                 |                |                |              |               |     |
| <ul> <li>&gt; Planned Demand</li> </ul>        | 6,334     |                 |              |            | 410        |            | 250         |                | 777         |                 | 820             |                |                | 333          |               |     |
| <ul> <li>&gt; Forecast</li> </ul>              |           |                 |              |            |            |            |             |                |             |                 |                 |                |                |              |               |     |
| <ul> <li>Subcontracting Reservation</li> </ul> | 250       |                 |              |            |            |            |             |                |             |                 |                 |                |                |              |               | Ē., |
| Firm Receipts                                  | 4,013     |                 |              |            |            |            | 1,800       |                |             |                 |                 |                |                |              |               |     |
| <ul> <li>Planned Receipts</li> </ul>           | 50,500    |                 |              |            |            |            |             |                |             |                 |                 |                |                |              |               |     |
| In-Transit Quantity                            | 2         |                 |              |            |            |            |             |                |             |                 |                 |                |                |              |               |     |
| Projected Stock                                | 48,185    | 48,185          | 48,185       | 48,185     | 47,775     | 47,775     | 49,325      | 49,325         | 48,548      | 48,548          | 47,728          | 47,728         | 47,728         | 47,395       | 47,395        |     |
| Minimum Proposal                               |           |                 |              |            |            |            |             |                |             |                 |                 |                |                |              |               |     |
| Maximum Proposal                               |           |                 |              |            |            |            |             |                |             |                 |                 |                |                |              |               |     |
| Days' Supply                                   | 9,999.00  | 9,999.00        | 9,999.00     | 9,999.00   | 9,999.00   | 9,999.00   | 9,999.00    | 9,999.00       | 9,999.00    | 9,999.00        | 9,999.00        | 9,999.00       | 9,999.00       | 9,999.00     | 9,999.00      |     |
| Minimum Stock                                  |           |                 |              |            |            |            |             |                |             |                 |                 |                |                |              |               |     |
| Maximum Stock                                  |           |                 |              |            |            |            |             |                |             |                 |                 |                |                |              |               |     |

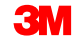

**Reserva de subcontratación** (Subcontracting Reservation): SNI considera la demanda del componente de entrada para el Subcontratista cuando calcula el Stock proyectado (Projected Stock).

| SNI Details                                    |             |                 |              |            |            |                              |             |                |             | S               | upply Networ   | k Collaboratio | on - US342157 - | Business Par | rtner: 10002500 | , |
|------------------------------------------------|-------------|-----------------|--------------|------------|------------|------------------------------|-------------|----------------|-------------|-----------------|----------------|----------------|-----------------|--------------|-----------------|---|
| ← 🖂 ➡ 📃 🗮 Exceptions Demand                    | Release     | Purchase Ord    | ler Replenis | hment Work | Order SNI  | Delivery                     | Invoice Qua | lity Master D  | Data Tools  |                 |                |                |                 |              |                 |   |
| Selection Area                                 |             |                 |              |            |            |                              |             |                |             |                 |                |                |                 |              | [               | 5 |
| Show: Reset 4 Go Open Selecti                  | on          |                 |              |            |            |                              |             |                |             |                 |                |                |                 |              |                 |   |
| Details                                        |             |                 |              |            |            |                              |             |                |             |                 |                |                |                 |              | -               | 5 |
| Grid Product Data                              |             |                 |              |            |            |                              |             |                |             |                 |                |                |                 |              |                 |   |
| Print Version Export A Grid Arrangement:       | verview - S | Sorted by Produ | uct          |            |            | <ul> <li>Simulate</li> </ul> | Save ASN O  | verview (Custo | mer View) 🔺 | Audit Trail His | tory Compariso | n Expand All   | Collapse All    |              | Personalize     | е |
| Product/Location/Key Figure                    | Initial     | 25.08.2013      | 26.08.2013   | 27.08.2013 | 28.08.2013 | 29.08.2013                   | 30.08.2013  | 31.08.2013     | 01.09.2013  | 02.09.2013      | 03.09.2013     | 04.09.2013     | 05.09.2013      | 06.09.2013   | 07.09.2013      |   |
| ▼ 1000000658                                   |             |                 |              |            |            |                              |             |                |             |                 |                |                |                 |              |                 |   |
| ▼ 2001                                         |             |                 |              |            |            |                              |             |                |             |                 |                |                |                 |              |                 |   |
| Demand                                         | 6,334       |                 |              |            | 410        |                              | 250         |                | 777         |                 | 820            |                |                 | 333          |                 |   |
| <ul> <li>&gt; Firm Demand</li> </ul>           |             |                 |              |            |            |                              |             |                |             |                 |                |                |                 |              |                 |   |
| <ul> <li>&gt; Planned Demand</li> </ul>        | 6,334       |                 |              |            | 410        |                              | 250         |                | 777         |                 | 820            |                |                 | 333          |                 |   |
| <ul> <li>&gt; Forecast</li> </ul>              |             |                 |              |            |            |                              |             |                |             |                 |                |                |                 |              |                 |   |
| <ul> <li>Subcontracting Reservation</li> </ul> | 250         | )               |              |            |            |                              |             |                |             |                 |                |                |                 |              |                 |   |
| Firm Receipts                                  | 4,013       | 1               |              |            |            |                              | 1,800       |                |             |                 |                |                |                 |              |                 |   |
| <ul> <li>Planned Receipts</li> </ul>           | 50,500      | )               |              |            |            |                              |             |                |             |                 |                |                |                 |              |                 |   |
| In-Transit Quantity                            | 2           | :               |              |            |            |                              |             |                |             |                 |                |                |                 |              |                 |   |
| <ul> <li>Projected Stock</li> </ul>            | 48,185      | 48,185          | 6 48,185     | 48,185     | 47,775     | 47,775                       | 49,325      | 49,325         | 48,548      | 48,548          | 47,728         | 47,728         | 47,728          | 47,395       | 47,395          |   |
| Minimum Proposal                               |             |                 |              |            |            |                              |             |                |             |                 |                |                |                 |              |                 |   |
| Maximum Proposal                               |             |                 |              |            |            |                              |             |                |             |                 |                |                |                 |              |                 |   |
| Days' Supply                                   | 9,999.00    | 9,999.00        | 9,999.00     | 9,999.00   | 9,999.00   | 9,999.00                     | 9,999.00    | 9,999.00       | 9,999.00    | 9,999.00        | 9,999.00       | 9,999.00       | 9,999.00        | 9,999.00     | 9,999.00        |   |
| Minimum Stock                                  |             |                 |              |            |            |                              |             |                |             |                 |                |                |                 |              |                 |   |
| Maximum Stock                                  |             |                 |              |            |            |                              |             |                |             |                 |                |                |                 |              |                 |   |

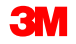

**Entradas** (Receipts): SNI considera varios tipos de entradas, como Entradas planificadas (Planned Receipts) ingresadas por el Subcontratista o Proveedor, Entradas en firme (Firm Receipts) y Cantidad en tránsito (In-Transit Quantity) cuando se calcula el stock proyectado.

| SNI Details                              |             |                   |              |            |            |            |             |                |             | s               | upply Networ   | k Collaboratio | on - US342157 - | Business Par | rtner: 10002500 |
|------------------------------------------|-------------|-------------------|--------------|------------|------------|------------|-------------|----------------|-------------|-----------------|----------------|----------------|-----------------|--------------|-----------------|
| ← 🖘 🕫 🕷 🛛 Exceptions Demand              | Release     | Purchase Ord      | er Replenist | nment Work | Order SNI  | Delivery   | Invoice Qua | lity Master D  | Data Tools  |                 |                |                |                 |              |                 |
| Selection Area                           |             |                   |              |            |            |            |             |                |             |                 |                |                |                 |              | [               |
| Show: Reset 4 Go Open Selection          | on          |                   |              |            |            |            |             |                |             |                 |                |                |                 |              |                 |
| Detaile                                  |             |                   |              |            |            |            |             |                |             |                 |                |                |                 |              | [=              |
| Grid Product Data                        |             |                   |              |            |            |            |             |                |             |                 |                |                |                 |              |                 |
|                                          |             | Cardead by Decide | -1           |            |            |            |             |                | 10.0        |                 |                |                |                 |              |                 |
| Print Version Export a Grid Arrangement: | verview - : | sorted by Produ   | ci           |            | 1          | ▼ Simulate | Save ASN 0  | verview (Custo | mer view) 🔺 | Audit Irali His | tory Compariso | on Expand All  | Collapse All    |              | Personalize     |
| Product/Location/Key Figure              | Initial     | 25.08.2013        | 26.08.2013   | 27.08.2013 | 28.08.2013 | 29.08.2013 | 30.08.2013  | 31.08.2013     | 01.09.2013  | 02.09.2013      | 03.09.2013     | 04.09.2013     | 05.09.2013      | 06.09.2013   | 07.09.2013      |
| ▼ 100000658                              |             |                   |              |            |            |            |             |                |             |                 |                |                |                 |              |                 |
| ▼ 2001                                   |             |                   |              |            |            |            |             |                |             |                 |                |                |                 |              |                 |
| Demand                                   | 6,334       |                   |              |            | 410        |            | 250         |                | 777         |                 | 820            |                |                 | 333          |                 |
| Firm Demand                              |             |                   |              |            |            |            |             |                |             |                 |                |                |                 |              |                 |
| <ul> <li>&gt; Planned Demand</li> </ul>  | 6,334       |                   |              |            | 410        |            | 250         |                | 777         |                 | 820            |                |                 | 333          |                 |
| <ul> <li>&gt; Forecast</li> </ul>        |             |                   |              |            |            |            |             |                |             |                 |                |                |                 |              |                 |
| Subcontracting Reservation               | 250         |                   |              |            |            |            |             |                |             |                 |                |                |                 |              |                 |
| Firm Receipts                            | 4,013       |                   |              |            |            |            | 1,800       |                |             |                 |                |                |                 |              |                 |
| <ul> <li>Planned Receipts</li> </ul>     | 50,500      |                   |              |            |            |            |             |                |             |                 |                |                |                 |              |                 |
| In-Transit Quantity                      | 2           |                   |              |            |            |            |             |                |             |                 |                |                |                 |              |                 |
| <ul> <li>Projected Stock</li> </ul>      | 48,185      | 48,185            | 48,185       | 48,185     | 47,775     | 47,775     | 49,325      | 49,325         | 48,548      | 48,548          | 47,728         | 47,728         | 47,728          | 47,395       | 47,395          |
| Minimum Proposal                         |             |                   |              |            |            |            |             |                |             |                 |                |                |                 |              |                 |
| Maximum Proposal                         |             |                   |              |            |            |            |             |                |             |                 |                |                |                 |              |                 |
| Days' Supply                             | 9,999.00    | 9,999.00          | 9,999.00     | 9,999.00   | 9,999.00   | 9,999.00   | 9,999.00    | 9,999.00       | 9,999.00    | 9,999.00        | 9,999.00       | 9,999.00       | 9,999.00        | 9,999.00     | 9,999.00        |
| Minimum Stock                            |             |                   |              |            |            |            |             |                |             |                 |                |                |                 |              |                 |
| Maximum Stock                            |             |                   |              |            |            |            |             |                |             |                 |                |                |                 |              |                 |

**Stock proyectado** (Projected Stock): El valor calculado que representa el stock que se prevé que estará disponible en una ubicación al finalizar un bucket de tiempo. Para un bucket de tiempo dado, este equivale al stock proyectado del Bucket de tiempo anterior + Entradas en firme + Entradas planificadas + Cantidad en tránsito – Demanda – Reservas de subcontratación.

| SNI Details                                |             |                 |              |            |            |                              |             |                |            | s               | upply Networ   | k Collaboratio | n - US342157 - | Business Par | tner: 1000250 | 10 |
|--------------------------------------------|-------------|-----------------|--------------|------------|------------|------------------------------|-------------|----------------|------------|-----------------|----------------|----------------|----------------|--------------|---------------|----|
| ← 🖙 🜩 🔣   Exceptions Demand                | Release     | Purchase Ord    | er Replenist | nment Work | Order SNI  | Delivery                     | Invoice Qua | lity Master D  | )ata Tools |                 |                |                |                |              |               |    |
| Selection Area                             |             |                 |              |            |            |                              |             |                |            |                 |                |                |                |              | [             |    |
| Show: Reset 4 Go Open Selection            | on          |                 |              |            |            |                              |             |                |            |                 |                |                |                |              |               |    |
| Deteile                                    |             |                 |              |            |            |                              |             |                |            |                 |                |                |                |              | ſ             |    |
| Crid Draduat Data                          |             |                 |              |            |            |                              |             |                |            |                 |                |                |                |              | l             | _  |
| Grid Product Data                          |             |                 |              |            |            |                              |             |                |            |                 |                |                |                |              |               | -  |
| Print Version Export a Grid Arrangement: O | verview - S | Sorted by Produ | ct           |            |            | <ul> <li>Simulate</li> </ul> | Save ASN O  | verview (Custo | merView) ⊿ | Audit Trail His | tory Compariso | n Expand All   | Collapse All   |              | Personali     | ze |
| Product/Location/Key Figure                | Initial     | 25.08.2013      | 26.08.2013   | 27.08.2013 | 28.08.2013 | 29.08.2013                   | 30.08.2013  | 31.08.2013     | 01.09.2013 | 02.09.2013      | 03.09.2013     | 04.09.2013     | 05.09.2013     | 06.09.2013   | 07.09.2013    |    |
| ✓ 100000658                                |             |                 |              |            |            |                              |             |                |            |                 |                |                |                |              |               |    |
| ▼ 2001                                     | _           |                 |              |            |            |                              |             |                |            |                 |                |                |                |              |               |    |
| Demand                                     | 6,334       |                 |              |            | 410        |                              | 250         |                | 777        |                 | 820            |                |                | 333          |               |    |
| Firm Demand                                |             |                 |              |            |            |                              |             |                |            |                 |                |                |                |              |               |    |
| Planned Demand                             | 6,334       |                 |              |            | 410        |                              | 250         |                | 777        |                 | 820            |                |                | 333          |               |    |
| <ul> <li>&gt; Forecast</li> </ul>          |             |                 |              |            |            |                              |             |                |            |                 |                |                |                |              |               |    |
| Subcontracting Reservation                 | 250         |                 |              |            |            |                              |             |                |            |                 |                |                |                |              |               |    |
| Firm Receipts                              | 4,013       |                 |              |            |            |                              | 1,800       |                |            |                 |                |                |                |              |               |    |
| Planned Receipts                           | 50,500      |                 |              |            |            |                              |             |                |            |                 |                |                |                |              |               |    |
| In-Transit Quantity                        | 2           |                 |              |            |            |                              |             |                |            |                 |                |                |                |              |               | 4  |
| Projected Stock                            | 48,185      | 48,185          | 48,185       | 48,185     | 47,775     | 47,775                       | 49,325      | 49,325         | 48,548     | 48,548          | 47,728         | 47,728         | 47,728         | 47,395       | 47,395        |    |
| Minimum Proposal                           |             |                 |              |            |            |                              |             |                |            |                 |                |                |                |              |               |    |
| Maximum Proposal                           |             |                 |              |            |            |                              |             |                |            |                 |                |                |                |              |               |    |
| Days' Supply                               | 9,999.00    | 9,999.00        | 9,999.00     | 9,999.00   | 9,999.00   | 9,999.00                     | 9,999.00    | 9,999.00       | 9,999.00   | 9,999.00        | 9,999.00       | 9,999.00       | 9,999.00       | 9,999.00     | 9,999.00      |    |
| Minimum Stock                              |             |                 |              |            |            |                              |             |                |            |                 |                |                |                |              |               |    |
| Maximum Stock                              |             |                 |              |            |            |                              |             |                |            |                 |                |                |                |              |               |    |

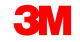

**Stock mínimo** (Minimum Stock) y **Stock máximo** (Maximum Stock): 3M y el proveedor acuerdan estos niveles de stock.

| SNI Details                              |              |                 |              |            |            |                              |             |                |             | S               | upply Networ   | k Collaboratio | on - US342157 - | Business Par | tner: 100025 | 500   |
|------------------------------------------|--------------|-----------------|--------------|------------|------------|------------------------------|-------------|----------------|-------------|-----------------|----------------|----------------|-----------------|--------------|--------------|-------|
| 🗢 🖃 🖶 🔣 Exceptions Demand                | Release      | Purchase Ord    | er Replenisl | nment Work | Order SNI  | Delivery                     | Invoice Qua | lity Master D  | ata Tools   |                 |                |                |                 |              |              |       |
| Selection Area                           |              |                 |              |            |            |                              |             |                |             |                 |                |                |                 |              |              |       |
| Show: Reset 4 Go Open Select             | ion          |                 |              |            |            |                              |             |                |             |                 |                |                |                 |              |              |       |
| Details                                  |              |                 |              |            |            |                              |             |                |             |                 |                |                |                 |              |              |       |
| Grid Product Data                        |              |                 |              |            |            |                              |             |                |             |                 |                |                |                 |              |              |       |
| Print Version Export A Grid Arrangement: | Overview - S | Sorted by Produ | ct           |            |            | <ul> <li>Simulate</li> </ul> | Save ASN O  | verview (Custo | mer View) 🔺 | Audit Trail His | tory Compariso | n Expand All   | Collapse All    |              | Persona      | alize |
| Product/Location/Key Figure              | Initial      | 25.08.2013      | 26.08.2013   | 27.08.2013 | 28.08.2013 | 29.08.2013                   | 30.08.2013  | 31.08.2013     | 01.09.2013  | 02.09.2013      | 03.09.2013     | 04.09.2013     | 05.09.2013      | 06.09.2013   | 07.09.2013   |       |
|                                          |              |                 |              |            |            |                              |             |                |             |                 |                |                |                 |              |              |       |
| ✓ 2001                                   |              |                 |              |            |            |                              |             |                |             |                 |                |                |                 |              |              |       |
| Demand                                   | 6,334        |                 |              |            | 410        |                              | 250         |                | 777         |                 | 820            |                |                 | 333          |              |       |
| <ul> <li>&gt; Firm Demand</li> </ul>     |              |                 |              |            |            |                              |             |                |             |                 |                |                |                 |              |              |       |
| <ul> <li>&gt; Planned Demand</li> </ul>  | 6,334        |                 |              |            | 410        |                              | 250         |                | 777         |                 | 820            |                |                 | 333          |              |       |
| <ul> <li>&gt; Forecast</li> </ul>        |              |                 |              |            |            |                              |             |                |             |                 |                |                |                 |              |              |       |
| Subcontracting Reservation               | 250          |                 |              |            |            |                              |             |                |             |                 |                |                |                 |              |              |       |
| Firm Receipts                            | 4,013        |                 |              |            |            |                              | 1,800       |                |             |                 |                |                |                 |              |              |       |
| Planned Receipts                         | 50,500       |                 |              |            |            |                              |             |                |             |                 |                |                |                 |              |              |       |
| In-Transit Quantity                      | 2            |                 |              |            |            |                              |             |                |             |                 |                |                |                 |              |              |       |
| Projected Stock                          | 48,185       | 48,185          | 48,185       | 48,185     | 47,775     | 47,775                       | 49,325      | 49,325         | 48,548      | 48,548          | 47,728         | 47,728         | 47,728          | 47,395       | 47,39        | 15    |
| Minimum Proposal                         |              |                 |              |            |            |                              |             |                |             |                 |                |                |                 |              |              |       |
| Maximum Proposal                         |              |                 |              |            |            |                              |             |                |             |                 |                |                |                 |              |              |       |
| Days' Supply                             | 9,999.00     | 9,999.00        | 9,999.00     | 9,999.00   | 9,999.00   | 9,999.00                     | 9,999.00    | 9,999.00       | 9,999.00    | 9,999.00        | 9,999.00       | 9,999.00       | 9,999.00        | 9,999.00     | 9,999.0      | 0     |
| Minimum Stock                            |              |                 |              |            |            |                              |             |                |             |                 |                |                |                 |              |              |       |
| Maximum Stock                            |              |                 |              |            |            |                              |             |                |             |                 |                |                |                 |              |              |       |

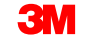

**Propuesta mínima** (Minimum Proposal) y **Propuesta máxima** (Maximum Proposal): Estos son valores calculados que representan cantidades necesarias para cumplir con los niveles de stock Mínimo y Máximo. **Nota**: Los campos Stock Mínimo y Máximo deben tener valores para que se calculen las propuestas.

| SNI Details                                |             |                 |              |            |            |                              |             |                |             | S               | upply Networ   | k Collaboratio | n - US342157 - | Business Par | tner: 100025 | 00   |
|--------------------------------------------|-------------|-----------------|--------------|------------|------------|------------------------------|-------------|----------------|-------------|-----------------|----------------|----------------|----------------|--------------|--------------|------|
| ← 🗗 → 🕅 🔀 Exceptions Demand                | Release     | Purchase Ord    | er Replenist | ment Work  | Order SNI  | Delivery                     | Invoice Qua | lity Master D  | )ata Tools  |                 |                |                |                |              |              |      |
| Selection Area                             |             |                 |              |            |            |                              |             |                |             |                 |                |                |                |              |              |      |
| Show: Reset A Go Open Selection            | on          |                 |              |            |            |                              |             |                |             |                 |                |                |                |              |              |      |
| Deteile                                    |             |                 |              |            |            |                              |             |                |             |                 |                |                |                |              |              |      |
| Orid Deduct Deta                           |             |                 |              |            |            |                              |             |                |             |                 |                |                |                |              |              |      |
| Grid Product Data                          |             |                 |              |            |            |                              |             |                |             |                 |                |                |                |              |              |      |
| Print Version Export a Grid Arrangement: O | verview - S | Sorted by Produ | ict          |            |            | <ul> <li>Simulate</li> </ul> | Save ASN O  | verview (Custo | mer View) 🔺 | Audit Trail His | tory Compariso | n Expand All   | Collapse All   |              | Persona      | lize |
| Product/Location/Key Figure                | Initial     | 25.08.2013      | 26.08.2013   | 27.08.2013 | 28.08.2013 | 29.08.2013                   | 30.08.2013  | 31.08.2013     | 01.09.2013  | 02.09.2013      | 03.09.2013     | 04.09.2013     | 05.09.2013     | 06.09.2013   | 07.09.2013   |      |
|                                            |             |                 |              |            |            |                              |             |                |             |                 |                |                |                |              |              |      |
|                                            |             |                 |              |            |            |                              |             |                |             |                 |                |                |                |              |              |      |
| Demand                                     | 6,334       |                 |              |            | 410        |                              | 250         |                | 777         |                 | 820            |                |                | 333          |              |      |
| <ul> <li>&gt; Firm Demand</li> </ul>       |             |                 |              |            |            |                              |             |                |             |                 |                |                |                |              |              |      |
| <ul> <li>&gt; Planned Demand</li> </ul>    | 6,334       |                 |              |            | 410        |                              | 250         |                | 777         |                 | 820            |                |                | 333          |              |      |
| <ul> <li>&gt; Forecast</li> </ul>          |             |                 |              |            |            |                              |             |                |             |                 |                |                |                |              |              |      |
| Subcontracting Reservation                 | 250         |                 |              |            |            |                              |             |                |             |                 |                |                |                |              |              |      |
| Firm Receipts                              | 4,013       |                 |              |            |            |                              | 1,800       |                |             |                 |                |                |                |              |              |      |
| Planned Receipts                           | 50,500      |                 |              |            |            |                              |             |                |             |                 |                |                |                |              |              |      |
| In-Transit Quantity                        | 2           |                 |              |            |            |                              |             |                |             |                 |                |                |                |              |              |      |
| Projected Stock                            | 48,185      | 48,185          | 48,185       | 48,185     | 47,775     | 47,775                       | 49,325      | 49,325         | 48,548      | 48,548          | 47,728         | 47,728         | 47,728         | 47,395       | 47,39        | 5    |
| Minimum Proposal                           |             |                 |              |            |            |                              |             |                |             |                 |                |                |                |              |              |      |
| Maximum Proposal                           |             |                 |              |            |            |                              |             |                |             |                 |                |                |                |              |              |      |
| Days' Supply                               | 9,999.00    | 9,999.00        | 9,999.00     | 9,999.00   | 9,999.00   | 9,999.00                     | 9,999.00    | 9,999.00       | 9,999.00    | 9,999.00        | 9,999.00       | 9,999.00       | 9,999.00       | 9,999.00     | 9,999.0      | 0    |
| Minimum Stock                              |             |                 |              |            |            |                              |             |                |             |                 |                |                |                |              |              |      |
| Maximum Stock                              |             |                 |              |            |            |                              |             |                |             |                 |                |                |                |              |              |      |

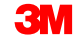

**Días de suministro** (Days' Supply): El valor calculado que indica el tiempo durante el cual duraría el stock proyectado si no hubiera entradas en el bucket de tiempo posterior. Una valor de 9999 representa días de suministro infinitos.

| SNI Details                              |             |                 |              |            |            |                              |             |                |            | S               | upply Networ   | k Collaboratio | n - US342157 - | Business Par | rtner: 100025 | 00   |
|------------------------------------------|-------------|-----------------|--------------|------------|------------|------------------------------|-------------|----------------|------------|-----------------|----------------|----------------|----------------|--------------|---------------|------|
| 🗲 🗐 🕂 🔣 Exceptions Demand                | Release     | Purchase Orde   | er Replenish | ment Work  | Order SNI  | Delivery                     | Invoice Qua | lity Master D  | Data Tools |                 |                |                |                |              |               |      |
| Selection Area                           |             |                 |              |            |            |                              |             |                |            |                 |                |                |                |              |               |      |
| Show: Reset a Go Open Selection          | on          |                 |              |            |            |                              |             |                |            |                 |                |                |                |              |               |      |
| Detaile                                  |             |                 |              |            |            |                              |             |                |            |                 |                |                |                |              |               |      |
| Crid Braduat Data                        |             |                 |              |            |            |                              |             |                |            |                 |                |                |                |              |               |      |
| Grid Product Data                        |             |                 |              |            |            |                              |             |                |            |                 |                |                |                |              |               |      |
| Print Version Export a Grid Arrangement: | verview - S | Sorted by Produ | ct           |            |            | <ul> <li>Simulate</li> </ul> | Save ASN O  | verview (Custo | merView) ⊿ | Audit Trail His | tory Compariso | n Expand All   | Collapse All   |              | Persona       | lize |
| Product/Location/Key Figure              | Initial     | 25.08.2013      | 26.08.2013   | 27.08.2013 | 28.08.2013 | 29.08.2013                   | 30.08.2013  | 31.08.2013     | 01.09.2013 | 02.09.2013      | 03.09.2013     | 04.09.2013     | 05.09.2013     | 06.09.2013   | 07.09.2013    |      |
| ✓ 100000658                              |             |                 |              |            |            |                              |             |                |            |                 |                |                |                |              |               |      |
| ▼ 2001                                   |             |                 |              |            |            |                              |             |                |            |                 |                |                |                |              |               |      |
| Demand                                   | 6,334       |                 |              |            | 410        |                              | 250         |                | 777        |                 | 820            |                |                | 333          |               |      |
| <ul> <li>&gt; Firm Demand</li> </ul>     |             |                 |              |            |            |                              |             |                |            |                 |                |                |                |              |               |      |
| <ul> <li>&gt; Planned Demand</li> </ul>  | 6,334       |                 |              |            | 410        |                              | 250         |                | 777        |                 | 820            |                |                | 333          |               |      |
| <ul> <li>&gt; Forecast</li> </ul>        |             |                 |              |            |            |                              |             |                |            |                 |                |                |                |              |               |      |
| Subcontracting Reservation               | 250         |                 |              |            |            |                              |             |                |            |                 |                |                |                |              |               |      |
| Firm Receipts                            | 4,013       |                 |              |            |            |                              | 1,800       |                |            |                 |                |                |                |              |               |      |
| <ul> <li>Planned Receipts</li> </ul>     | 50,500      |                 |              |            |            |                              |             |                |            |                 |                |                |                |              |               |      |
| In-Transit Quantity                      | 2           |                 |              |            |            |                              |             |                |            |                 |                |                |                |              |               |      |
| Projected Stock                          | 48,185      | 48,185          | 48,185       | 48,185     | 47,775     | 47,775                       | 49,325      | 49,325         | 48,548     | 48,548          | 47,728         | 47,728         | 47,728         | 47,395       | 47,39         | 5    |
| Minimum Proposal                         |             |                 |              |            |            |                              |             |                |            |                 |                |                |                |              |               |      |
| Maximum Proposal                         |             |                 |              |            |            |                              |             |                |            |                 |                |                |                |              |               |      |
| <ul> <li>Days' Supply</li> </ul>         | 9,999.00    | 9,999.00        | 9,999.00     | 9,999.00   | 9,999.00   | 9,999.00                     | 9,999.00    | 9,999.00       | 9,999.00   | 9,999.00        | 9,999.00       | 9,999.00       | 9,999.00       | 9,999.00     | 9,999.00      | 0    |
| Minimum Stock                            |             |                 |              |            |            |                              |             |                |            |                 |                |                |                |              |               |      |
| Maximum Stock                            |             |                 |              |            |            |                              |             |                |            |                 |                |                |                |              |               |      |

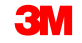

En la pestaña *Datos del producto* (Product Data), el Proveedor puede revisar los detalles del producto por ubicación (incluidos varios tipos de stock) y exportar los datos en una hoja de Excel.

| S   | NI Deta            | ils                                  |                                                                          |                                                             |                                                      |                           |            |     |                                 |                       |        |                                    |              | Supj       | oly Netwo | rk Collaboration                        | US34215 | 7 - Business Partne                      | er: 10002 | 500 |
|-----|--------------------|--------------------------------------|--------------------------------------------------------------------------|-------------------------------------------------------------|------------------------------------------------------|---------------------------|------------|-----|---------------------------------|-----------------------|--------|------------------------------------|--------------|------------|-----------|-----------------------------------------|---------|------------------------------------------|-----------|-----|
| 4   | • 5 🕈 5            | Exceptions D                         | emand Releas                                                             | Purchase O                                                  | rder Re                                              | plenishment               | Work Order | SNI | Delivery                        | Invoice               | Qualit | / Master Data                      | Tools        |            |           |                                         |         |                                          |           |     |
| Sel | lection Area       |                                      |                                                                          |                                                             |                                                      |                           |            |     |                                 |                       |        |                                    |              |            |           |                                         |         |                                          |           |     |
| Sh  | now: Reset         | t 🔺   Go   Oj                        | pen Selection                                                            |                                                             |                                                      |                           |            |     |                                 |                       |        |                                    |              |            |           |                                         |         |                                          |           |     |
| Det | tails              |                                      |                                                                          |                                                             |                                                      |                           |            |     |                                 |                       |        |                                    |              |            |           |                                         |         |                                          |           |     |
|     | Grid Pro           | oduct Data                           |                                                                          |                                                             |                                                      |                           |            |     |                                 |                       |        |                                    |              |            |           |                                         |         |                                          |           |     |
| м   | aintain Location P | roduct Time Bu                       | ckets Profile SNI                                                        | History Comparis                                            | on (Invento                                          | ry)                       |            |     |                                 |                       |        |                                    |              |            |           |                                         |         |                                          |           |     |
|     | L                  | La:<br>ast Subcontracti<br>Last In-T | Product<br>st Firm Demand Up<br>ng Reservation Up<br>Transit Quantity Up | List: 2001/100<br>date: *00.0<br>date: 05.06<br>date: 05.06 | 0000658<br>0.0000 00:0<br>.2013 22:34<br>.2013 22:34 | •<br>00:0<br>4:24<br>4:20 |            | La  | st Planned Der<br>Last Firm Rec | mand Upd<br>eipts Upd | late:  | 27.08.2013 07:5<br>27.08.2013 07:5 | 6:59<br>6:59 |            | Last      | Last Forecast Up<br>Planned Receipts Up | odate:  | *00.00.0000 00:00:<br>31.07.2013 06:23:5 | 9         |     |
| V   | iew: [Standard V   | iew] 💌                               | Print Version Ex                                                         | port 🖌                                                      |                                                      |                           |            |     |                                 |                       |        |                                    |              |            |           |                                         |         |                                          | F         | B   |
| Ē   | Owner              | Supplier                             | Assgnd Tru                                                               | As                                                          | sgnd Loc.                                            | Da                        | ataProv.Pr |     | Stk o                           | n Hnd l               | NoM    | Consignment                        |              | Unres. Stk | UoM       | Stk in QI                               | UoM     | Blokd Stk                                | UoM       |     |
|     | CORP_3M            |                                      | CORP_3M                                                                  |                                                             |                                                      | CO                        | DRP_3M     |     |                                 | 6 I                   | KG     |                                    |              | 6          | KG        | 0                                       | KG      | 0                                        | KG        |     |
|     |                    |                                      |                                                                          |                                                             |                                                      |                           |            |     |                                 |                       |        |                                    |              |            |           |                                         |         |                                          |           | - 1 |
|     |                    |                                      |                                                                          |                                                             |                                                      |                           |            |     |                                 |                       |        |                                    |              |            |           |                                         |         |                                          |           |     |
|     |                    |                                      |                                                                          |                                                             |                                                      |                           |            |     |                                 |                       |        |                                    |              |            |           |                                         |         |                                          |           |     |
|     |                    |                                      |                                                                          |                                                             |                                                      |                           |            |     |                                 |                       |        |                                    |              |            |           |                                         |         |                                          |           |     |

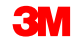

En la pestaña *Gráfico* (Graphic), el Proveedor puede visualizar la posición de stock del producto en un gráfico.

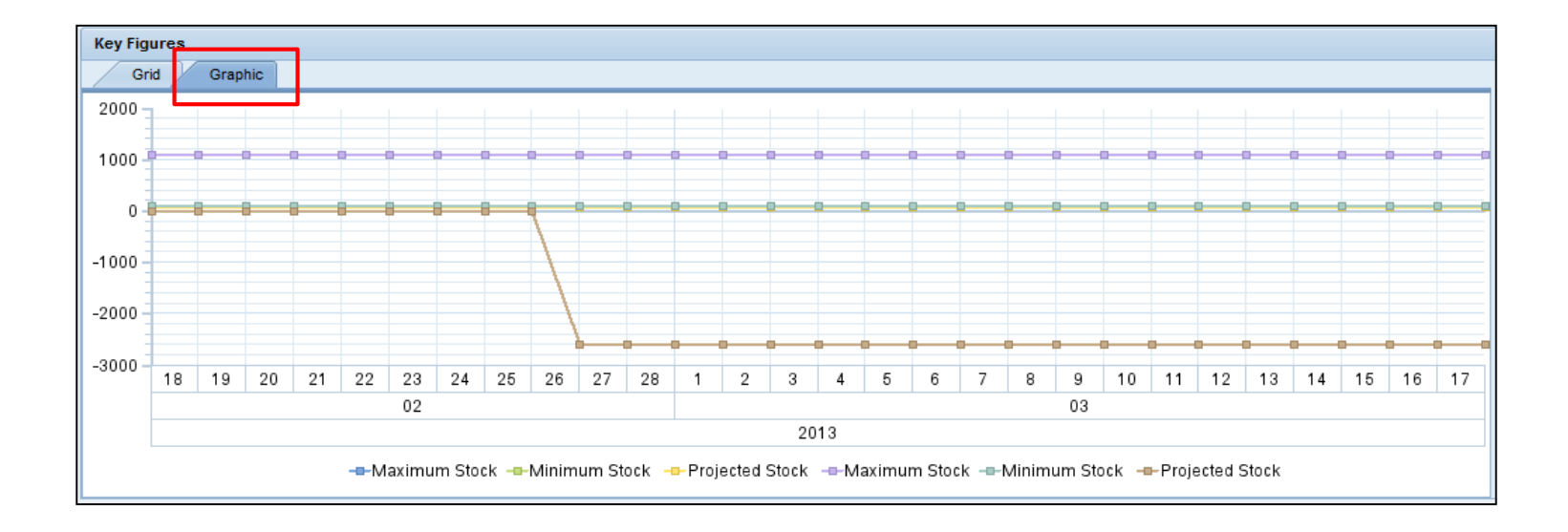

Los modelos de buckets de tiempo determinan el objetivo de planificación y la división en períodos para un producto por ubicación en las ventanas *Detalles de SNI* (SNI Details) y *Descripción general* (Overview). El modelo de buckets de tiempo:

- Se mantiene en los niveles de Ubicación o Producto por ubicación.
- Las opciones de división por períodos incluye lo siguiente:
  - Cantidad de años en un objetivo a largo plazo en meses.
  - Cantidad de meses en un objetivo a mediano plazo en semanas.
  - Cantidad de semanas en un objetivo a corto plazo en días.
- La división por períodos puede incluir una combinación de días, semanas y meses.
- Offset inicial puede utilizarse para mover el inicio del objetivo a una cantidad de días en el pasado o en el futuro.

## Mantener el modelo de buckets de tiempo (continuación)

Para mantener el modelo de buckets de tiempo:

1. De la lista desplegable *SNI*, seleccione Modelo de buckets de tiempo (SNI) (Time Buckets Profile [SNI]).

| Alert Moni            | tor                                        |               |                   |                                                           |                                      |            |          |               |
|-----------------------|--------------------------------------------|---------------|-------------------|-----------------------------------------------------------|--------------------------------------|------------|----------|---------------|
|                       | cceptions Dem                              | and Release   | Purchase Order    | Replenishment                                             | Work Order                           | SNI        | Delivery | Invoic        |
| Show:                 |                                            | - 🕶 Reset 🔺 G | o Close Selection | SNI Overview<br>SNI Details<br>SNI Details - Produ        | ct View                              |            |          |               |
| Planner:<br>Customer: | <ul> <li>&lt; □</li> <li>&lt; □</li> </ul> | ð             |                   | SNI History Compa<br>SNI History Compa<br>SNI Audit Trail | rison (Inventory<br>rison (Key Figur | r)<br>res) |          | ₽<br>₽        |
| Supplier:             | ♦                                          | -<br>-        |                   | Time Buckets Profi                                        | le (SNI)                             |            |          | ₽<br>₽        |
| My Location:          | ♦                                          | ð             |                   | To                                                        | ð                                    |            |          | <b>₽</b><br>₽ |
| My Product No.:       |                                            |               |                   | ] To                                                      |                                      |            | C        |               |
| APN Type:<br>APN:     |                                            |               | Ó                 | То                                                        |                                      |            | đ        | ₽<br>₽        |
| Product Group Type:   |                                            |               |                   |                                                           |                                      |            |          | \$            |

# Mantener el modelo de buckets de tiempo (continuación)

- 2. Haga clic en **Editar** (Edit).
- 3. En la ventana *Modelo de buckets de tiempo (SNI)* (Time Buckets Profile [SNI]), ingrese los **parámetros del modelo**.

|   | Time Buckets Profile (SNI)                                                                                         |
|---|----------------------------------------------------------------------------------------------------|
|   | ← 🖘 🖘 🛛 Exceptions Demand Release Purchase Order                                                                   |
|   | Selection                                                                                                    |
|   | Show: Reset a Go Close Selection                                                                                   |
|   | Location No.: = 6000<br>Product: = 100000015<br>My Location No.:  My Product No.:  My Product No.:                 |
| 2 | Edit Selection: Save for this location product only  Save                                                          |
| 3 | Display Horizon: Months 0012<br>No. of Years: 0000<br>No. of Months: 0003<br>No. of Weeks: 0002<br>Start Offset: 0 |
|   |                                                                                                    |

La *Introducción a inventario* (Inventory Overview) proporciona una visualización del stock disponible de los productos por ubicación seleccionados:

- Se visualiza el stock del socio proveedor de datos para discernir los datos de inventario que fueron suministrados por varios socios comerciales.
- Incluye información de inventario por lote.

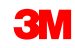

Para revisar la Introducción a inventario:

1. De la lista desplegable *SNI*, seleccione **Introducción a inventario** (Inventory Overview).

| Alert Monitor                                                                                                    | Supply Network Collaboration - US342157 - Business Partner: 10002500                                                                                                    |
|----------------------------------------------------------------------------------------------------|----------------------------------------------------------------------------------------------------|
| ← [] → [] 문 Exceptions Demand Release Purchase Order                                                                                                    | Replenishment Work Order SNii Delivery Invoice Quality Master Data Tools                                                                                                    |
| Selection       Show:       Planner:       Customer:       Supplier:       Location:       My Location:       My Product No.:       APN Type:       APN:       Product Group Type:       Statistical View | Rependament     Work Order     SNI     Delivery     Invoice     Guaity     Master Data     Tools       Inventory Overview     SNI Detais     SNI Detais     SNI Detais     SNI Detais     SNI Detais     SNI History Comparison (hventory)       SNI History Comparison (key Figures)     SNI Audt Trail     SNI Detais     SNI Audt Trail       Time Buckets Profile (SNI)     S     S     S       To     S     S     S       To     S     S     S       To     S     S     S       To     S     S     S       To     S     S     S       To     S     S     S       To     S     S     S |
| Reset to Default Grouping Criteria 1: Alert Type (Long) Grouping Criteria 2                                                                                                    | Grouping Criteria 3:     Display Alerts By: Alert Priority                                                                                                    |

### Introducción a inventario (continuación)

- 2. Para filtrar la lista de reglas de SNI específicas del usuario, en Área de selección (Selection Area), ingrese todos los datos adecuados.
- 3. Haga clic en **Aplicar** (Apply).

|   | Inventory O                                  | verview                 |                              |                |                  | Supply Networ        | k Collaboration - US342157 - Business Par | tner: 10002500 |  |
|---|----------------------------------------------|-------------------------|------------------------------|----------------|------------------|----------------------|-------------------------------------------|----------------|--|
|   | 🗲 🗐 🔿 🖻 😹 🛛 Excep                            | otions Demand Release   | Purchase Order Replenishment | Work Order SNI | Delivery Invoice | Quality Master Data  | Tools                                     |                |  |
|   | Active Queries                               |                         |                              |                |                  |                      |                                           |                |  |
|   | 3M Default Queries Inve                      | entory Overview (5)     |                              |                |                  |                      |                                           |                |  |
|   | 3M Default Queries - Inve                    | entory Overview         |                              |                |                  |                      |                                           |                |  |
|   | - Hide Quick Criteria Maint                  | tenance                 |                              |                |                  |                      |                                           |                |  |
| 2 | Location:<br>Product:<br>Product Group Type: |                         | To                           | ٦              | €<br>€ ©         |                      |                                           |                |  |
|   | Product Group:                               |                         | То                           | đ              | \$               |                      |                                           |                |  |
|   | Data-Providing Partner: 🛇                    |                         | То                           | đ              | \$               |                      |                                           |                |  |
| 3 | Apply Clear                                  |                         |                              |                |                  |                      |                                           |                |  |
|   | View: 3M Default View                        | Save Print Versi        | on Export⊿                   |                |                  |                      |                                           | 7 B            |  |
|   | E Location Produc                            | ct Product Desc.        |                              | D              | DataProv.Pr      | Data-Prov. Batch No. | Stk on Hnd                                | UoM 🔄          |  |
|   | 0010002500 10000                             | 00658 CA-7111W(MDI BASE | PU)-STP ONLY-SNC             | c              | CORP_3M          |                      | 2,304.667000                              | KG             |  |
|   | 0010002500 11000                             | 00111 SCOTCH DETACHABL  | E -STP ONLY                  | c              | CORP_3M          |                      | 1,684                                     | EA             |  |
|   | 2001 10000                                   | 00658 CA-7111W(MDI BASE | PU)-STP ONLY-SNC             | c              | CORP_3M          |                      | 6                                         | KG             |  |
|   | 2001 11000                                   | 00111 SCOTCH DETACHABL  | E -STP ONLY                  | с              | CORP_3M          |                      | 3,000                                     | EA             |  |
|   | 2001 40000                                   | 00285 COPPER FOIL 610MM | B-STP ONLY                   | C              | CORP_3M          |                      | 1,500                                     | KG             |  |

### Introducción a inventario (continuación)

 En la columna Stk disp., revise el stock disponible. Nota: El Socio comercial CORP\_3M a continuación hace referencia a datos que se han cargado desde el sistema backend de SAP de 3M.

| I   | nventor            | y Over          | view         |            |                  |               |            |     |            |                 | :         | Supply Networ | k Collaboratio | on - US342157 - Bu | usiness Par | tner: 100 | 02500 |
|-----|--------------------|-----------------|--------------|------------|------------------|---------------|------------|-----|------------|-----------------|-----------|---------------|----------------|--------------------|-------------|-----------|-------|
| 4   | <b>Z -&gt;</b> Z 😹 | Exceptions      | Demand R     | lelease    | Purchase Order   | Replenishment | Work Order | SNI | Delivery   | Invoice         | Quality   | Master Data   | Tools          |                    |             |           |       |
| Act | ive Queries        |                 |              |            |                  |               |            |     |            |                 |           |               |                |                    |             |           |       |
| 3M  | Default Querie     | es Inventory C  | Overview (5) |            |                  |               |            |     |            |                 |           |               |                |                    |             |           |       |
| 3M  | Default Querie     | s - Inventory   | Overview     |            |                  |               |            |     |            |                 |           |               |                |                    |             |           |       |
| -   | Hide Quick Criter  | ria Maintenance | 2            |            |                  |               |            |     |            |                 |           |               |                |                    |             |           |       |
|     | Loca<br>Prod       | tion:           |              | đ          |                  | то            | đ          |     | 6          | _ <b>≏</b><br>_ |           |               |                |                    |             |           |       |
| F   | Product Group T    | ype:            | đ            |            |                  |               |            |     |            |                 |           |               |                |                    |             |           |       |
|     | Product Gr         | oup: ◇          |              | Ē          |                  | то            |            |     |            | ₽<br>           |           |               |                |                    |             |           |       |
| Dat | a-Providing Part   | tner: 🔍 🔄       | Ċ            |            |                  | То            |            |     |            | 4               |           |               |                |                    |             |           |       |
|     | pply Clear         |                 |              |            |                  |               |            |     |            |                 |           |               |                |                    |             |           |       |
|     | /iew: 3M Defau     | It View         | Save Pri     | int Versio | n Export 🖌       |               |            |     |            |                 |           |               |                |                    |             | ٦<br>م    | B     |
| ē   | Location           | Product         | Product Desc | :.         |                  |               |            | D   | ataProv.Pr |                 | Data-Prov | . Batch No.   |                |                    | Stk on Hnd  | UoM       |       |
|     | 0010002500         | 100000658       | CA-7111W(M   | DI BASE I  | PU)-STP ONLY-SNC |               |            | С   | ORP_3M     |                 |           |               |                | 2,                 | 304.667000  | KG        |       |
|     | 0010002500         | 1100000111      | SCOTCH DET   | ACHABLE    | -STP ONLY        |               |            | С   | ORP_3M     |                 |           |               |                |                    | 1,684       | EA        |       |
|     | 2001               | 100000658       | CA-7111W(M   | DI BASE I  | PU)-STP ONLY-SNC |               |            | С   | ORP_3M     |                 |           |               |                |                    | 6           | KG        |       |
|     | 2001               | 1100000111      | SCOTCH DET   | ACHABLE    | -STP ONLY        |               |            | С   | ORP_3M     |                 |           |               |                |                    | 3,000       | EA        |       |
|     | 2001               | 400000285       | COPPER FOIL  | 610MM B    | -STP ONLY        |               |            | С   | ORP_3M     |                 |           |               |                |                    | 1,500       | KG        |       |

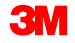

Los puntos clave que se cubrieron en este módulo son los siguientes:

- Las alertas se activan para cualquier actualización de los ratios en SNI. Cualquier situación de excepción genera alertas. Las alertas se transmiten a 3M y al Proveedor.
- El Proveedor revisa el status de stock proyectado en las ventanas Detalles de SNI (SNI Details) y Detalles de SNI – vista de producto (SNI Details – Product View).
- La ventana Introducción a inventario (Inventory Overview) proporciona una visualización del stock disponible de los productos por ubicación seleccionados.
- La ventana Descripción general de SNI (SNI Overview) brinda información de inventario según el producto por ubicación.
- Los Modelos de buckets de tiempo (Time Buckets Profiles) cambian el objetivo de planificación y la división en períodos en las ventanas *Detalles de SNI* (SNI Details), *Detalles de SNI – vista de producto* (SNI Details – Product View) y *Descripción general de SNI* (SNI Overview).

# Socio externo: ingreso de datos de stock y ratios

# Objetivos del módulo

Luego de completar este módulo, usted podrá explicar los pasos que ejecuta el proveedor para ingresar los datos de stock y ratios.

# Métodos para que los proveedores suministren datos a SNI

El proveedor necesita suministrar datos a SNC para que SNI funcione correctamente. El proveedor puede realizar lo siguiente:

- Enviar datos utilizando Mensajería automática.
- Ingresar los datos directamente en las ventanas Detalles de SNI (SNI Details) y Detalles de SNI – vista de producto (SNI Details – Product View).
- Enviar datos utilizando el Método de transferencia de archivos.

# Transferencia de datos a través del Método de mensajería automática

Los proveedores que tengan la versión de SAP 6.02 (y superior) pueden transferir datos a SNC automáticamente. El proveedor debe hacer lo siguiente:

- Generar informes como estos: ROEMPROACT2, RCMPROACT2 y RPRTPROACT.
- Enviar el informe a SNC.

**Nota**: Esta opción requiere la configuración y la puesta a prueba por parte de 3M. Para habilitar esta tecnología, el proveedor necesita comunicarse con 3M.

# Transferencia de datos por el Método de transferencia de archivos

Para transferir datos a SNC sin conexión, los proveedores que no cuentan con SAP pueden utilizar el Método de transferencia de archivos (File Transfer Method). El proveedor debe hacer lo siguiente:

- Crear modelos en SNC para descargar y cargar archivos.
- Descargar el archivo de datos utilizando el Centro de descarga de SNC.
- Suministrar todos los detalles relevantes.
- Guardar el archivo en formato .CSV.
- Cargar el archivo .CSV en SNC utilizando el Centro de carga de SNC.

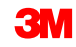

# Entrada de datos por parte del proveedor en SNI Details

En el monitor de SNI, los proveedores editan manualmente los Datos de stock (Stock Data) y otra información clave. El ingreso de datos se completa a través de dos ventanas del monitor de SNI:

- Detalles de SNI (SNI Details): El proveedor puede cambiar distintos datos como necesidades, entradas y stock de una o más ubicaciones.
- SNI Details vista de producto (SNI Details Product View): Ofrece una visualización detallada de los Datos de stock (Stock Data) y Ratios (Key Figures) correspondientes a un producto de sola ubicación en formato de tabla y de gráfico.

#### Entrada de datos por parte del proveedor en Detalles de SNI (SNI Details) (continuación)

Los datos pueden ingresarse en varias disposiciones de cuadrícula:

- Editar detalles por Ubicación asignada y Proveedor de datos (Edit Details by Assigned Location and Data Provider): los ratios (Key Figures) pueden mantenerse a nivel de Ubicación (Location), Producto (Product) y Proveedor de datos (Data provider).
- Editar detalles por Proveedor, Ubicación de origen y Proveedor de datos (Edit Details by Supplier/Ship-from Location and Data Provider): los Ratios (Key Figures) pueden mantenerse a nivel de Ubicación (Location), Producto (Product), Proveedor de datos (Data provider) y Proveedor/Origen (Supplier/Ship-from).
- Editar todo (Edit All): los Ratios (Key Figures) pueden mantenerse a nivel de mayor detalle en SNI, como de Producto (Product), Ubicación (Location), Proveedor de datos (Data provider), Ubicación asignada (Assigned location), Proveedor (Supplier) y Ubicación de origen (Ship-from location).

# Editar datos en la ventana SNI Details

En la ventana Detalles de SNI (SNI Details), para modificar datos de SNI:

1. De la lista desplegable *SNI*, seleccione **Detalles de SNI** (SNI Details).

| Alert Mon              | nitor        |        |           |                     |                                  |                                 |                    |               |         | Sup     | oly Network Co | llaboration - US | 342157 - Busir   | ess Partner: 10 | 000042 |
|------------------------|--------------|--------|-----------|---------------------|----------------------------------|---------------------------------|--------------------|---------------|---------|---------|----------------|------------------|------------------|-----------------|--------|
| ← ≥→ ≥ ×               | Exceptions   | Demand | Release   | Purchase Order      | Replenishment                    | Work Order                      | SNI                | Delivery      | Invoice | Quality | Master Data    | Tools            |                  |                 |        |
| Selection              |              |        |           |                     | Inventory Over     SNI Overview  | view                            |                    |               |         |         |                |                  |                  |                 |        |
| Show:                  |              | ▼ R    | eset 🖌 Go | Close Selection     | SNI Details                      |                                 |                    |               |         |         |                |                  |                  |                 |        |
| Planner:               |              | 0      |           | то                  | SNI History Co<br>SNI History Co | mparison (Inve<br>mparison (Key | ntory)<br>Figures) | \$            |         |         |                |                  |                  |                 |        |
| Customer:<br>Supplier: | ◇            | 0      |           | To                  | SNI Audit Trai<br>Time Buckets I | I<br>Profile (SNI)              |                    | \$            |         |         |                |                  |                  |                 |        |
| Location:              |              |        | ٥         | то                  |                                  | ð                               |                    | \$            |         |         |                |                  |                  |                 |        |
| My Location:           | ◇            |        | Ð         | То                  |                                  | đ                               |                    | ~             |         |         |                |                  |                  |                 |        |
| Product:               |              |        |           |                     |                                  |                                 |                    | *<br>=>       |         |         |                |                  |                  |                 |        |
| APN Type:              |              | 7      |           | 10                  |                                  |                                 |                    |               |         |         |                |                  |                  |                 |        |
| APN:                   | ♦            |        |           | П то                |                                  |                                 | D I                | \$            |         |         |                |                  |                  |                 |        |
| Product Group Type:    | : 🔷 📃        | đ      |           |                     |                                  |                                 | 1                  | \$            |         |         |                |                  |                  |                 | -      |
| Statistical View       |              |        |           |                     |                                  |                                 |                    |               |         |         |                |                  |                  |                 |        |
| Reset to Default       |              |        |           |                     |                                  |                                 |                    |               |         |         |                |                  |                  |                 |        |
| Grouping Criteria 1:   | Alert Type ( | Long)  | ▼ G       | rouping Criteria 2: |                                  |                                 | Groupi             | ng Criteria 3 | 3:      |         | •              | Display Alerts B | y: Alert Priorit | /               | -      |

2. Ingrese la información adecuada y haga clic en lr (Go).

| ⇐ ₅ ᆃ ₅ 🕷 💧         | Exce       | eptions          | Demand     | Release | Purchase Order | Replenishment | Work Order | SNI | Delivery |
|---------------------|------------|------------------|------------|---------|----------------|---------------|------------|-----|----------|
| Selection Area      |            |                  |            |         |                |               |            |     |          |
| Show: Reset         | <b>-</b>   | Go               | Close Sele | ction   |                |               |            |     |          |
| Location:           | =          | 001000           | 2500       | Þ       | To             |               | đ          |     | 4        |
| My Location No.:    | $\diamond$ |                  |            | đ       | Тс             |               | ð          |     |          |
| Product:            | $\diamond$ |                  |            |         | 🗗 Та           |               |            |     |          |
| My Product No.:     | $\diamond$ |                  |            |         | 🗇 Та           |               |            |     | 0 5      |
| Product Group Type: | $\diamond$ | [                | 7          |         |                |               |            |     |          |
| Product Group:      | $\diamond$ |                  |            | ð       | То             |               | đ          |     | 5        |
| APN Type:           | $\diamond$ | [                | 7          |         |                |               |            |     |          |
| APN:                | $\diamond$ |                  |            |         | 🗇 То           |               |            |     | <b>5</b> |
| SNC Planner:        | $\diamond$ |                  | ð          |         |                |               |            |     | 5        |
| Critical Product:   | $\diamond$ | [ [ <sup>6</sup> | 7          |         | Тс             |               |            |     | 4        |

3. Para cambiar la disposición de la cuadrícula a la vista adecuada, ingrese en: Editar detalles por Ubicación asignada y Proveedor de datos (Edit Details by Assigned Location and Data Provider), Editar detalles por Proveedor, Ubicación de origen y Proveedor de datos (Edit Details by Supplier/Ship-from Location and Data Provider) o Editar todo (Edit All).

| SNI Details Supply Network Collaboration - US342167 - Business Partner: 100025                                                                                                    | 00       |
|----------------------------------------------------------------------------------------------------|----------|
| 🗢 🖂 🖷 🛛 Exceptions Demand Release Purchase Order Replenishment Work-Order SNI Delivery Invoice Quality Master Data Tools                                                                                                    |          |
| Selection Area                                                                                                    |          |
| Show: Reset 4 Go   Open Selection                                                                                                    |          |
|                                                                                                    |          |
| Grid Product Data                                                                                                    |          |
|                                                                                                    |          |
| Print Version Export 2 Grid Arrangement: Lou Details by Assigned Location and Data Provider Simulate Save Ash Overview (Lustomer Vew) 2 Adda trail instory Comparison Expand All Collapse All Notes On Persona                                                                                                    | ilze     |
| " P Product/Location/lata Provider/Key Figure Assigned Location initial 31.08.2013 01.09.2013 02.09.2013 04.09.2013 05.09.2013 05.09.2013 06.09.2013 05.09.2013 05.09 |          |
|                                                                                                    |          |
| - or rootsource                                                                                                    |          |
| - Frm Demand 2001 29.126                                                                                                    |          |
| Planed Demand 2001                                                                                                    | -        |
| • Forecast 2001 201 201 201 201 201 201 201 201 20                                                                                                    | -        |
| - Subcontracting Reservation 2001 201 201 201 201 201 201 201 201 20                                                                                                    |          |
| - Firm Receipts 2001 2001                                                                                                    |          |
| - Planned Receipts 2001 201 201 201 201 201 201 201 201 20                                                                                                    |          |
| - In-Transit Quantity 2001 2001 2001 2001 2001 2001 2001 200                                                                                                    |          |
|                                                                                                    |          |
| ▼ 0010002500                                                                                                    |          |
| ← CORP_3M                                                                                                    |          |
| • Firm Demand 2001 83,804                                                                                                    | _        |
| Planned Demand 2001                                                                                                    | _        |
| · Forecast 2001                                                                                                    | _        |
| Subcontracting Reservation 2001                                                                                                    | _        |
| Firm Receipts 2001                                                                                                    | _        |
| Planned Receipts 2001                                                                                                    | _        |
| In-Transit Quantity 2001                                                                                                    |          |
|                                                                                                    | <u>*</u> |

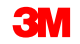

4. En la pestaña *Cuadrícula* (Grid), ingrese los datos en los campos adecuados.

| SNI Details       Supply Network Collaboration - US342157 - Business Partner: 100257                                                                                                    |
|----------------------------------------------------------------------------------------------------|
| Image: Second and Second and Second |
| Selection Area         Show:       Reset / Go Open Selection                                                                                                    |
| Show:       Reset a'       Go       Open Selection         Details       Grid       Product Data       Product Data       Simulate       Save ASN Overview (Customer View) a' Audit Trail History Comparison Expand All Collapse All Notes On Personal       Personal         Print Version       Export a'       Grid Arrangement:       Edit Details by Assigned Location and Data Provider       Image: Save ASN Overview (Customer View) a' Audit Trail History Comparison Expand All Collapse All Notes On Personal       Personal         Product/Location/Data Provider/Key Figure       Assigned Location       Initial 31.08.2013       01.09.2013       02.09.2013       05.09.2013       05.09.2013       06.09.2013       09.92.013       01.09.2013       11.09.2013       12.09.2013       13.09.2013         * 00010002500       * CORP_3M       * 0010002500       * 000       * 000       * 000       * 000       * 000       * 000       * 000       * 000       * 000       * 000       * 000       * 000       * 000       * 000       * 000       * 000       * 000       * 000       * 000       * 000       * 000       * 000       * 000       * 000       * 000       * 000       * 000       * 000       * 000       * 000       * 000       * 000       * 000       * 000       * 0000       * 000       * 0000       * 000 <td< td=""></td<>                                                                                                    |
| Optialis         Frid         Product Data           Print Version         Export 4         Grid Arrangement:         Edd Details by Assigned Location and Data Provider         V         Simulate         Save         ASIN Overview (Customer View)         Audit Trail         History Comparison         Expand All         Collapse All         Notes On         Personal           Print Version         Export 4         Grid Arrangement:         Edd Details by Assigned Location         Initial         31.08.2013         01.09.2013         02.09.2013         05.09.2013         05.09.2013         07.09.2013         08.09.2013         09.09.2013         10.09.2013         12.09.2013         13.09.2013         13.09.2013         13.09.2013         13.09.2013         05.09.2013         06.09.2013         07.09.2013         08.09.2013         09.09.2013         10.09.2013         12.09.2013         13.09.2013         13.09.2013         13.09.2013         13.09.2013         13.09.2013         14.09.2013         12.09.2013         13.09.2013         14.09.2013         14.09.2013         14.09.2013         14.09.2013         14.09.2013         14.09.2013         14.09.2013         14.09.2013         14.09.2013         14.09.2013         14.09.2013         14.09.2013         14.09.2013         14.09.2013         14.09.2013         14.09.2013         14.09.2013         14.                                                                                                    |
| Details         Ordit         Product Data           Print Version         Edit Details by Assigned Location and Data Provider / Key Figure         Assigned Location         Initial         31.08.2013         02.09.2013         03.09.2013         05.09.2013         06.09.2013         07.09.2013         09.09.2013         10.09.2013         10.09.2013         10.09.2013         10.09.2013         10.09.2013         10.09.2013         10.09.2013         10.09.2013         10.09.2013         10.09.2013         10.09.2013         10.09.2013         10.09.2013         10.09.2013         10.09.2013         10.09.2013         10.09.2013         10.09.2013         10.09.2013         10.09.2013         10.09.2013         10.09.2013         10.09.2013         10.09.2013         10.09.2013         10.09.2013         10.09.2013         10.09.2013         10.09.2013         10.09.2013         10.09.2013         10.09.2013         10.09.2013         10.09.2013         10.09.2013         10.09.2013         10.09.2013         10.09.2013         10.09.2013         10.09.2013         10.09.2013         10.09.2013         10.09.2013         10.09.2013         10.09.2013         10.09.2013         10.09.2013         10.09.2013         10.09.2013         10.09.2013         10.09.2013         10.09.2013         10.09.2013         10.09.2013         10.09.2013         10.09.2013                                                                                                    |
| Grid         Product Data           Print Version         Export 4 Grid Arrangement.         Edt Details by Assigned Location and Data Provider <ul> <li>Simulate</li> <li>Simulate</li> <li>Simu</li></ul>                                                                                                    |
| Print Version         Expand A         Grid Arrangement         Edt/Details by Assigned Location and Data Provider         Image: Comp and Comparison         Expand AI         Collapse AI         Notes On         Persona           Pin Vortic/Location/Data Provider/Key Figure         Assigned Location         Initial         31.08.2013         01.09.2013         05.09.2013         06.09.2013         07.09.2013         08.09.2013         09.09.2013         10.09.2013         10.09.2013         10.09.2013         10.09.2013         10.09.2013         10.09.2013         10.09.2013         10.09.2013         10.09.2013         10.09.2013         10.09.2013         10.09.2013         10.09.2013         10.09.2013         10.09.2013         10.09.2013         10.09.2013         10.09.2013         10.09.2013         10.09.2013         10.09.2013         10.09.2013         10.09.2013         10.09.2013         10.09.2013         10.09.2013         10.09.2013         10.09.2013         10.09.2013         10.09.2013         10.09.2013         10.09.2013         10.09.2013         10.09.2013         10.09.2013         10.09.2013         10.09.2013         10.09.2013         10.09.2013         10.09.2013         10.09.2013         10.09.2013         10.09.2013         10.09.2013         10.09.2013         10.09.2013         10.09.2013         10.09.2013         10.09.2013         10.0                                                                                                    |
| ProductLocation/Data Provider/Key Figure         Assigned Location         Initial         31.08.2013         02.09.2013         03.09.2013         05.09.2013         06.09.2013         07.09.2013         08.09.2013         09.09.2013         10.09.2013         11.09.2013         12.09.2013         13.09.2013         13.09.2013         13.09.2013         10.09.2013         10.09.2013         10.09.2013         10.09.2013         11.09.2013         12.09.2013         13.09.2013         13.09.2013         10.09.2013         06.09.2013         06.09.2013         06.09.2013         06.09.2013         06.09.2013         06.09.2013         06.09.2013         06.09.2013         06.09.2013         06.09.2013         06.09.2013         06.09.2013         06.09.2013         06.09.2013         06.09.2013         06.09.2013         06.09.2013         06.09.2013         06.09.2013         06.09.2013         06.09.2013         06.09.2013         06.09.2013         06.09.2013         06.09.2013         06.09.2013         06.09.2013         06.09.2013         06.09.2013         06.09.2013         06.09.2013         06.09.2013         06.09.2013         06.09.2013         06.09.2013         06.09.2013         06.09.2013         06.09.2013         06.09.2013         06.09.2013         06.09.2013         06.09.2013         06.09.2013         06.09.2013         06.09.2013         0                                                                                                    |
|                                                                                                    |
| <ul> <li>✓ 0010002500</li> <li>✓ CORP_3M</li> </ul>                                                                                                    |
| ✓ CORP_3M                                                                                                    |
|                                                                                                    |
| - Firm Demand 2001 29,126                                                                                                    |
| Planned Demand 2001                                                                                                    |
| Forecast 2001                                                                                                    |
| Subcontracting Reservation 2001                                                                                                    |
| Firm Receipts 2001                                                                                                    |
| Planned Receipts 2001                                                                                                    |
| 2001 2001 2001 2001 2001 2001 2001 2001                                                                                                    |
| * 110000111                                                                                                    |
| ✓ 0010002500                                                                                                    |
| ✓ CORP_3M                                                                                                    |
| - Firm Demand 2001 83,804                                                                                                    |
| Planned Demand 2001                                                                                                    |
| Forecast 2001                                                                                                    |
| Subcontracting Reservation 2001 2001 2001 2001 2001 2001 2001 200                                                                                                    |
| Firm Receipts 2001                                                                                                    |
| Planned Receipts 2001                                                                                                    |
| In-Transit Quantity 2001                                                                                                    |

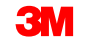

Edición de datos

 A fin de simular los cambios realizados a los Ratios (Key Figures) calculados, haga clic en Simular (Simulate).
 Nota: Se visualizan los datos simulados y los Ratios (Key Figures) calculados se actualizan.

| SNI Details                                               |               |                  |               |                    |                       |                     |                     |
|-----------------------------------------------------------|---------------|------------------|---------------|--------------------|-----------------------|---------------------|---------------------|
| ← 🖬 ➡ 📷 🛛 Exceptions Demand Release Pur                   | chase Order R | eplenishment Wor | k Order SNI I | Delivery Invoice Q | uality Master Data    | Tools               |                     |
| Selection Area                                            |               |                  |               |                    |                       |                     |                     |
| Show: Reset J Go Close Selection                          |               |                  |               |                    |                       |                     |                     |
| Location: = 6000                                          | то            | đ                | \$            |                    |                       |                     |                     |
| My Location No.:                                          | то            |                  | <b>\$</b>     |                    |                       |                     |                     |
| Product:                                                  | ГР то         |                  | r# 🗢          |                    |                       |                     |                     |
| My Product No.:                                           | 🗇 то 🗌        |                  | 🗗 🗢           |                    |                       |                     |                     |
| Product Group Type: 🔷 🔲                                   |               |                  |               |                    |                       |                     |                     |
| Product Group:                                            | то            |                  | <b>\$</b>     |                    |                       |                     |                     |
| APN Type:                                                 |               |                  |               |                    |                       |                     |                     |
| APN: 🔷                                                    | 🗇 то          |                  | 🗗 🖻           |                    |                       |                     |                     |
| SNC Planner: 🔷 🗂                                          |               |                  | \$            |                    |                       |                     |                     |
| Critical Product:                                         | То [          | 7                | \$            |                    |                       |                     |                     |
|                                                           |               |                  |               |                    |                       |                     |                     |
| Details                                                   |               |                  |               |                    |                       |                     |                     |
| Grid Product Data                                         |               |                  |               |                    |                       |                     |                     |
| Print Version Export a Grid Arrangement: Overview - Sorte | d by Product  |                  | 👻 Sir         | mulate Bave ASN Ov | erview (Customer View | ) 🔺 Audit Trail His | tory Comparison Exp |
| Product/Location/Key Figure                               | Initial       | 02/13/2013       | 02/14/2013    | 02/15/2013         | 02/16/2013            | 02/17/2013          | 02/18/2013          |
| ✓ 100000008                                               |               |                  |               |                    |                       |                     |                     |
|                                                           |               |                  |               |                    |                       |                     |                     |
| Demand                                                    |               |                  | e             | 500 1,000          | 1,000                 |                     |                     |
| <ul> <li>&gt; Firm Demand</li> </ul>                      |               |                  |               | 500                |                       |                     |                     |
| <ul> <li>Planned Demand</li> </ul>                        |               |                  |               | 1.000              | 1,000                 |                     |                     |
| <ul> <li>&gt; Forecast</li> </ul>                         |               |                  |               |                    |                       |                     |                     |
| Subcontracting Reservation                                |               |                  |               |                    |                       |                     |                     |
| Firm Receipts                                             | _             |                  |               |                    |                       |                     |                     |
| Planned Receipts                                          | _             |                  |               |                    | 2,000                 |                     |                     |
| In-Transit Quantity                                       |               |                  |               |                    |                       |                     |                     |
| Projected Stock                                           | 3,000         | 3,000            | 2,6           | 500 1,500          | 2,500                 | 2,500               | 2,500               |
| Minimum Proposal                                          |               |                  |               |                    |                       |                     |                     |
| Maximum Proposal                                          |               |                  |               |                    |                       |                     |                     |
| Days' Supply                                              | 9,999.00      | 9,999.00         | 9,999         | 9,999.00           | 9,999.00              | 9,999.00            | 9,999.00            |
| Minimum Stock                                             | _             |                  |               |                    |                       |                     |                     |
| Maximum Stock                                             | _             |                  |               |                    |                       |                     |                     |
| ✓ 100000879                                               |               |                  |               |                    |                       |                     |                     |
|                                                           |               |                  |               |                    |                       |                     |                     |
| - 6000                                                    |               |                  |               |                    |                       |                     |                     |
| 6000     Demand                                           |               |                  |               | 5,000              |                       |                     |                     |

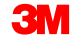

6. Haga clic en Guardar (Save).

| SNI Details                                                |               |                  |               |                 |                         |                   |                      |
|------------------------------------------------------------|---------------|------------------|---------------|-----------------|-------------------------|-------------------|----------------------|
| 👉 🖬 🔿 🔣 🛛 Exceptions Demand Release Pure                   | ohase Order R | eplenishment Wor | k Order SNI D | elivery Invoice | Quality Master Data     | Tools             |                      |
| Selection Area                                             |               |                  |               |                 |                         |                   |                      |
| Show: Reset J Go Close Selection                           |               |                  |               |                 |                         |                   |                      |
|                                                            |               |                  |               |                 |                         |                   |                      |
| Location: = 6000                                           | То            | <b>O</b>         | <b>\$</b>     |                 |                         |                   |                      |
| My Location No.: 🔷 🗖                                       | То            | <b>D</b>         | \$            |                 |                         |                   |                      |
| Product:                                                   | Пто           |                  | r 🖻           |                 |                         |                   |                      |
| My Product No.: 🔷                                          | 🗇 то          |                  | 🗇 🖻           |                 |                         |                   |                      |
| Product Group Type: 🛇 🗖                                    |               |                  |               |                 |                         |                   |                      |
| Product Group:                                             | то            | <b>D</b>         | \$            |                 |                         |                   |                      |
| APN Type: 🔷 🗂                                              |               |                  |               |                 |                         |                   |                      |
| APN: ◊                                                     | П то          |                  | 🗗 🗢           |                 |                         |                   |                      |
| SNC Planner: 🔷 🗂                                           |               |                  | \$            |                 |                         |                   |                      |
| Critical Product:                                          | то [          | 7                | \$            |                 |                         |                   |                      |
| Determ                                                     |               |                  |               |                 |                         |                   |                      |
| Details                                                    |               |                  |               |                 |                         |                   |                      |
| Grid Product Data                                          |               |                  |               |                 |                         |                   |                      |
| Print Version Export J Grid Arrangement: Overview - Sorted | d by Product  |                  | ▼ Sim         | ulate Save ASN  | Overview (Customer View | ) Audit Trail His | tory Comparison Expa |
| Product/Location/Key Figure                                | Initial       | 02/13/2013       | 02/14/2013    | 02/15/2013      | 02/16/2013              | 02/17/2013        | 02/18/2013           |
|                                                            |               |                  |               |                 |                         |                   |                      |
| ← 6000                                                     |               |                  |               |                 |                         |                   |                      |
| Demand                                                     |               |                  | 50            | 1,0             | 1,000                   |                   |                      |
| <ul> <li>&gt; Firm Demand</li> </ul>                       |               |                  | 50            | 00              |                         |                   |                      |
| Planned Demand                                             |               |                  |               | 1.0             | 1,000                   |                   |                      |
| <ul> <li>&gt; Forecast</li> </ul>                          |               |                  |               |                 |                         |                   |                      |
| Subcontracting Reservation                                 |               |                  |               |                 |                         |                   |                      |
| Firm Receipts                                              |               |                  |               |                 |                         |                   |                      |
| Planned Receipts                                           |               |                  |               |                 | 2.000                   |                   |                      |
| In-Transit Quantity                                        |               |                  |               |                 |                         |                   |                      |
| Projected Stock                                            | 3,000         | 3,000            | 2,50          | 1.5             | 2,500                   | 2,500             | 2,500                |
| Minimum Proposal                                           |               |                  |               |                 |                         |                   |                      |
| Maximum Proposal                                           | 0.000.00      | 0.000.00         | 0.000         |                 |                         | 0.000.00          | 0.000.00             |
| Days Supply                                                | 9,999.00      | 9,999.00         | 9,999.0       | 9,999.          | 9,999.00                | 9,999.00          | 9,999.00             |
| Maximum Stock                                              |               |                  |               |                 |                         |                   |                      |
| = 100000879                                                |               |                  |               |                 |                         |                   |                      |
| × 6000                                                     |               |                  |               |                 |                         |                   |                      |
| * Demand                                                   |               |                  |               | 5.0             | 10                      |                   |                      |
| <ul> <li>&gt; Firm Demand</li> </ul>                       |               |                  |               | 5.0             | 00                      |                   |                      |
|                                                            | _             |                  |               | 5.0             |                         |                   |                      |

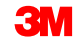

# Editar datos en la ventana SNI Details – vista de producto

Para modificar los datos de SNI en la ventana *Detalles de SNI – vista de producto* (SNI Details – Product View), el proveedor utiliza el mismo proceso que en *Detalles de SNI* (SNI Details):

| SNI Detail                        | ls - Produ        | ct Viev        | v                     |                        |                |               |            |              |               | Su            | pply Network   | Collaboration - | US342157   | - Business Partne | er: 1000000     |   |     |          |
|-----------------------------------|-------------------|----------------|-----------------------|------------------------|----------------|---------------|------------|--------------|---------------|---------------|----------------|-----------------|------------|-------------------|-----------------|---|-----|----------|
| <b>⇔ ⊵⇒</b> ⊵ ₩ ⊨                 | xceptions Dema    | nd Release     | Purchase Order        | Replenishment          | Work Order     | SNI Deliver   | / Invoice  | Quality      | Master Data   | Tools         |                |                 |            |                   |                 |   | ۲ч: | <b>.</b> |
| Selection Area                    |                   |                |                       |                        |                |               |            |              |               |               |                |                 |            |                   | -               |   | Eai | lö       |
| Go   Open Sei                     | ection            |                |                       |                        |                |               |            |              |               |               |                |                 |            |                   |                 |   | dat | -        |
| Product Data                      |                   |                |                       |                        |                |               |            |              |               |               |                |                 |            |                   | Ξ               |   | uat | .0:      |
| Maintain Location Pr              | roduct Time Buck  | ets Profile St | NI History Comparison | n (Inventory)          |                |               |            |              |               |               |                |                 |            |                   |                 | • |     |          |
| Location:                         |                   |                | 6000                  | P                      | roduct:        |               |            | 10000067     | 9             |               |                |                 |            |                   |                 |   |     |          |
| Last Firm Demand Upda             | ate:              |                | 02/13/2013 10:43      | :35 L                  | ast Planned De | emand Update: |            | *00/00/0000  | 0.00:00       | La            | st Forecast Up | date:           |            | *00/00/0000 00    | 0:00:0          |   |     |          |
| Last Subcontracting Res           | servation Update: |                | *00/00/0000 00:0      | 0:0 Li                 | ast Firm Recei | pts Update:   |            | *00/00/0000  | 0:00:00       | La            | st Planned Re  | oeipts Update:  |            | 02/13/2013 14     | :05:14          |   |     |          |
| Last In-Transit Quantity          | Update:           |                | 02/13/2013 10:43      | :35                    |                |               |            |              |               |               |                |                 |            |                   |                 |   |     |          |
| View: [Standard View              | v] 👻 Print        | Version Exp    | ort 🖌                 |                        | -              |               |            |              |               |               |                |                 |            |                   | Filter Settings |   |     |          |
| Owner                             | Supplier          | Assgnd Prtnr   | Assgnd Lo             | oc. DataProv.          | .Pr            | Stk on H      | nd UoM     | Consignme    | ent           | Unres. St     | k UoM          | Stk in QI       | UoM        | Blokd Stk         | UoM 🗠           |   |     |          |
| 10001578                          | 10001578          | CORP_3M        |                       | CORP_3                 | 4              | 6             | 10 EA      | ×            |               | 60            |                | 0               | FA         | 0                 | FA              |   |     |          |
|                                   |                   |                |                       |                        |                |               |            |              |               |               |                |                 |            | -                 |                 |   |     |          |
| •                                 | 1                 |                |                       |                        |                |               |            |              |               |               |                |                 |            |                   | •               |   |     |          |
| Key Figures                       |                   |                |                       |                        |                |               |            |              |               |               |                |                 |            |                   |                 |   |     |          |
| Grid Graph                        | nic               |                |                       |                        |                |               |            |              |               |               |                |                 |            |                   |                 |   |     |          |
| Print Version Expo                | rt⊿ Grid Arrangem | ent: Edit Deta | ils by Assigned Loca  | tion and Data Provider |                | ▼ Simulate    | Save AS    | N Overview ( | Customer View | ) 🔺 Audit Tra | il History Co  | mparison Exp    | and All C  | ollapse All       | Personalize     |   |     |          |
| Data Provider/Key                 | Figure Assigned I | ocation Init   | iel 02/13/2013 0      | 2/14/2013 02/15/201    | 3 02/18/201    | 3 02/17/2013  | 02/18/2013 | 02/19/201    | 3 02/20/2011  | 3 02/21/2013  | 02/22/2013     | 02/23/2013      | 02/24/2011 | 3 02/25/2013 (    | 02/28/2013      |   |     |          |
| ▼ CORP_3M                         |                   |                |                       |                        |                |               |            |              |               |               |                |                 |            |                   |                 |   |     |          |
| Firm Demand                       | d -               |                |                       | 5,0                    | 00             |               |            |              |               |               |                |                 |            |                   |                 |   |     |          |
| Planned Den                       | mand -            |                |                       |                        |                |               |            |              |               |               |                |                 |            |                   |                 |   |     |          |
| Forecast                          | -                 |                |                       |                        | _              |               |            |              |               | _             |                |                 |            |                   |                 |   |     |          |
| Reservation                       | ng -              |                |                       |                        |                |               |            |              |               |               |                |                 |            |                   |                 |   |     |          |
| Firm Receipt                      | s -               |                |                       |                        |                |               |            |              |               |               |                |                 |            |                   |                 |   |     |          |
| Planned Rec                       | eipts -           |                |                       |                        |                |               |            |              |               |               |                |                 |            |                   |                 |   |     |          |
| <ul> <li>In-Transit Qu</li> </ul> | antity -          |                |                       | 25                     | 00 15          | 00 1000       |            |              |               |               |                |                 |            |                   |                 |   |     |          |

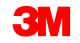

Para que el proveedor cargue datos de ratios en SNI:

 En la ventana Monitor de alertas (Alert Monitor), de la lista desplegable Factura (Invoice), seleccione Transferencia de archivos (File Transfer) y Centro de descarga (usuario externo) (Download Center [External User]).

| Alert Monitor                                     |                      |                                          |                  |                   |                                  |
|---------------------------------------------------|----------------------|------------------------------------------|------------------|-------------------|----------------------------------|
| ← →  📧   Exceptions Demand Release Purchase Order | Replenishment Work C | order SNI Delivery                       | Invoice Quality  | Master Data Tools |                                  |
| A - I                                             |                      |                                          | File Transfer    | •                 | Download Center (External User)  |
| Selection                                         |                      |                                          | Planning Service | Manager •         | Download History (External User) |
| Show: Reset a Go Close Selection                  | Set Notification     |                                          | Supplier Perform | ance Management   | Upload Center (External User)    |
|                                                   |                      |                                          |                  |                   | Upload History (External User)   |
| Planner: 🛇 🗖                                      | то                   |                                          | ➡                |                   |                                  |
| Customer: 🔷 🗖                                     | то                   |                                          | ⇒                |                   |                                  |
| Supplier: 🗢 🗖                                     | то                   |                                          | <b>\$</b>        |                   |                                  |
| Location: 🔶 🗖                                     | То                   | đ                                        | ⇒                |                   |                                  |
| My Location: 🔷 🗖                                  | То                   | đ                                        | ⇒                |                   |                                  |
| Product: ♦                                        | То                   |                                          | ⇒                |                   |                                  |
| My Product No.: ♦                                 | То                   |                                          | ⇒                |                   |                                  |
| APN Type: O                                       |                      |                                          | <b>\$</b>        |                   |                                  |
| APN: ♦                                            | То                   | 7                                        | <b>\$</b>        |                   |                                  |
| Product Group Type: ♦                             |                      |                                          | ⇒                |                   |                                  |
| Statistical View                                  |                      |                                          |                  |                   |                                  |
| Reset to Default                                  |                      |                                          |                  |                   |                                  |
| Grouping Criteria 1: Alert Type (Long)            |                      | <ul> <li>Grouping Criteria 3:</li> </ul> | :                | ✓ Display A       | Alerts By: Alert Priority        |

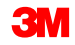
- 2. Antes de descargar un archivo de SNI en Excel utilizando el Centro de descarga (Download Center), se debe crear un modelo de descargas. En la ventana *Centro de descarga (usuario externo)* (Download Center [External User]):
  - 1) Ingrese los detalles de **Elegir socio** (Choose Partner).
  - 2) Ingrese los detalles de **Elegir tipo de modelo** (Choose Profile Type) (Inventario de Red de Suministro).
  - 3) Ingrese los detalles **Especificar los criterios de selección** (Specify Selection Criteria).
  - 4) Ingrese los detalles de **Definir periodicidad** (Define Periodicity).
  - 5) Ingrese los detalles de Iniciar generación de archivos (Initiate File Generation).

|   | Download C        | Center (Ext              | ernal User)              |                      |             |                           |         |         |
|---|-------------------|--------------------------|--------------------------|----------------------|-------------|---------------------------|---------|---------|
|   | <b>⇔ ≥ *</b> Exce | eptions Demand           | Release Purchase Ord     | der Replenishment    | Work Order  | SNI Delivery              | Invoice | Quality |
| Þ | Choose Partner    | 2<br>Choose Profile Type | 3<br>Specify Selection C | riteria Define Perio | dicity Init | 5<br>iate File Generation |         |         |

3. Para descargar un archivo de SNI, haga clic en el **enlace** de la columna URL de descarga (URL for Download).

| L    | Downloa          | ad Cent           | er (E       | xtern         | al User)             |                     |               |     |              |            |         | Sup           | ply Network Collabora | tion - US3421 | 57 - Business F | artner: 10        | 002500 | , |
|------|------------------|-------------------|-------------|---------------|----------------------|---------------------|---------------|-----|--------------|------------|---------|---------------|-----------------------|---------------|-----------------|-------------------|--------|---|
|      | - 5 -> 5 🕷       | Exceptions        | Demand      | Release       | Purchase Order       | Replenishment       | Work Order    | SNI | Delivery     | Invoice    | Quality | Master Data   | Tools                 |               |                 |                   |        |   |
|      | File generation  | for profile SNI D | ownload Pro | ofile for 100 | 02500 scheduled for  | immediate execution |               |     |              |            |         |               |                       |               |                 |                   |        |   |
|      |                  |                   |             |               |                      |                     |               |     |              |            |         |               |                       |               |                 |                   |        |   |
| Disp | olay Message Log | 9                 |             |               |                      |                     |               |     |              |            |         |               |                       |               |                 |                   |        |   |
| Last | Refresh: 26.09.2 | 2013 14:01:41     | Refresh     |               |                      |                     |               |     |              |            |         |               |                       |               |                 |                   |        |   |
| Viev | v: Own Data      | -                 |             |               |                      |                     |               |     |              |            |         |               |                       |               |                 |                   |        |   |
| Do   | ownload Profile  | s Overview        |             |               |                      |                     |               |     |              |            |         |               |                       |               |                 |                   |        |   |
| 0    | Senerate Downlo  | ad File View I    | .og History | / Create      | Modify Deactivat     | te                  |               |     |              |            | _       |               | View: [Standard Vie   | w] 🔻          | Print Version   | Export a \Upsilon | 7 B    |   |
| Ē    | Download Profi   | ile Туре          | Profile N   | umber         | Profile Name         |                     | Profile Statu | IS  | URL for Do   | wnload     |         | Downloaded On | Ready                 | On            | Initiated On    | User Nar          | me 🛛   | - |
|      | Supply Network   | k Inventory       | 137         |               | SNI Download Profile | e for 10002500      | Ready         |     | Click here t | o download |         |               | 26.09.2013 14:01      | :40 26.0      | 9.2013 14:01:31 | <u>US34215</u>    | 57     |   |
|      |                  |                   |             |               |                      |                     |               |     |              |            |         |               |                       |               |                 |                   |        |   |
|      |                  |                   |             |               |                      |                     |               |     |              |            |         |               |                       |               |                 |                   |        |   |
|      |                  |                   |             |               |                      |                     |               |     |              |            |         |               |                       |               |                 |                   |        |   |
|      |                  |                   |             |               |                      |                     |               |     |              |            |         |               |                       |               |                 |                   |        |   |
|      |                  |                   |             |               |                      |                     |               |     |              |            |         |               |                       |               |                 |                   |        |   |
|      |                  |                   |             |               |                      |                     |               |     |              |            |         |               |                       |               |                 |                   |        |   |
|      |                  |                   |             |               |                      |                     |               |     |              |            |         |               |                       |               |                 |                   |        |   |
|      |                  |                   |             |               |                      |                     |               |     |              |            |         |               |                       |               |                 |                   |        | - |

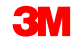

- 4. Actualice los campos editables (marcados con una X) en el archivo de SNI.
- 5. Guárdelo como un archivo delimitado por comas (.CSV) (no Excel).

| Interface Type:          | SNIETRS      |                        |                                      |               |      |                         |                                         |                                         |                                         |                                         |                                         |            |                                         |            |
|--------------------------|--------------|------------------------|--------------------------------------|---------------|------|-------------------------|-----------------------------------------|-----------------------------------------|-----------------------------------------|-----------------------------------------|-----------------------------------------|------------|-----------------------------------------|------------|
| Owner Partner:           | 10002500     |                        |                                      |               |      |                         |                                         |                                         |                                         |                                         |                                         |            |                                         |            |
| Partner                  | CORP 3M      |                        |                                      |               |      |                         |                                         |                                         |                                         |                                         |                                         |            |                                         |            |
| Selection Profile Number | 137          |                        |                                      |               |      |                         |                                         |                                         |                                         |                                         |                                         |            |                                         |            |
| Selection Profile Name:  | SNI Downloa  | d Profile for 10002500 |                                      |               |      |                         |                                         |                                         |                                         |                                         |                                         |            |                                         |            |
| Created By:              | US342157     |                        |                                      |               |      |                         |                                         |                                         |                                         |                                         |                                         |            |                                         |            |
| Created On:              | 26 09 2013 1 | 9:01:41 CST            |                                      |               |      |                         |                                         |                                         |                                         |                                         |                                         |            |                                         |            |
|                          |              |                        |                                      |               |      |                         |                                         |                                         |                                         |                                         |                                         |            |                                         |            |
| MATNR                    | LOCNO        | KPRM                   | KPRMDESCR                            | EDITABLE      | UNIT | PERID0                  | PERID1                                  | PERID2                                  | PERID3                                  | PERID4                                  | PERID5                                  | PERID6     | PERID7                                  | PERID8     |
| Product                  | Location     | Key Figure             | Key Figure Description               | Editable Line | UoM  | 18.06.2013 - 25.09.2013 | 26.09.2013                              | 27.09.2013                              | 28.09.2013                              | 29.09.2013                              | 30.09.2013                              | 01.10.2013 | 02.10.2013                              | 03.10.2013 |
| 100000658                | 10002500     | DEMANDO                | Demand- Original                     |               | KG   |                         |                                         |                                         |                                         |                                         |                                         |            |                                         |            |
| 100000658                | 10002500     | DEMANDO                | Demand- Original                     |               | KG   | 29,126                  |                                         |                                         |                                         |                                         |                                         |            |                                         |            |
| 100000658                | 10002500     | FIRMDEMANDO            | Firm Demand- Original                |               | KG   |                         |                                         |                                         |                                         |                                         |                                         |            |                                         |            |
| 100000658                | 10002500     | FIRMDEMANDO            | Firm Demand- Original                |               | KG   | 29.126                  |                                         |                                         |                                         |                                         |                                         |            |                                         |            |
| 100000658                | 10002500     | PLANNEDDEMANDO         | Planned Demand- Original             |               | KG   |                         |                                         |                                         |                                         |                                         |                                         |            |                                         |            |
| 100000658                | 10002500     | PLANNEDDEMANDO         | Planned Demand- Original             |               | KG   |                         |                                         |                                         |                                         |                                         |                                         |            |                                         |            |
| 100000658                | 10002500     | FORECASTO              | Forecast- Original                   |               | KG   |                         |                                         |                                         |                                         |                                         |                                         |            |                                         |            |
| 100000658                | 10002500     | FORECASTO              | Forecast- Original                   |               | KG   |                         |                                         |                                         |                                         |                                         |                                         |            |                                         |            |
| 100000658                | 10002500     | SCRESERVE              | Subcontracting Reservation- New      | Х             | KG   |                         |                                         |                                         |                                         |                                         |                                         |            |                                         |            |
| 100000658                | 10002500     | SCRESERVEO             | Subcontracting Reservation- Original |               | KG   |                         |                                         |                                         |                                         |                                         |                                         |            |                                         |            |
| 100000658                | 10002500     | SCRESERVE              | Subcontracting Reservation- New      | x             | KG   |                         |                                         |                                         |                                         |                                         |                                         |            |                                         |            |
| 100000658                | 10002500     | SCRESERVEO             | Subcontracting Reservation- Original |               | KG   |                         |                                         |                                         |                                         |                                         |                                         |            |                                         |            |
| 100000658                | 10002500     | ORDERTS                | Eirm Receipts- New                   | x             | KG   |                         |                                         |                                         |                                         |                                         |                                         |            |                                         |            |
| 100000658                | 10002500     | ORDERTSO               | Firm Receipts- Original              |               | KG   |                         |                                         |                                         |                                         |                                         |                                         |            |                                         |            |
| 100000658                | 10002500     | ORDERTS                | Firm Receipts- New                   | х             | KG   |                         |                                         | 1                                       |                                         |                                         |                                         |            |                                         |            |
| 100000658                | 10002500     | ORDERTSO               | Firm Receipts- Original              |               | KG   |                         |                                         | •                                       |                                         |                                         |                                         |            |                                         |            |
| 100000658                | 10002500     | PLANSHIPTS             | Planned Receipts- New                | x             | KG   |                         |                                         |                                         |                                         |                                         |                                         |            |                                         |            |
| 100000658                | 10002500     | PLANSHIPTSO            | Planned Receipts- Original           |               | KG   |                         |                                         |                                         |                                         |                                         |                                         |            |                                         |            |
| 100000658                | 10002500     | PLANSHIPTS             | Planned Receipts- New                | x             | KG   |                         |                                         |                                         |                                         |                                         |                                         |            |                                         |            |
| 100000658                | 10002500     | PLANSHIPTSO            | Planned Receipts- Original           |               | KG   |                         |                                         |                                         |                                         |                                         |                                         |            |                                         |            |
| 100000658                | 10002500     | INTRANSITTS            | In-Transit Quantity- New             | x             | KG   |                         |                                         |                                         |                                         |                                         |                                         |            |                                         |            |
| 100000658                | 10002500     | INTRANSITTSO           | In-Transit Quantity- Original        |               | KG   |                         |                                         |                                         |                                         |                                         |                                         |            |                                         |            |
| 100000658                | 10002500     | INTRANSITTS            | In-Transit Quantity- New             | х             | KG   |                         |                                         |                                         |                                         |                                         |                                         |            |                                         |            |
| 100000658                | 10002500     | INTRANSITTSO           | In-Transit Quantity- Original        |               | KG   |                         |                                         |                                         |                                         |                                         |                                         |            |                                         |            |
| 100000658                | 10002500     | PROJSTOCKO             | Projected Stock- Original            |               | KG   | 2 304 67                | 2 304 67                                | 2 304 67                                | 2 304 67                                | 2 304 67                                | 2 304 67                                | 2 304 67   | 2 304 67                                | 2 304 67   |
| 100000658                | 10002500     | PROJSTOCKO             | Projected Stock- Original            |               | KG   | -29,126                 | -29,126                                 | -29,126                                 | -29,126                                 | -29,126                                 | -29,126                                 | -29,126    | -29,126                                 | -29,126    |
| 100000658                | 10002500     | MINPROPOSALO           | Minimum Proposal- Original           |               | KG   |                         |                                         |                                         |                                         |                                         |                                         |            |                                         |            |
| 100000658                | 10002500     | MINPROPOSALO           | Minimum Proposal- Original           |               | KG   | 29.226                  | 29.226                                  | 29.226                                  | 29.226                                  | 29.226                                  | 29.226                                  | 29.226     | 29.226                                  | 29.226     |
| 100000658                | 10002500     | MAXPROPOSALO           | Maximum Proposal- Original           |               | KG   |                         |                                         |                                         |                                         |                                         |                                         |            |                                         |            |
| 100000658                | 10002500     | MAXPROPOSALO           | Maximum Proposal- Original           |               | KG   | 29.626                  | 29.626                                  | 29.626                                  | 29.626                                  | 29.626                                  | 29 626                                  | 29.626     | 29 626                                  | 29 626     |
| 100000658                | 10002500     | DAYSOESUPPLYO          | Days' Supply- Original               |               | KG   | 9 999 00                | 9 999 00                                | 9 999 00                                | 9 999 00                                | 9 999 00                                | 9 999 00                                | 9 999 00   | 9 999 00                                | 9 999 00   |
| 100000658                | 10002500     | DAYSOFSUPPLYO          | Davs' Supply- Original               |               | KG   | -,                      | .,,,,,,,,,,,,,,,,,,,,,,,,,,,,,,,,,,,,,, | .,,,,,,,,,,,,,,,,,,,,,,,,,,,,,,,,,,,,,, | .,,,,,,,,,,,,,,,,,,,,,,,,,,,,,,,,,,,,,, | -,,,,,,,,,,,,,,,,,,,,,,,,,,,,,,,,,,,,,, | .,,,,,,,,,,,,,,,,,,,,,,,,,,,,,,,,,,,,,, |            | .,,,,,,,,,,,,,,,,,,,,,,,,,,,,,,,,,,,,,, |            |
| 100000658                | 10002500     | MINSTOCKO              | Minimum Stock- Original              |               | KG   | 100                     | 100                                     | 100                                     | 100                                     | 100                                     | 100                                     | 100        | 100                                     | 100        |
| 100000658                | 10002500     | MINSTOCKO              | Minimum Stock- Original              |               | KG   | 100                     | 100                                     | 100                                     | 100                                     | 100                                     | 100                                     | 100        | 100                                     | 100        |
| 100000658                | 10002500     | MAXSTOCKO              | Maximum Stock- Original              |               | KG   | 500                     | 500                                     | 500                                     | 500                                     | 500                                     | 500                                     | 500        | 500                                     | 500        |
| 100000658                | 10002500     | MAXSTOCKO              | Maximum Stock- Original              |               | KG   | 500                     | 500                                     | 500                                     | 500                                     | 500                                     | 500                                     | 500        | 500                                     | 500        |
| 1000000000               |              |                        | inational eteen original             |               |      | 500                     | 500                                     | 500                                     | 500                                     | 500                                     | 500                                     | 500        | 500                                     | 500        |

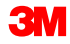

6. De la lista desplegable *Factura* (Invoice), seleccione **Transferencia de archivos** (File Transfer) y **Centro de carga (usuario externo)** (Upload Center [External User]).

| Alert Monitor                                                |                              | Supply Netw                                     | ork Collaboration - US342157 - Business Partner: 10000470 |
|--------------------------------------------------------------|------------------------------|-------------------------------------------------|-----------------------------------------------------------|
| ← 🔄 → 🕫 📧 Exceptions Demand Release Purchase Order           | Replenishment Work Order SNI | Delivery Invoj <mark>ce Quality Master I</mark> | Data Tools                                                |
|                                                              |                              | File Transfer                                   | Download Center (External User)                           |
| Selection                                                    |                              | Planning Service Manage                         | r Download History (External User)                        |
| Show: Reset A Go Close Selection                             | Set Notification             | Supplier Performance Ma                         | nagement Upload Center (External User)                    |
|                                                              |                              |                                                 | Upload History (External User)                            |
| Planner: 🗇 🗖                                                 | то                           | ⇒                                               |                                                           |
| Customer: 🔷 🗖                                                | то                           | <b>\$</b>                                       |                                                           |
| Supplier: 🔷 🗖                                                | то                           | <b>₽</b>                                        |                                                           |
| Location: 🔷 🗖                                                | то                           | <b>₽</b>                                        |                                                           |
| My Location: 🔷 🗖                                             | то                           | <b>₽</b>                                        |                                                           |
| Product: 🛇 🗖                                                 | Рто                          |                                                 |                                                           |
| My Product No.: 🛇                                            | Рто                          |                                                 |                                                           |
| APN Type: 🗇 🗖                                                |                              | ⇒                                               |                                                           |
| APN: 🛇 🗖                                                     | Рто                          | <b>a</b>                                        |                                                           |
| Product Group Type: 🔷 🗖                                      |                              | \$                                              | <b>•</b>                                                  |
| Statistical View                                             |                              |                                                 |                                                           |
| Reset to Default                                             |                              |                                                 |                                                           |
| Grouping Criteria 1: Alert Type (Long)  Grouping Criteria 2: | ▼ Grou                       | iping Criteria 3:                               | Display Alerts By: Alert Priority                         |

Antes de cargar un archivo de SNI en SNC utilizando el Centro de carga, debe crearse un modelo de carga:

- 7. Ingrese el **Nombre del modelo** (Profile Name).
- 8. En el campo Tipo de objeto (Object Type), ingrese **Inventario de Red de Suministro** (Supply Network Inventory).
- 9. En el campo Cliente (Customer), ingrese CORP\_3M.

Nota: Deje el campo Archivo para cargar vacío.

| 7          | Create Upload                     | Profile                         |
|------------|-----------------------------------|---------------------------------|
|            | Profile Name: *                   | Upload SNI Profile for 10002500 |
| 8          | Object type:<br>Supplier:         | Supply Network Inventory        |
| <b>a</b> – | Customer: *                       |                                 |
| 0          | Supplier User:<br>File to Upload: | US342157 Browse                 |
|            |                                   | Save Cancel                     |

#### 10. Haga clic en **Cargar** (Upload).

| -           | Upload C                                 | Center        | (Exte       | rnal U        | lser)          |                      |            |     |          |         |         | Sup         | oly Network Collaboration | - US342157 - Bus | iness Partner: 10 | 002500 |
|-------------|------------------------------------------|---------------|-------------|---------------|----------------|----------------------|------------|-----|----------|---------|---------|-------------|---------------------------|------------------|-------------------|--------|
| 4           | ₽₽₽₽₩                                    | Exceptions    | Demand      | Release       | Purchase Order | Replenishment        | Work Order | SNI | Delivery | Invoice | Quality | Master Data | Tools                     |                  |                   |        |
| La:<br>Viet | st Refresh: <b>26.09.</b><br>w: Own Data | 2013 14:22:26 | (CST, 0.0 s | econds ago)   | <u>Refresh</u> |                      |            |     |          |         |         |             |                           |                  |                   |        |
| U           | pload Frofiles O                         | verview       |             |               |                |                      |            |     |          |         |         |             |                           |                  |                   |        |
| 1           | Upload View Log                          | g History     | Create Mo   | odify Deact   | ivate          |                      |            |     |          |         |         |             | View: [Standard View]     | Print V          | ersion Export⊿ °  | 76 S   |
| 5           | Туре                                     |               |             | Profile Numbe | er Name        |                      |            | 1   | Status   | Poste   | d On    | Uploaded On | URL to View File          | Partner          | Last Action By    | -      |
|             | Supply Network                           | Inventory     |             | 144           | Upload         | SNI Profile for 1000 | 2500       | 1   | New      |         |         |             |                           | CORP_3M          | <u>US342157</u>   |        |
|             |                                          |               |             |               |                |                      |            |     |          |         |         |             |                           |                  |                   |        |
|             |                                          |               |             |               |                |                      |            |     |          |         |         |             |                           |                  |                   |        |
|             |                                          |               |             |               |                |                      |            |     |          |         |         |             |                           |                  |                   |        |
|             |                                          |               |             |               |                |                      |            |     |          |         |         |             |                           |                  |                   |        |
|             |                                          |               |             |               |                |                      |            |     |          |         |         |             |                           |                  |                   |        |
|             |                                          |               |             |               |                |                      |            |     |          |         |         |             |                           |                  |                   |        |
|             |                                          |               |             |               |                |                      |            |     |          |         |         |             |                           |                  |                   |        |
|             |                                          |               |             |               |                |                      |            |     |          |         |         |             |                           |                  |                   |        |
|             |                                          |               |             |               |                |                      |            |     |          |         |         |             |                           |                  |                   | -      |

11. Para verificar si los datos de Ratios (Key Figures) se cargaron correctamente, observe la fila Entrada planificadas (Planned Receipts).

| SI   | NI Detai                           | ils - Pr        | oduc        | t View          | ,              |             |             |              |                              |            |            |            | Sup          | oply Network   | Collaboratio    | n - US342157 - | Business Part | ner: 1000250 |
|------|------------------------------------|-----------------|-------------|-----------------|----------------|-------------|-------------|--------------|------------------------------|------------|------------|------------|--------------|----------------|-----------------|----------------|---------------|--------------|
| 4    | 5 🔿 5 🗷 🕴                          | Exceptions      | Demand      | Release         | Purchase Orde  | r Replenish | ment Work   | Order SNI    | Delivery                     | Invoice    | Quality I  | Master Dat | a Tools      |                |                 |                |               |              |
| Sele | ction Area                         |                 |             |                 |                |             |             |              |                              |            |            |            |              |                |                 |                |               | [            |
| Go   | Open Selectio                      | n               |             |                 |                |             |             |              |                              |            |            |            |              |                |                 |                |               |              |
| Brod | lust Data                          |                 |             |                 |                |             |             |              |                              |            |            |            |              |                |                 |                |               | ſ            |
| Mai  | intain Location Pro                | aduct Time B    | luckete Pro | ofile SNI Histo | n Comparison   | (Inventory) |             |              |                              |            |            |            |              |                |                 |                |               | L            |
| mai  | Intain Eocation Pro                | Judice Time D   |             | anation: 2001   | i y companison | (inventory) |             |              | Drod                         | unt: 40000 | 00285      |            |              |                |                 |                |               |              |
|      |                                    | Last Firm       | Demand I    | Undate:         | •00 00 0000 00 | 00.0        |             | Last Planned | Demand Lind                  | ate: 25    | 06 2013 14 | 4:15:41    |              |                | Last Fore       | cast Undate:   | *00.00.000    | 00.00.0      |
|      | Last Subc                          | ontracting Re-  | servation I | Update:         | *00 00 0000 00 | 00.0        |             | Last Firm    | Receipts Upd                 | ate: 05    | 06 2013 22 | 2.34.24    |              | La             | at Planned Recu | sints Undate:  | 05.06.2013    | 22:34:24     |
|      |                                    | Last In-Transit | Quantity I  | Update:         | 00.000.0000 00 | 00:0        |             |              |                              |            |            |            |              |                |                 |                |               |              |
| Vie  | w: [Standard Vie                   |                 | Print Ve    | rsion Export.   | 4              |             |             |              |                              |            |            |            |              |                |                 |                |               | 78 8         |
| 10 C | Owner                              | Supplier        | Assg        | and Prtnr       | Assgnd L       | oc. [       | DataProv.Pr |              | Stk on Hnd                   | UoM C      | onsignment |            | Unre         | s. Stk UoM     | Stk             | in QI UoM      | Blckd S       | Stk UoM      |
| 0    | CORP_3M                            |                 | COR         | P_3M            |                | 0           | CORP_3M     |              | 1,500                        | KG         |            |            |              | 1,500 KG       |                 | 0 KG           |               | 0 KG         |
|      |                                    |                 |             |                 |                |             |             |              |                              |            |            |            |              |                |                 |                |               |              |
|      |                                    |                 |             |                 |                |             |             |              |                              |            |            |            |              |                |                 |                |               |              |
|      |                                    |                 |             |                 |                |             |             |              |                              |            |            |            |              |                |                 |                |               | •            |
| Key  | Figures                            |                 |             |                 |                |             |             |              |                              |            |            |            |              |                |                 |                |               | [            |
|      | Grid Gra                           | phic            |             |                 |                |             |             |              |                              |            |            |            |              |                |                 |                |               |              |
| Prir | nt Version Expo                    | rt 🖌 Grid Arra  | angement:   | Overview        |                |             |             |              | <ul> <li>Simulate</li> </ul> | Save AS    | N Overview | v (Custome | er View) 🔺 🗸 | Audit Trail Hi | story Comparis  | on             |               | Personali    |
| 10 F | Key Figure                         |                 | Initial     | 26.09.2013      | 27.09.2013     | 28.09.2013  | 29.09.2013  | 30.09.2013   | 01.10.2013                   | 02.10.201  | 3 03.10.   | .2013 0    | 4.10.2013    | 05.10.2013     | 06.10.2013      | 07.10.2013     | 08.10.2013    | 09.10.2013   |
|      | Demand                             |                 | 19,000      | 500             |                | 1,000       |             | 2,500        | 1                            |            | 500        |            |              |                |                 | 10,000         |               |              |
|      | Firm Demand                        |                 |             | 500             |                | 1,000       |             |              |                              |            | 500        |            |              |                |                 |                |               |              |
|      | <ul> <li>Planned Demand</li> </ul> | d               | 19,000      |                 |                |             |             | 2,500        | •                            |            |            |            |              |                |                 | 10,000         |               |              |
|      | Forecast                           |                 | -           |                 |                |             |             |              |                              |            |            |            |              |                |                 |                |               |              |
|      | Subcontracting Re                  | eservation      |             |                 |                | 1.000       |             |              |                              |            |            |            |              |                |                 |                |               |              |
|      | Im Receipts                        |                 | 250         | 17.000          |                | 1,000       |             | 2 500        |                              | _          |            |            | 1 500        |                |                 | 8.000          |               |              |
|      | n-Transit Quantity                 | (               | _           | 17,000          |                |             |             | 2,500        |                              | -          |            |            | 1,500        |                |                 | 0,000          |               |              |
| F    | Projected Stock                    |                 | -17,250     | -250            | -250           | -250        | -250        | -250         | -25                          | 0 -        | 750        | -750       | 750          | 750            | 750             | -1,250         | -1,250        | -1,250       |
|      | -<br>Minimum Proposal              |                 | 17,250      | 250             | 250            | 250         | 250         | 250          | 25                           | 0          | 750        | 750        |              |                |                 | 1,250          | 1,250         | 1,250        |
|      | Maximum Proposa                    | d.              | 17,250      | 250             | 250            | 250         | 250         | 250          | 25                           | 0          | 750        | 750        |              |                |                 | 1,250          | 1,250         | 1,250        |
|      | Days' Supply                       |                 |             |                 |                |             |             |              |                              |            |            |            | 2.08         | 1.08           | 0.08            |                |               |              |
|      | Minimum Stock                      |                 |             |                 |                |             |             |              |                              |            |            |            |              |                |                 |                |               |              |
|      | Maximum Stock                      |                 |             |                 |                |             |             |              |                              |            |            |            |              |                |                 |                |               |              |

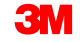

Los puntos clave que se cubrieron en este módulo son los siguientes:

- El proveedor puede editar datos clave en las ventanas Detalles de SNI (SNI Details) y Detalles de SNI – vista de producto (SNI Details – Product View).
- El proveedor puede editar en varias disposiciones de cuadrícula:
  - Editar detalles por Ubicación asignada y Proveedor de datos.
  - Editar detalles por Proveedor, Ubicación de origen y Proveedor de datos.
  - Editar todo.
- A través del Método de transferencia de archivos, el proveedor puede hacer una carga masiva de datos.

# Comparación de stock y ratios históricos

### Objetivos del módulo

Después de completar este módulo, usted podrá comparar el stock y los ratios históricos ingresados por socios externos.

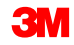

La ventana *Comparación de historial de SNI* (SNI History Comparison) le permite visualizar la comparación de los ratios o del inventario de dos momentos en el pasado.

El historial de inventario puede visualizarse en dos ventanas de SNI:

- Comparación de historial de SNI (inventario)
- Comparación de historial de SNI (ratios)

### Comparación de historial de inventario (continuación)

Las ventanas *Comparación de historial de SNI* (SNI History Comparison) utilizan criterios de selección para mostrar resultados de comparación de historial:

- Fecha del historial (History date): las fechas para las cuales se muestran los ratios o los datos de inventario.
- Objetivo de tiempo para la comparación de historial (Time horizon for the history comparison): el historial anterior se selecciona automáticamente al comienzo del objetivo. La fecha del historial posterior, más la duración del objetivo de tiempo, se selecciona al final del objetivo de tiempo.
- Las columnas de la comparación de historial se configuran automáticamente a diario.

### Comparación de historial de SNI: inventario

La ventana *Historial de SNI (inventario)* (SNI History Comparison [Inventory]) muestra el Historial de comparación (Comparison History) para los criterios seleccionados. En el ejemplo a continuación, los valores del stock disponible el 10.09.2013 frente al 19.09.2013 se muestran para su comparación:

|   |                |            |            |         |          |             |              |             |            | View      | r: [Standard View] | ▼   Print  | Version Exp | oort 🖌 🌾 🔑 |
|---|----------------|------------|------------|---------|----------|-------------|--------------|-------------|------------|-----------|--------------------|------------|-------------|------------|
| Ē | History Date ≞ | Location 🔺 | Product ≜  | Owner   | Supplier | DataProv.Pr | Assgnd Prtnr | Assgnd Loc. | Stk on Hnd | Stk Usage | Promotion ID       | Unres. Stk | Stk in QI   | Blckd Stk  |
|   | 10.09.2013     | 001000000  | 1100000663 | CORP_3M |          | CORP_3M     | 1000000      |             | 83         | Normal    |                    | 83         |             |            |
|   | 19.09.2013     |            |            | CORP_3M |          | CORP_3M     | 1000000      |             | 83         | Normal    |                    | 83         |             |            |

Las instrucciones detalladas sobre cómo **comparar el historial (inventario)** se pueden encontrar en el sitio <u>Supply Network Collaboration Training</u>.

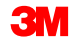

### Comparación de historial de SNI: ratios

La ventana correspondiente muestra los ratios para los criterios seleccionados. En el ejemplo a continuación, los valores de los ratios del 10.09.2013 frente al 19.09.2013 se muestran para su comparación:

| Key Figures                                 |                 |         |            |            |            |            |            |            |            |            |            |            |            |            |            |               |
|---------------------------------------------|-----------------|---------|------------|------------|------------|------------|------------|------------|------------|------------|------------|------------|------------|------------|------------|---------------|
| Grid                                        |                 |         |            |            |            |            |            |            |            |            |            |            |            |            |            |               |
| Print Version Export a Expan                | nd All Collapse | All     |            |            |            |            |            |            |            |            |            |            |            |            |            |               |
| Product/Location/Key Figure                 | History Date    | Initial | 10.09.2013 | 11.09.2013 | 12.09.2013 | 13.09.2013 | 14.09.2013 | 15.09.2013 | 16.09.2013 | 17.09.2013 | 18.09.2013 | 19.09.2013 | 20.09.2013 | 21.09.2013 | 22.09.2013 | 23.09.2013 24 |
| ✓ 1100000663                                |                 |         |            |            |            |            |            |            |            |            |            |            |            |            |            |               |
|                                             |                 |         |            |            |            |            |            |            |            |            |            |            |            |            |            |               |
| - Demand                                    | 10.09.2013      |         |            |            |            |            |            |            |            |            |            |            |            |            |            |               |
| - Demand                                    | 19.09.2013      |         |            |            |            |            |            |            |            |            |            |            |            |            |            |               |
| <ul> <li>Firm Demand</li> </ul>             | 10.09.2013      |         |            |            |            |            |            |            |            |            |            |            |            |            |            |               |
| <ul> <li>Firm Demand</li> </ul>             | 19.09.2013      |         |            |            |            |            |            |            |            |            |            |            |            |            |            |               |
| > Planned<br>Demand                         | 10.09.2013      |         |            |            |            |            |            |            |            |            |            |            |            |            |            |               |
| <ul> <li>Planned</li> <li>Demand</li> </ul> | 19.09.2013      |         |            |            |            |            |            |            |            |            |            |            |            |            |            |               |
| <ul> <li>&gt; Forecast</li> </ul>           | 10.09.2013      |         |            |            |            |            |            |            |            |            |            |            |            |            |            |               |
| <ul> <li>&gt; Forecast</li> </ul>           | 19.09.2013      |         |            |            |            |            |            |            |            |            |            |            |            |            |            |               |
| Subcontracting<br>Reservation               | 10.09.2013      |         |            |            |            |            |            |            |            |            |            |            |            |            |            |               |
| Subcontracting<br>Reservation               | 19.09.2013      |         |            |            |            |            |            |            |            |            |            |            |            |            |            |               |
| <ul> <li>Firm Receipts</li> </ul>           | 10.09.2013      |         |            |            |            |            |            |            |            |            |            |            |            |            |            |               |
| <ul> <li>Firm Receipts</li> </ul>           | 19.09.2013      |         |            |            |            |            |            |            |            |            |            |            |            |            |            |               |
| <ul> <li>Planned Receipts</li> </ul>        | 10.09.2013      |         |            |            |            |            |            |            |            |            |            |            |            |            |            |               |
| <ul> <li>Planned Receipts</li> </ul>        | 19.09.2013      |         |            |            |            |            |            |            |            |            |            |            |            |            |            |               |
| <ul> <li>In-Transit Quantity</li> </ul>     | 10.09.2013      |         |            |            |            |            |            |            |            |            |            |            |            |            |            |               |
| In-Transit Quantity                         | 19.09.2013      |         |            |            |            |            |            |            |            |            |            |            |            |            |            |               |
| <ul> <li>Projected Stock</li> </ul>         | 10.09.2013      | 83      | 83         | 83         | 83         | 83         | 83         | 83         | 83         | 83         | 83         | 83         | 83         | 83         | 83         | 83            |
| <ul> <li>Projected Stock</li> </ul>         | 19.09.2013      | 83      | 83         | 83         | 83         | 83         | 83         | 83         | 83         | 83         | 83         | 83         | 83         | 83         | 83         | 83            |
| Minimum Proposal                            | 10.09.2013      |         |            |            |            |            |            |            |            |            |            |            |            |            |            |               |
| Minimum Proposal                            | 19.09.2013      |         |            |            |            |            |            |            |            |            |            |            |            |            |            |               |
| Maximum                                     | 10.09.2013      |         |            |            |            |            |            |            |            |            |            |            |            |            |            |               |

Las instrucciones detalladas sobre cómo **comparar el historial (Valores clave)** se pueden encontrar en el sitio <u>Supply Network Collaboration Training</u>.

Los puntos clave que se cubrieron en este módulo son los siguientes:

- Comparación de historial de SNI (inventario)
- Comparación de historial de SNI (ratios)

### Alertas de SNI específicas del usuario

Luego de completar este módulo, usted podrá:

- Visualizar una regla de alerta de SNI.
- Activar manualmente la generación de una regla de alerta de SNI existente.
- Crear una nueva alerta de SNI.
- Modificar una alerta de SNI existente.
- Crear una nueva regla de alerta de SNI.
- Eliminar una regla de alerta de SNI existente.

El flujo de trabajo de las alertas de SNI específicas del usuario es el siguiente:

- El usuario crea una Regla de alerta de SNI específica del usuario (User-specific SNI Alert Rule) en la ventana Reglas de alerta de SNC (SNC Alert Rules).
- SNC activa una alerta cada vez que la situación no cumple con la regla de alerta.
- El usuario visualiza la alerta en SNC y la resuelve, si es posible.

Las reglas de alerta definidas por el usuario se definen para situaciones comerciales específicas no admitidas por el conjunto estándar de alertas de SNI.

### Alertas de SNI específicas del usuario (continuación)

El comprador realiza las siguientes actividades para administrar las alertas de SNI específicas del usuario:

- Visualiza una regla de alerta de SNI existente.
- Activa manualmente la generación de una regla de alerta de SNI existente.
- Modifica una regla de alerta de SNI existente.
- Crea una nueva regla de alerta de SNI.
- Elimina una regla de alerta de SNI existente.

Para visualizar una regla de alerta de SNI existente:

 En la ventana Monitor de alertas (Alert Monitor), haga clic en la pestaña Excepciones (Exceptions). De la lista desplegable, seleccione Reglas de alerta de SNI (SNI Alert Rules).

| Alert Mor                       | nitor         |        |            |                     |                  |            |       |                 |         |         |             |                | Supply Network Collaboration - US342157 - Business Partner: 10000000 |
|---------------------------------|---------------|--------|------------|---------------------|------------------|------------|-------|-----------------|---------|---------|-------------|----------------|----------------------------------------------------------------------|
| ← <sub>E</sub> → <sub>E</sub> ★ | Exceptions    | Demand | Release    | Purchase Order      | Replenishment    | Work Order | SNI   | Delivery        | Invoice | Quality | Master Data | Tools          |                                                                      |
| Quick View                      |               |        |            |                     |                  |            |       |                 |         |         |             |                |                                                                      |
| Alert-Based Rating              | ,             |        | Reset 🖌 G  | o Close Selection   | Set Notification |            |       |                 |         |         |             |                |                                                                      |
| Alert Notification A            | dministration |        |            |                     |                  |            |       |                 |         |         |             |                |                                                                      |
| SNI Alert Rules                 |               | 0      |            |                     | то 🗖             |            |       |                 | ⇒       |         |             |                |                                                                      |
| Customer:                       | ♦             | Ċ      | P          |                     | то               | ð          |       |                 | ⇒       |         |             |                |                                                                      |
| Supplier:                       | ♦             | Ċ      | P          |                     | то               | ð          |       |                 | \$      |         |             |                |                                                                      |
| Location:                       | ♦             |        | đ          |                     | То               | đ          |       |                 | \$      |         |             |                |                                                                      |
| My Location:                    | <             |        | đ          |                     | То               | đ          |       |                 | \$      |         |             |                |                                                                      |
| Product:                        |               |        |            | đ                   | То               |            |       | đ               | \$      |         |             |                |                                                                      |
| My Product No.:                 |               |        |            | đ                   | То               |            |       | đ               | \$      |         |             |                |                                                                      |
| APN Type:                       |               | ð      |            |                     |                  |            |       |                 | \$      |         |             |                |                                                                      |
| APN:                            | ♦             |        |            | Ē                   | То               |            |       | ð               | \$      |         |             |                |                                                                      |
| Product Group Type:             | ♦             | ð      |            |                     |                  |            |       |                 | \$      |         |             |                | <b>•</b>                                                             |
| Statistical View                |               |        |            |                     |                  |            |       |                 |         |         |             |                |                                                                      |
| Reset to Default                |               |        |            |                     |                  |            |       |                 |         |         |             |                |                                                                      |
| Grouping Criteria 1:            | Alert Type    |        | <b>▼</b> G | rouping Criteria 2: |                  | •          | Group | ing Criteria 3: |         |         |             | Display Alerts | By: Alert Priority                                                   |

2. Ingrese los datos adecuados en la sección Área de selección (Selection Area) para filtrar la lista de reglas de SNI específicas del usuario. Haga clic en **Ir** (Go).

| INI Alert Rules Supply Network Collaboration - US342157 - Business Partner: 10000000 |  |  |  |  |  |  |  |  |  |  |  |  |  |  |
|--------------------------------------------------------------------------------------|--|--|--|--|--|--|--|--|--|--|--|--|--|--|
|                                                                                      |  |  |  |  |  |  |  |  |  |  |  |  |  |  |
|                                                                                      |  |  |  |  |  |  |  |  |  |  |  |  |  |  |
|                                                                                      |  |  |  |  |  |  |  |  |  |  |  |  |  |  |
| <b>^</b>                                                                             |  |  |  |  |  |  |  |  |  |  |  |  |  |  |
|                                                                                      |  |  |  |  |  |  |  |  |  |  |  |  |  |  |
|                                                                                      |  |  |  |  |  |  |  |  |  |  |  |  |  |  |
|                                                                                      |  |  |  |  |  |  |  |  |  |  |  |  |  |  |
|                                                                                      |  |  |  |  |  |  |  |  |  |  |  |  |  |  |
|                                                                                      |  |  |  |  |  |  |  |  |  |  |  |  |  |  |
|                                                                                      |  |  |  |  |  |  |  |  |  |  |  |  |  |  |
|                                                                                      |  |  |  |  |  |  |  |  |  |  |  |  |  |  |
|                                                                                      |  |  |  |  |  |  |  |  |  |  |  |  |  |  |
|                                                                                      |  |  |  |  |  |  |  |  |  |  |  |  |  |  |
| •                                                                                    |  |  |  |  |  |  |  |  |  |  |  |  |  |  |
|                                                                                      |  |  |  |  |  |  |  |  |  |  |  |  |  |  |
| ion Export A Filter Settings                                                         |  |  |  |  |  |  |  |  |  |  |  |  |  |  |
| in Changed On 🔄                                                                      |  |  |  |  |  |  |  |  |  |  |  |  |  |  |
| 50 J                                                                                 |  |  |  |  |  |  |  |  |  |  |  |  |  |  |
| 1                                                                                    |  |  |  |  |  |  |  |  |  |  |  |  |  |  |
| 8                                                                                    |  |  |  |  |  |  |  |  |  |  |  |  |  |  |
| 19                                                                                   |  |  |  |  |  |  |  |  |  |  |  |  |  |  |
|                                                                                      |  |  |  |  |  |  |  |  |  |  |  |  |  |  |
|                                                                                      |  |  |  |  |  |  |  |  |  |  |  |  |  |  |
|                                                                                      |  |  |  |  |  |  |  |  |  |  |  |  |  |  |
|                                                                                      |  |  |  |  |  |  |  |  |  |  |  |  |  |  |
|                                                                                      |  |  |  |  |  |  |  |  |  |  |  |  |  |  |
| 915<br>1 C<br>5:5<br>5:5<br>3:4                                                      |  |  |  |  |  |  |  |  |  |  |  |  |  |  |

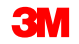

3. Resalte la Regla de alerta de SNI (SNI Alert Rule) y haga clic en **Visualizar detalles** (Display Details) para ver los detalles de la regla.

| SNI                                    | Aler      | t Rules    | 5              |              |                     |               |            |       |          |              |         |             | Supply Netv | vork Collaboration - U\$342157 - Busi | ness Partner: 10000000   |
|----------------------------------------|-----------|------------|----------------|--------------|---------------------|---------------|------------|-------|----------|--------------|---------|-------------|-------------|---------------------------------------|--------------------------|
| ← ,,,,,,,,,,,,,,,,,,,,,,,,,,,,,,,,,,,, | × 🛛 🕅     | Exceptions | Demand         | Release      | Purchase Order      | Replenishment | Work Order | SNI   | Delivery | Invoice      | Quality | Master Data | Tools       |                                       |                          |
| Selectio                               | n Area    |            |                |              |                     |               |            |       |          |              |         |             |             |                                       |                          |
| Show:                                  | Rese      | et 🔺 🛛 😡   | Close Se       | lection      |                     |               |            |       |          |              |         |             |             |                                       |                          |
| Location:                              |           | ♦          |                |              | То                  |               |            |       |          | \$           |         |             |             |                                       |                          |
| My Loc. N                              | lo.:      | ♦          |                | 0            | To                  |               | D          |       |          | \$           |         |             |             |                                       |                          |
| Product:                               |           | ♦          |                |              | 🗇 То                |               |            |       | 0        | \$           |         |             |             |                                       |                          |
| My Produ                               | ct No.:   | ♦          |                |              | 🗇 То                |               |            |       | 0        | \$           |         |             |             |                                       |                          |
| Customer                               | Loc.:     | ♦          |                | đ            | То                  |               | đ          |       | 4        | \$           |         |             |             |                                       |                          |
| My Cust.                               | Loc. No.: | ♦          |                | ð            | То                  |               | đ          |       | 4        | >            |         |             |             |                                       |                          |
| Ship-From                              | n Loc.:   | ♦          |                | ð            | То                  |               | đ          |       | 1        | >            |         |             |             |                                       |                          |
| My SF Lo                               | c. No.:   | ♦          |                | đ            | То                  |               | đ          |       | 1        | >            |         |             |             |                                       |                          |
| SNC Plan                               | ner:      | ♦          | <b>O</b>       |              | То                  |               |            |       | 1        | \$           |         |             |             |                                       |                          |
| APN:                                   |           |            |                |              | 🗇 То                |               |            |       | 0        | \$           |         |             |             |                                       |                          |
|                                        |           | ~          | _              |              |                     |               |            |       |          | *            |         |             |             |                                       |                          |
| SNI Aler                               | t Rules   |            |                |              |                     |               |            |       |          |              |         |             |             |                                       |                          |
| Create I                               | New Rule  | Copy Chan  | ge Create      | Alert Disp   | olay Details Change | Display / Del | ete        |       |          |              |         |             | View: [S    | tandard View]                         | Export A Filter Settings |
| Rule I                                 | D         | Descrip    | otion          |              |                     |               | Rule St    | tatus | Al       | ert Priority |         | Created By  | Changed By  | Created On                            | Changed On 🔄             |
| Test                                   | Rule 1    | Warnin     | g when nea     | ring minimum | on hand             |               | Active     |       | Me       | dium         |         | US342157    |             | 02/17/2013 21:05:50                   |                          |
| Test                                   | Rule 2    | Warn ti    | nat close to r | max stock or | n hand              |               | Active     |       | Hig      | µh 🛛         |         | US342157    |             | 02/17/2013 21:15:51                   |                          |
| Test                                   | Rule 3    | FYIofi     | nigh demand    | for 410000   | 0012 @ 6000         |               | Active     |       | Lo       | w            |         | US342157    |             | 02/17/2013 21:18:48                   |                          |
| Test                                   | Rule 4    | Test Ina   | active Rule    |              |                     |               | Inactiv    | e     | Me       | dium         |         | US342157    |             | 02/17/2013 21:19:29                   |                          |

4. También puede hacer clic en el hipervínculo **ID de regla** (Rule ID) para ver los detalles.

| SNI Alert Rules Supply Network Collaboration - US342157 - Business Partner: 10000000                                                                                                    |                                                    |                  |                                       |                    |            |                              |                          |  |  |  |  |  |  |
|----------------------------------------------------------------------------------------------------|----------------------------------------------------|------------------|---------------------------------------|--------------------|------------|------------------------------|--------------------------|--|--|--|--|--|--|
| 🗲 🖅 😤 🗏 Exceptions Demand Release Purc                                                                                                    | chase Order Replenishment Work                     | Order SNI Delive | ery Invoice Qua                       | lity Master Data T | ools       |                              |                          |  |  |  |  |  |  |
| Selection Area                                                                                                    |                                                    |                  |                                       |                    |            |                              |                          |  |  |  |  |  |  |
| Show: Reset / Go Close Selection                                                                                                    |                                                    |                  |                                       |                    |            |                              |                          |  |  |  |  |  |  |
| Location:       ◇       □         My Loc. No.:       ◇       □         Product:       ◇       □         My Product No.:       ◇       □         My Cust. Loc. No.:       ◇       □         Ship-From Loc.:       ◇       □         My SF Loc. No.:       ◇       □         SNC Planner:       ◇       □ | To<br>To<br>To<br>To<br>To<br>To<br>To<br>To<br>To |                  | + + + + + + + + + + + + + + + + + + + |                    |            |                              |                          |  |  |  |  |  |  |
|                                                                                                    |                                                    |                  | ~                                     |                    |            |                              | •                        |  |  |  |  |  |  |
| SNI Alert Rules                                                                                                    |                                                    |                  |                                       |                    |            |                              |                          |  |  |  |  |  |  |
| Create New Rule Copy Change Create Alert Display Det                                                                                                    | tails Change Display ∡ Delete                      |                  |                                       |                    | View: [St  | andard View]   Print Version | Export A Filter Settings |  |  |  |  |  |  |
| Rule ID Description                                                                                                    |                                                    | Rule Status      | Alert Priority                        | Created By         | Changed By | Created On                   | Changed On 🔄             |  |  |  |  |  |  |
| Test Rule 1 Warning when nearing minimum on har                                                                                                    | nd                                                 | Active           | Medium                                | US342157           |            | 02/17/2013 21:05:50          |                          |  |  |  |  |  |  |
| Varn that close to max stock on hand                                                                                                    |                                                    | Active           | High                                  | US342157           |            | 02/17/2013 21:15:51          |                          |  |  |  |  |  |  |
| Test Rule 3 FYI of high demand for 4100000012 @                                                                                                    | <u>)</u> 6000                                      | Active           | Low                                   | US342157           |            | 02/17/2013 21:18:48          |                          |  |  |  |  |  |  |
| Test Rule 4 Test Inactive Rule                                                                                                    |                                                    | Inactive         | Medium                                | US342157           |            | 02/17/2013 21:19:29          |                          |  |  |  |  |  |  |

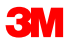

5. Se visualizan los detalles de la regla.

| SNI Alert Rules                                                                                                    |                       |
|----------------------------------------------------------------------------------------------------|-----------------------|
| ← 🖂 → 🖂 😹 Exceptions Demai                                                                                         | nd Release Purchase O |
|                                                                                                    |                       |
| Alert Rule                                                                                                    |                       |
| Rule ID Test Rule 3                                                                                                |                       |
| Rule Status: Active &:<br>Alert Priority: Low                                                                      | 000012 @ 6000         |
| Alert Conditions to Be Met: All Demand > 5,000 Base 0                                                              | Units 💽 🕒             |
| Relevant for the Following Locations:         Location       =       6000         Product       =       4100000012 |                       |
| Save Back Delete                                                                                                   |                       |

Para activar manualmente alertas frente a una regla de alerta de SNI:

 En la ventana Monitor de alertas (Alert Monitor), haga clic en la pestaña Excepciones (Exceptions). De la lista desplegable, seleccione Reglas de alerta de SNI (SNI Alert Rules).

| Alert Mo             | nitor          |        |            |                     |                  |            |       |                 |         |         |             |              | Supply Network Collaboration - US342157 - Business Partner: 10000000 |
|----------------------|----------------|--------|------------|---------------------|------------------|------------|-------|-----------------|---------|---------|-------------|--------------|----------------------------------------------------------------------|
|                      | Exceptions     | Demand | Release    | Purchase Order      | Replenishment    | Work Order | SNI   | Delivery        | Invoice | Quality | Master Data | Tools        |                                                                      |
| Alert Monitor        |                |        |            |                     |                  |            |       |                 |         |         |             |              |                                                                      |
| Alert-Based Ratin    | ng             |        | Reset / G  | o Close Selection   | Set Notification |            |       |                 |         |         |             |              |                                                                      |
| Alert Notification   | Administration |        |            |                     |                  |            |       |                 |         |         |             |              |                                                                      |
| SNI Alert Rules      |                | ð      |            |                     | то 🗍             |            |       |                 | \$      |         |             |              |                                                                      |
| Customer:            | ♦              | ć      | 7          |                     | То               | đ          |       |                 | \$      |         |             |              |                                                                      |
| Supplier:            | ♦              | ć      | 7          |                     | то               | đ          |       |                 | \$      |         |             |              |                                                                      |
| Location:            | ♦              |        | ٦          |                     | То               | đ          |       |                 | \$      |         |             |              |                                                                      |
| My Location:         |                |        | đ          |                     | То               | đ          |       |                 | \$      |         |             |              |                                                                      |
| Product:             |                |        |            | đ                   | То               |            |       | đ               | \$      |         |             |              |                                                                      |
| My Product No.:      |                |        |            | đ                   | То               |            |       | đ               | \$      |         |             |              |                                                                      |
| APN Type:            | ↓              | ð      |            |                     |                  |            |       |                 | \$      |         |             |              |                                                                      |
| APN:                 | ↓              |        |            | đ                   | То               |            |       | đ               | \$      |         |             |              |                                                                      |
| Product Group Type   | e: 🔶 📃         | ð      |            |                     |                  |            |       |                 | \$      |         |             |              | <b>•</b>                                                             |
| Statistical View     |                |        |            |                     |                  |            |       |                 |         |         |             |              |                                                                      |
| Reset to Default     |                |        |            |                     |                  |            |       |                 |         |         |             |              |                                                                      |
| Grouping Criteria 1: | Alert Type     |        | <b>▼</b> G | rouping Criteria 2: |                  | •          | Group | ing Criteria 3: |         |         | <b>•</b>    | Display Aler | is By: Alert Priority                                                |

### Activar manualmente alertas frente a una regla de alerta de SNI (continuación)

2. Ingrese los datos adecuados en la sección Área de selección (Selection Area) para filtrar la lista de reglas de SNI específicas del usuario y haga clic en **Ir** (Go).

| SNI Alert R                           | Rules                |              |                    |                 |            |       |          |              |         |             |       | Supply Net | work Collabora | tion - US | 342157 - Busir | ess Partner: 1000 | 0000    |
|---------------------------------------|----------------------|--------------|--------------------|-----------------|------------|-------|----------|--------------|---------|-------------|-------|------------|----------------|-----------|----------------|-------------------|---------|
| ← <sub>10</sub> → <sub>10</sub> ૠ Exc | eptions Demand       | Release      | Purchase Order     | Replenishment   | Work Order | SNI   | Delivery | Invoice      | Quality | Master Data | Tools |            |                |           |                |                   |         |
| Selection Area                        |                      |              |                    |                 |            |       |          |              |         |             |       |            |                |           |                |                   |         |
| Show: Reset 4                         | Go   Close Se        | lection      |                    |                 |            |       |          |              |         |             |       |            |                |           |                |                   |         |
| Location:                             | 6000                 | D            | То                 |                 | ð          |       |          | >            |         |             |       |            |                |           |                |                   |         |
| My Loc. No.: 🔷                        |                      | đ            | То                 |                 | ð          |       |          | >            |         |             |       |            |                |           |                |                   |         |
| Product:                              |                      |              | 🗇 То               |                 |            |       | 0        | >            |         |             |       |            |                |           |                |                   |         |
| My Product No.: 🔷                     |                      |              | 🗇 То               |                 |            |       | 0        | >            |         |             |       |            |                |           |                |                   |         |
| Customer Loc.: 🔷                      |                      | D            | То                 |                 | đ          |       | -        | >            |         |             |       |            |                |           |                |                   |         |
| My Cust. Loc. No.: 🔷                  |                      | đ            | То                 |                 | Ð          |       |          | >            |         |             |       |            |                |           |                |                   |         |
| Ship-From Loc.: 🔷                     |                      | <b>D</b>     | То                 |                 | đ          |       |          | >            |         |             |       |            |                |           |                |                   |         |
| My SF Loc. No.: 🔷                     |                      | <b>D</b>     | То                 |                 | ð          |       |          | ▶            |         |             |       |            |                |           |                |                   |         |
| SNC Planner:                          | <b>D</b>             |              | То                 | - C             |            |       |          | ▶            |         |             |       |            |                |           |                |                   |         |
| APN: 🛇                                |                      |              | 🗇 То               |                 |            |       |          | ¢            |         |             |       |            |                |           |                |                   | -       |
|                                       |                      |              |                    |                 |            |       |          | -            |         |             |       |            |                |           |                |                   |         |
| SNI Alert Rules                       | 10                   |              | 1                  |                 |            |       |          |              |         |             |       |            |                |           | -              | -                 |         |
| Create New Rule Cop                   | y Change Create      | Alert Disp   | lay Details Change | Display A   Del | ete        |       |          |              |         |             |       | View: [[   | standard View] | -         | Print Version  | Export A Filter S | ettings |
| Rule ID                               | Description          |              |                    |                 | Rule St    | tatus | Ale      | ert Priority |         | Created By  | Chan  | iged By    |                |           | Created On     | Changed           | On 🔄    |
| Test Rule 1                           | Warning when nea     | ring minimum | on hand            |                 | Active     |       | Me       | dium         |         | US342157    |       |            |                | 02/17/2   | 2013 21:05:50  |                   |         |
| Test Rule 2                           | Warn that close to I | max stock or | nand               |                 | Active     |       | riig     | in<br>       |         | 05342157    |       |            |                | 02/17/2   | 013 21:15:51   |                   | _       |
| Test Rule 3                           | Test Inactive Bule   | 101 4100000  | 012 @ 0000         |                 | Active     |       | LO       | dium         |         | 05342157    |       |            |                | 02/17/2   | 013 21:18:48   |                   | _       |
| Test Rule 4                           | Test mactive Rule    |              |                    |                 | mactive    | •     | Inte     | ulum         |         | 03342137    |       |            |                | 02/11/2   | 013 21.13.25   |                   |         |
|                                       |                      |              |                    |                 |            |       |          |              |         |             |       |            |                |           |                |                   |         |
|                                       |                      |              |                    |                 |            |       |          |              |         |             |       |            |                |           |                |                   |         |
|                                       |                      |              |                    |                 |            |       |          |              |         |             |       |            |                |           |                |                   |         |
|                                       |                      |              |                    |                 |            |       |          |              |         |             |       |            |                |           |                |                   |         |
|                                       |                      |              |                    |                 |            |       |          |              |         |             |       |            |                |           |                |                   | -       |

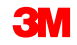

### Activar manualmente alertas frente a una regla de alerta de SNI (continuación)

3. Resalte la **Regla de alerta de SNI** (SNI Alert Rule) y haga clic en **Crear alerta** (Create Alert) para activar manualmente la generación de alerta para la regla de alerta resaltada.

| SNI Alert                                        | SNI Alert Rules Supply Network Collaboration - US342157 - Business Partner: 1000000 |             |                    |               |            |      |          |                            |         |             |            |                      |                     |                          |
|--------------------------------------------------|-------------------------------------------------------------------------------------|-------------|--------------------|---------------|------------|------|----------|----------------------------|---------|-------------|------------|----------------------|---------------------|--------------------------|
| ← <b>≥</b> → <b>≥ ※</b> Ex                       | ceptions Demand                                                                     | Release     | Purchase Order     | Replenishment | Work Order | SNI  | Delivery | Invoice                    | Quality | Master Data | Tools      |                      |                     |                          |
| Selection Area                                   |                                                                                     |             |                    |               |            |      |          |                            |         |             |            |                      |                     |                          |
| Show: Go   Close Selection                       |                                                                                     |             |                    |               |            |      |          |                            |         |             |            |                      |                     |                          |
| Location:                                        |                                                                                     |             |                    |               |            |      |          | ><br>><br>><br>><br>><br>> |         |             |            |                      |                     | ×                        |
| SNI Alert Rules                                  |                                                                                     | _           |                    |               |            |      |          |                            |         |             |            |                      |                     |                          |
| Create New Rule Co                               | py Change Create                                                                    | Alert Disp  | lay Details Change | Display / Del | ste        |      |          |                            |         |             | Vi         | iew: [Standard View] | Print Version       | Export A Filter Settings |
| Rule ID                                          | Description                                                                         |             |                    |               | Rule St    | atus | Ale      | rt Priority                | C       | Created By  | Changed By |                      | Created On          | Changed On 🔄             |
| Test Rule 1                                      | Rule 1 Warning when nearing minimum on hand                                         |             |                    |               |            |      | Me       | dium                       | U       | JS342157    |            |                      | 02/17/2013 21:05:50 |                          |
| Test Rule 2 Warn that close to max stock on hand |                                                                                     |             |                    |               |            |      | Hig      | h                          | U       | JS342157    |            |                      | 02/17/2013 21:15:51 |                          |
| Test Rule 3                                      | FYI of high demand                                                                  | for 4100000 | 012 @ 6000         |               | Active     |      | Lov      | N                          | l       | JS342157    |            |                      | 02/17/2013 21:18:48 |                          |
| Test Rule 4                                      | Test Inactive Rule                                                                  |             |                    |               | Inactive   | 8    | Me       | dium                       | U       | JS342157    |            |                      | 02/17/2013 21:19:29 |                          |

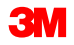

## Activar manualmente alertas frente a una regla de alerta de SNI (continuación)

4. Haga clic en **Sí** (Yes) para confirmar que la alerta debería generarse con una tarea en segundo plano.

| Create alerts.                                                 |
|----------------------------------------------------------------|
| Are you sure you want to create alerts for rule with           |
| Test Rule 1? Alert generation will be run as a background job. |
|                                                                |
|                                                                |
| Yes No                                                         |

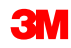

Las instrucciones detalladas sobre cómo **modificar una regla de alerta existente** se pueden encontrar en el sitio <u>Supply Network Collaboration Training</u>.

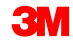

Las instrucciones detalladas sobre cómo **crear una nueva regla de alerta** se pueden encontrar en el sitio <u>Supply Network Collaboration Training</u>.

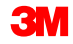

Alternativamente, para crear una nueva regla de alerta de SNI:

 En la ventana Monitor de alertas (Alert Monitor), haga clic en la pestaña Excepciones (Exceptions). Del menú desplegable, seleccione Reglas de alerta de SNI (SNI Alert Rules).

| Alert Mo                    | nitor          |        |           |                      |                  |            |       |                |         |         |             |                | Supply Network Collaboration - US342157 - Business Partner: 10000000 |
|-----------------------------|----------------|--------|-----------|----------------------|------------------|------------|-------|----------------|---------|---------|-------------|----------------|----------------------------------------------------------------------|
| <pre>← R ★</pre>            | Exceptions     | Demand | Release   | Purchase Order       | Replenishment    | Work Order | SNI   | Delivery       | Invoice | Quality | Master Data | Tools          |                                                                      |
| Quick View<br>Alert Monitor |                |        |           |                      |                  |            |       |                |         |         |             |                |                                                                      |
| Alert-Based Ratin           | ng             |        | Reset 🔺 G | Close Selection      | Set Notification | 1          |       |                |         |         |             |                |                                                                      |
| Alert Notification          | Administration |        |           |                      |                  | -          |       |                |         |         |             |                |                                                                      |
| SNI Alert Rules             |                | đ      |           |                      | то               |            |       |                | ⇒       |         |             |                |                                                                      |
| Customer:                   | ♦              | C      | P         |                      | То               | ð          |       |                | \$      |         |             |                |                                                                      |
| Supplier:                   | ♦              | Ć      | P         |                      | то               | ð          |       |                | \$      |         |             |                |                                                                      |
| Location:                   | ♦              |        | đ         |                      | То               | đ          |       |                | \$      |         |             |                |                                                                      |
| My Location:                | ♦              |        | đ         |                      | То               | Ċ          |       |                | \$      |         |             |                |                                                                      |
| Product:                    | ♦              |        |           | đ                    | То               |            |       | đ              | \$      |         |             |                |                                                                      |
| My Product No.:             | ♦              |        |           | ð                    | То               |            |       | ð              | \$      |         |             |                |                                                                      |
| APN Type:                   | ♦              | ð      |           |                      |                  |            |       |                | \$      |         |             |                |                                                                      |
| APN:                        | ♦              |        |           | Ð                    | То               |            |       | ð              | \$      |         |             |                |                                                                      |
| Product Group Type          | e: 🔶 📃         | ð      |           |                      |                  |            |       |                | \$      |         |             |                | <b>•</b>                                                             |
| Statistical View            |                |        |           |                      |                  |            |       |                |         |         |             |                |                                                                      |
| Reset to Default            |                |        |           |                      |                  |            |       |                |         |         |             |                |                                                                      |
| Grouping Criteria 1:        | Alert Type     |        | • 0       | Grouping Criteria 2: |                  | •          | Group | ing Criteria 3 |         |         | <b>•</b>    | Display Alerts | By: Alert Priority                                                   |

### Método alternativo para crear una nueva regla de alerta de SNI (continuación)

2. Se visualiza la ventana *Reglas de alerta de SNI* (SNI Alert Rules). Seleccione una regla existente y haga clic en **Copiar** (Copy).

| SNI Aler        | t Rule:    | s              |              |                   |               |            |            |          |               |         |             |       | Supply Netwo | rk Collaboration - U | 6342157 - Busin | ess Partner: 10000000    |
|-----------------|------------|----------------|--------------|-------------------|---------------|------------|------------|----------|---------------|---------|-------------|-------|--------------|----------------------|-----------------|--------------------------|
| ⇐ ⊇ ➡ ⊇ Ж       | Exceptions | Demand         | Release      | Purchase Order    | Replenishment | Work Order | SNI        | Delivery | Invoice       | Quality | Master Data | Tools |              |                      |                 |                          |
| Selection Area  |            |                |              |                   |               |            |            |          |               |         |             |       |              |                      |                 |                          |
| Show: Rese      | t 🖌 🛛 😡    | Close Se       | lection      |                   |               |            |            |          |               |         |             |       |              |                      |                 |                          |
| Location:       |            |                |              |                   |               |            |            |          |               |         |             |       |              |                      |                 |                          |
|                 | ~ `        | -              |              |                   |               |            |            |          |               |         |             |       |              |                      |                 |                          |
| SNI Alert Rules | Conv       | Create         | Alert        | alay Details      | Display . De  | lata       |            |          |               |         |             |       | View: IStee  | dard View]           | Print Version   | Export - Filter Settings |
| Rule ID         | copy Char  | Description    | Alert Dist   | hay becans Change | Display 4     | Ru         | ile Status | •        | Alert Priorit | v       | Created By  | Ct    | hanged By    |                      | Created On      | Changed On               |
| Test Copy Rule  | v          | Warn that clo  | se to max st | ock on hand       |               | Ac         | tive       |          | High          | ,       | US342157    | 0.    |              | 02/17                | /2013 21:40:20  |                          |
| Test Rule 1     | v          | Narning whe    | n nearing mi | inimum on hand    |               | Ad         | tive       |          | Medium        |         | US342157    |       |              | 02/17                | /2013 21:05:50  |                          |
| Test Rule 2     | ٧          | Warn that clo  | se to max st | tock on hand      |               | Ad         | tive       |          | High          |         | US342157    |       |              | 02/17                | /2013 21:15:51  |                          |
| Test Rule 3     | F          | FYI of high de | mand for 41  | 100000012 @ 6000  |               | Ad         | tive       |          | Low           |         | US342157    |       |              | 02/17                | /2013 21:18:48  |                          |
| Test Rule 4     | Т          | Fest Inactive  | Rule         |                   |               | Ina        | ctive      |          | Medium        |         | US342157    |       |              | 02/17                | /2013 21:19:29  |                          |

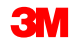

### Método alternativo para crear una nueva regla de alerta de SNI (continuación)

3. Aparece el siguiente mensaje. Haga clic en Sí (Yes).

| Copy inventory rule.                                        |
|-------------------------------------------------------------|
| Are you sure you want to copy rule with id:<br>Test Rule 2? |
| Yes No                                                      |

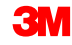

### Método alternativo para crear una nueva regla de alerta de SNI (continuación)

4. Las reglas se copian en una ventana de generación de nuevas reglas. Modifique las reglas según la necesidad y haga clic en **Guardar** (Save).

| SNI Alert F                                                                | Rules      | 5            |            |                |     |
|----------------------------------------------------------------------------|------------|--------------|------------|----------------|-----|
| 🗢 🖃 🖶 🛛 Exc                                                                | eptions    | Demand       | Release    | Purchase Order | Rej |
|                                                                            |            |              |            |                |     |
| Alert Rule                                                                 |            |              |            |                |     |
| Rule ID * Test Copy Ru                                                     | le         |              |            |                |     |
| Rule Status: * Activ<br>Alert Priority: * High<br>Description: * Warn that | close to r | nax stock or | hand       |                |     |
| Alert Conditions to Be                                                     | Met: Al    | -            |            |                |     |
| Stock V                                                                    |            | 90           | 0 % of Max | timum 🔻 💽 🖂    |     |
| Relevant for the Follow                                                    | ving Loca  | ations:      |            |                | 51  |
| Location V                                                                 |            | ▼ 6001       | 1          |                | 21  |
| Save Back Delete                                                           |            |              |            |                |     |
Para eliminar una regla de alerta de SNI existente:

 En la ventana Monitor de alertas (Alert Monitor), haga clic en la pestaña Excepciones (Exceptions). De la lista desplegable, seleccione Reglas de alerta de SNI (SNI Alert Rules).

| Alert Mo             | nitor          |        |           |                      |                  |            |        |                 |         |         |             |                | Supply Network Collaboration - US342157 - Business Partner: 10000000 |
|----------------------|----------------|--------|-----------|----------------------|------------------|------------|--------|-----------------|---------|---------|-------------|----------------|----------------------------------------------------------------------|
|                      | Exceptions     | Demand | Release   | Purchase Order       | Replenishment    | Work Order | SNI    | Delivery        | Invoice | Quality | Master Data | Tools          |                                                                      |
| Alert Monitor        |                |        |           |                      |                  |            |        |                 |         |         |             |                |                                                                      |
| Alert-Based Rati     | ng             |        | Reset 🔺 G | o Close Selection    | Set Notification |            |        |                 |         |         |             |                |                                                                      |
| Alert Notification   | Administration |        |           |                      |                  |            |        |                 |         |         |             |                |                                                                      |
| SNI Alert Rules      |                | đ      |           |                      | то               |            |        |                 | ⇒       |         |             |                |                                                                      |
| Customer:            | ♦              | C      | P         |                      | То               | ð          |        |                 | \$      |         |             |                |                                                                      |
| Supplier:            | ♦              | C      | P         |                      | то               | ð          |        |                 | \$      |         |             |                |                                                                      |
| Location:            | ♦              |        | ٦         |                      | То               | ٦          |        |                 | \$      |         |             |                |                                                                      |
| My Location:         | ↓              |        | ٦         |                      | То               | đ          |        |                 | \$      |         |             |                |                                                                      |
| Product:             | ♦              |        |           | đ                    | То               |            |        | đ               | \$      |         |             |                |                                                                      |
| My Product No.:      | ↓              |        |           | đ                    | То               |            |        | đ               | \$      |         |             |                |                                                                      |
| APN Type:            |                | ð      |           |                      |                  |            |        |                 | \$      |         |             |                |                                                                      |
| APN:                 | <u> ا</u>      |        |           | đ                    | То               |            |        | ð               | \$      |         |             |                |                                                                      |
| Product Group Typ    | e: 🔶 📃         | đ      |           |                      |                  |            |        |                 | \$      |         |             |                | <b>•</b>                                                             |
| Statistical View     |                |        |           |                      |                  |            |        |                 |         |         |             |                |                                                                      |
| Reset to Default     |                |        |           |                      |                  |            |        |                 |         |         |             |                |                                                                      |
| Grouping Criteria 1: | Alert Type     |        | ▼ 0       | Brouping Criteria 2: |                  | •          | Groupi | ing Criteria 3: |         |         | -           | Display Alerts | s By: Alert Priority                                                 |

## Eliminar una regla de alerta de SNI existente (continuación)

2. Se visualiza la ventana *Reglas de alerta de SNI* (SNI Alert Rules). Seleccione una regla existente y haga clic en **Eliminar** (Delete).

| SNI Aler                                                                                                    | t Rules                                                                                                    | 5              |              |                                                    |                |            |           |          |                                                                                                    |         |             |       | Supply Netwo | rk Collaboration | - US342157 - Busin | ess Partner: 10000000    |
|----------------------------------------------------------------------------------------------------|----------------------------------------------------------------------------------------------------|----------------|--------------|----------------------------------------------------|----------------|------------|-----------|----------|----------------------------------------------------------------------------------------------------|---------|-------------|-------|--------------|------------------|--------------------|--------------------------|
| ⇐ <sub>ॖ</sub> ᢏ                                                                                                    | Exceptions                                                                                                    | Demand         | Release      | Purchase Order                                     | Replenishment  | Work Order | SNI       | Delivery | Invoice                                                                                                    | Quality | Master Data | Tools |              |                  |                    |                          |
| Selection Area                                                                                                    |                                                                                                    |                |              |                                                    |                |            |           |          |                                                                                                    |         |             |       |              |                  |                    |                          |
| Show: Rese                                                                                                    | t 🔺 🛛 😡                                                                                                    | Close Sel      | ection       |                                                    |                |            |           |          |                                                                                                    |         |             |       |              |                  |                    |                          |
| Location:<br>My Loc. No.:<br>Product:<br>My Product No.:<br>Customer Loc.:<br>My Cust. Loc. No.:<br>Ship-From Loc.:<br>My SF Loc. No.:<br>SNC Planner:<br>A DM: | <ul> <li>◇</li> <li>◇</li> <li>◇</li> <li>◇</li> <li>◇</li> <li>◇</li> <li>◇</li> <li>◇</li> <li>◇</li> <li>◇</li> </ul> |                |              | To<br>To<br>To<br>To<br>To<br>To<br>To<br>To<br>To |                |            |           |          | * * |         |             |       |              |                  |                    |                          |
| Arn.                                                                                                    | ^ <u> </u>                                                                                                    | -              |              |                                                    |                |            |           |          | × .                                                                                                    |         |             |       |              |                  |                    | -                        |
| SNI Alert Rules                                                                                                    |                                                                                                    |                |              |                                                    |                | _          |           |          |                                                                                                    |         |             |       |              |                  |                    |                          |
| Create New Rule                                                                                                    | Copy Chan                                                                                                    | ge Create      | Alert Disp   | lay Details Change                                 | Display / Dele | ete        |           |          |                                                                                                    |         |             |       | View: [Stan  | dard View]       | Print Version      | Export A Filter Settings |
| Rule ID                                                                                                    | D                                                                                                    | Description    |              |                                                    |                | Ru         | le Status | 5        | Alert Priorit                                                                                                    | у       | Created By  | Chi   | anged By     |                  | Created On         | Changed On 🔄             |
| Test Copy Rule                                                                                                    | v                                                                                                    | Varn that clos | se to max st | ock on hand                                        |                | Ac         | tive      |          | High                                                                                                    |         | US342157    |       |              | 02               | 2/17/2013 21:40:20 |                          |
| Test Rule 1                                                                                                    | V                                                                                                    | Varning whe    | n nearing mi | nimum on hand                                      |                | Ac         | tive      |          | Medium                                                                                                    |         | US342157    |       |              | 02               | 2/17/2013 21:05:50 |                          |
| Test Rule 2                                                                                                    | V                                                                                                    | Varn that clos | se to max st | ock on hand                                        |                | Ac         | tive      |          | High                                                                                                    |         | US342157    |       |              | 01               | 2/17/2013 21:15:51 |                          |
| Test Rule 3                                                                                                    | F                                                                                                    | YI of high de  | mand for 41  | 00000012 @ 6000                                    |                | Ac         | tive      |          | Low                                                                                                    |         | US342157    |       |              | 03               | 2/17/2013 21:18:48 |                          |
| Test Rule 4                                                                                                    | Т                                                                                                    | est Inactive I | Rule         |                                                    |                | Ina        | active    |          | Medium                                                                                                    |         | US342157    |       |              | 03               | 2/17/2013 21:19:29 |                          |

## Eliminar una regla de alerta de SNI existente (continuación)

3. Aparece el siguiente mensaje. Haga clic en Sí (Yes). La regla se elimina.

| Delete inventory rule.                                        |
|---------------------------------------------------------------|
| Are you sure you want to delete rule with id:<br>Test Rule 4? |
|                                                               |
|                                                               |
| Yes No                                                        |

Los puntos clave que se cubrieron en este módulo son los siguientes:

- Visualización de una regla de alerta de SNI.
- Creación de una nueva alerta de SNI.
- Modificación y eliminación de una alerta de SNI existente.
- Creación de una nueva regla de alerta de SNI.

Los puntos clave que se cubrieron en este curso son los siguientes:

- SNI admite a todos los socios comerciales para el monitoreo de las posiciones de stock en toda la cadena de suministro dentro de un ciclo de planificación.
- Los socios externos envían datos a SNI a través de informes en línea o a través del Método de transferencia de archivos.
- Las posiciones de stock actual y proyectado pueden monitorearse en SNI.
- SNC mantiene datos históricos de inventario y ratios para su comparación.
- Las situaciones de excepción activan alertas.